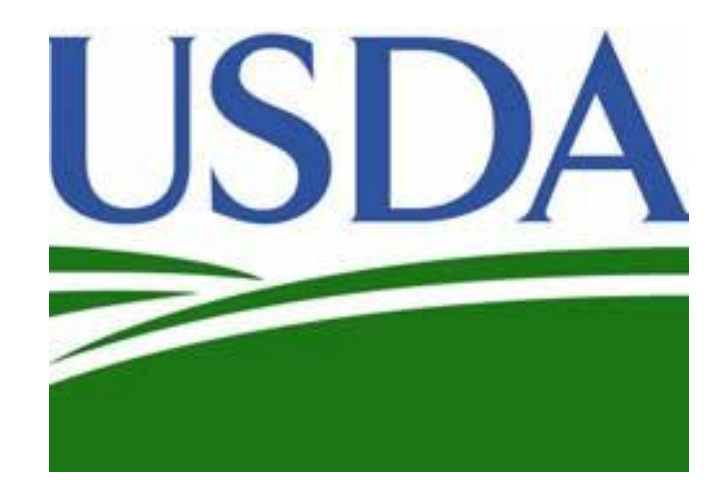

# **SHARES Handbook**

Self-Help Automated Reporting and Evaluation System

### Table of Contents

| INTRODUCTION                                                                                                    |
|----------------------------------------------------------------------------------------------------|
| THE SELF HELP PROGRAM.       6         Mutual Self-Help Method       6         Acquisition Rehabilitation and Owner/Occupied Rehabilitation       7         RURAL DEVELOPMENT       7         RURAL DEVELOPMENT OFFICES       8 |
| Mutual Self-Help Method       6         Acquisition Rehabilitation and Owner/Occupied Rehabilitation       7         RURAL DEVELOPMENT       7         RURAL DEVELOPMENT OFFICES       8                                        |
| Acquisition Rehabilitation and Owner/Occupied Rehabilitation                                                                                                    |
| RURAL DEVELOPMENT                                                                                                    |
| RURAL DEVELOPMENT OFFICES                                                                                                    |
|                                                                                                    |
| Rural Development National Office                                                                                                    |
| Rural Development State Office                                                                                                    |
| • Rural Development Housing Specialist – Reviews and approves the 502 direct loans and 504 grant/loans, also approves building sites, and completes environmental reviews                                                       |
| Rural Development Area Office8                                                                                                    |
| Rural Development Local Office                                                                                                    |
| THE RURAL DEVELOPMENT SECTION 502 SINGLE FAMILY DIRECT HOME LOAN9                                                                                                    |
| THE RURAL DEVELOPMENT SECTION 504 SINGLE FAMILY HOUSING REPAIR LOAN & GRANT                                                                                                    |
| THE 523 MUTUAL SELF-HELP HOUSING TECHNICAL ASSISTANCE GRANT                                                                                                    |
| THE T&MA CONTRACTORS11                                                                                                    |
| SELF-HELP TRAINING GUIDES AND HANDBOOKS11                                                                                                    |
| CHAPTER 1 – Introduction to SHARES                                                                                                    |
| WHAT IS SHARES?                                                                                                    |
| WHO CAN ACCESS SHARES?                                                                                                    |
| HOW IS SHARES DESIGNED?                                                                                                    |
| WHO CAN I CONTACT FOR HELP?14                                                                                                    |
| CHAPTER 2 – GETTING STARTED                                                                                                    |
| WHAT IS NEEDED TO GET SHARES ACCESS?                                                                                                    |
| HOW TO REQUEST ACCESS TO SHARES                                                                                                    |
| CHAPTER 3 – GETTING TO KNOW SHARES17                                                                                                    |
| INFORMATION CONTAINED IN EACH MODULE18                                                                                                    |
| Grant Module (File)                                                                                                    |
| Borrower Module (File)19                                                                                                    |
| Entity Module                                                                                                    |
| Reports Module                                                                                                    |
| SCREEN CONTROLS                                                                                                    |
| CHAPTER 4 – REVIEWING & UPDATING ENTITY INFORMATION                                                                                                    |
| Entity Tab24                                                                                                    |

| Address Tab                                                                             | 25         |
|-----------------------------------------------------------------------------------------|------------|
| Contacts Tab                                                                            | 25         |
| Individual Tab                                                                          |            |
| CHAPTER 5 – THE GRANT MODULE (FILE)                                                     | 27         |
| ADDING A NEW GRANT                                                                      | 27         |
| Grant Tab                                                                               | 27         |
| Grant Funds Tab                                                                         |            |
| Offices Tab                                                                             |            |
| Reviews Tab                                                                             |            |
| Lots Tab                                                                                |            |
| Houses Tab                                                                              |            |
| Problems Tab                                                                            |            |
| Metrics Tab                                                                             |            |
| Comments Tab                                                                            |            |
| OPENING THE GRANT                                                                       | 40         |
| ADDING EXTENSIONS, SUPPLEMENTALS AND EU CHANGES INTO THE GRANT                          | 40         |
| CHAPTER 6 – THE BORROWER MODULE (FILE)                                                  | 42         |
| ADDING A NEW BORROWER                                                                   |            |
| Borrowers Tab                                                                           | 42         |
| Dates Tab                                                                               | 44         |
| Borrower Funds Tab                                                                      | 45         |
| Lot Tab                                                                                 | 47         |
| House Tab                                                                               |            |
| Construction Tab                                                                        | 49         |
| Pre-Construction Section                                                                | 49         |
| Construction Section                                                                    |            |
| Grant Tab                                                                               |            |
| Comments Tab                                                                            | 51         |
| OPENING THE BORROWER                                                                    | 51         |
| PLEDGING POINTS TO GROUP                                                                |            |
| CHAPTER 7 – REMOVING BORROWERS FROM A GROUP OR A GRANT                                  | 54         |
| CHAPTER 8 – DELETING A BORROWER AND/OR REASSOCIATING A LOT AND/OR H TO ANOTHER BORROWER | OUSE<br>55 |
| DELETING A BORROWER WITH NO OTHER INFORMATION BESIDES THE BORRO' TAB                    | WER<br>55  |
| DISASSOCIATING A BORROWER FROM A LOT AND/OR HOUSE                                       |            |
| CHAPTER 9 – RUNNING REPORTS                                                             | 62         |
| REPORTS MENU                                                                            | 62         |
|                                                                                         |            |

|   | LIST OF SELF-HELP CONTRACTORS AND GRANTEES REPORT              | 63   |
|---|----------------------------------------------------------------|------|
|   | LIST OF GRANT RECORDS IN SHARES                                | 64   |
|   | AVERAGE HOUSING STATISTICS FOR GRANTS                          | 65   |
|   | AVERAGE UNIT COST FOR EACH GRANT                               | 66   |
|   | 502 LOANS FUNDED FOR ALL GRANTS IN SELECTED PERIOD             | 67   |
|   | GRANT FUNDS                                                    | 68   |
|   | LOT INFORMATION REPORT                                         | 69   |
|   | BORROWER DEMOGRAPHICS REPORT                                   | 70   |
|   | BORROWER FUNDS AND EQUITY REPORT                               | 71   |
|   | GRANT CONSTRUCTION REPORT                                      | 72   |
|   | CONSTRUCTION TASK MATRIX FOR ALL FAMILIES                      | 73   |
|   | SHARES REPORT                                                  | 74   |
| С | HAPTER 10 – BEST PRACTICES                                     | 76   |
| С | HAPTER 11 – SHARES DATA MATRIX                                 | 77   |
| С | HAPTER 12 – TROUBLESHOOTING                                    | 90   |
| E | XHIBITS                                                        | 93   |
|   | Exhibit A – List of SH Contractors and Grantees                | 93   |
|   | Exhibit B – List of Grant Records in SHARES                    | 94   |
|   | Exhibit C – Average Housing Statistics for Grants              | 95   |
|   | Exhibit D – Average Unit Cost for each Grant                   | 96   |
|   | Exhibit E – 502 Loans Funded for All Grants in Selected Period | 97   |
|   | Exhibit F - Grant Funds for Grant Report                       | 98   |
|   | Exhibit G - Lot Information Report                             | 99   |
|   | Exhibit H – Borrower Demographics Report                       | 100  |
|   | Exhibit I – Borrower Funds and Equity Report                   | 101  |
|   | Exhibit J - Grant Construction Report                          | 102  |
|   | Exhibit K – Construction Task Matrix for All Families Report   | 103  |
|   | Exhibit L – SHARES Report                                      | .104 |
|   | Exhibit M – SHARES – Access Instructions for Grantees-TRC      | 106  |
|   | Exhibit N – SHARES – Borrower Dates & Construction Tabs-TRC    | 107  |
|   | Exhibit O – SHARES – Adding Extensions and Supplementals-TRC   | 108  |
|   | Exhibit P - SHARES - Group Name Key Based on Status            | 109  |
|   | Exhibit Q - SHARES - Deleting or Re-associating a Borrower-TRC | 110  |
|   |                                                                |      |

### DISCLAIMER

A handbook for grantees of the United States Department of Agriculture (USDA) Section 523 Self-Help Housing Program developed jointly by the Self-Help Housing Technical and Management Assistance (T&MA) Contractors:

- Florida Non-Profit Housing, Inc. (FNPH)
- LIFT Community Action Agency, Inc. (LIFTCAA)
- NeighborGood Partners
- Rural Community Assistance Corporation (RCAC)

### Funded by: United States Department of Agriculture, Rural Development

The work that provided the basis for this publication was supported by funding under an award with the USDA Rural Development (RD). The substance and findings of the work are dedicated to the public. The T&MA Contractors are solely responsible for the accuracy of the statements and interpretations contained in this publication. Such interpretations do not necessarily reflect the views of the Government.

This handbook is designed to provide accurate and authoritative information regarding the subject matter covered. It is distributed with the understanding that the authors are not engaged in rendering legal, accounting, or other professional services. If legal or other expert assistance is required, the services of a competent professional should be sought.

All rights reserved. The text of this publication, or any part thereof, may not be reproduced in any manner whatsoever without written permission from the appropriate T&MA Contractor (refer to the chapter's Introduction for the states covered by each region). If you wish to make or distribute copies, please send a request indicating the number of copies that you wish to make or distribute, the size and type of audience to whom you wish to distribute, and the type of organization or agency that you are. Send the request to:

| Region I                         | Region II                              |
|----------------------------------|----------------------------------------|
| Florida Non-Profit Housing, Inc. | LIFT Community Action Agency, Inc.     |
| P.O. Box 1987                    | 209 North 4 <sup>th</sup> Street       |
| Sebring, Florida 33871-1987      | Hugo, Oklahoma 74743                   |
| (863) 385-2519                   | (580) 326-5165                         |
| trogers@fnph.org                 | owyne.gardner@liftca.org               |
| Region III                       | Region IV                              |
| NeighborGood Partners            | Rural Community Assistance Corporation |
| 363 Saulsbury Rd.                | 3120 Freeboard Drive, Suite 201        |
| Dover, Delaware 19904            | West Sacramento, California 95619      |
| (302) 678-9400                   | (916) 447-2854                         |
| www.neighborgoodpartners.org     | www.rcac.org                           |

After receipt of consent and conditions letter you may copy and distribute the manual in terms and conditions as set and approved by the T&MA Contractor.

### **INTRODUCTION**

### THE SELF HELP PROGRAM

Self-help housing is just as it sounds, participants working to build or repair their own homes. This program is a direct application of the barn raising traditions of pioneering rural Americans. The Self-Help Program originally began as the Mutual Self-Help Method, where participants, working in groups, supply the necessary labor to build their homes, having qualified for mortgage financing to purchase land, building materials, and some subcontracted work on the more technical items. The program authority also allows for two additional methods of home repair (owner occupied and acquisition rehab).

Regardless of the method selected, the participants must be low or very low income. At the end of the grant, at least 40% of the total participants served should be in the very low-income category. The balance of the participants must be in the low-income category (see income map for details: https://www.rd.usda.gov/sites/default/files/RD-DirectLimitMap.pdf).

### Mutual Self-Help Method

With the assistance of the skilled staff, a group of generally 4 to 10 households is formed. The participants typically select lots, house plans, and apply for individual mortgage loans. While participants await loan approval, the group studies the responsibilities of homeownership, construction techniques, tool usage, safety, homeowner's insurance, taxes, home maintenance, and money management. This time is known as the pre-construction stage.

Once the loans are closed, the group begins to build under the guidance of a skilled construction supervisor. The participants must complete a minimum of 65% of the construction labor tasks; usually the more technical work such as electrical, plumbing and HVAC is subcontracted out. The construction stage typically lasts from 8 to 12 months, depending on the size of the group and other factors. Participants work during their spare time (evenings, weekends, and days off) so as not to interfere with the regular household employment.

#### Acquisition Rehabilitation and Owner/Occupied Rehabilitation

With the assistance of skilled staff, an applicant repairs a home that they purchase or one in which they already reside. The participant applies for a loan and/or grant and once qualified, they enter into a contract to purchase a property or in the case of owner/occupied, provide proof of ownership. The property is inspected, and a scope of work is developed. This information is submitted to Rural Development for approval. Once the loan is approved and closed, the participant, under the guidance of a skilled construction supervisor, completes selected tasks from the scope of work. Usually, the more technical work such as electrical, plumbing and HVAC is subcontracted out.

#### **RURAL DEVELOPMENT**

Rural Development is an agency of USDA. The Rural Development mission is to help rural Americans improve the quality of their lives. Rural Development helps rural communities meet their basic needs by building water and wastewater systems; financing decent, safe, sanitary and affordable housing; supporting electric power and rural businesses, including cooperatives and supporting economic and community development with information, technical assistance, and funding.

Rural Development has been providing funds for the self-help housing program since the late 1960s. They provide Section 523 self-help technical assistance grants to eligible entities to start and implement the program. Rural Development thoroughly reviews the self-help application before a grant is awarded and will continue to monitor and provide oversight in the areas of construction and administration, through quarterly meetings, construction inspections, and participant accounts throughout the term of the grant.

In most cases Rural Development provides another important ingredient to the self-help program; construction/permanent financing at favorable interest rates in the form of a Single-Family Housing Direct Home Loan (Section 502). They are independent of private or conventional lending institutions and the financing is directly between Rural Development and the borrower. Each applicant must qualify and obtain a loan individually from Rural Development. Rural Development's function as a lender is significant because private credit institutions in rural areas are relatively few in number, smaller, and often impose more rigid terms which can be a barrier to homeownership.

### **RURAL DEVELOPMENT OFFICES**

Rural Development operates from four levels: national, state, area and local. The Rural Housing Service Administrator in the National Office and the State Directors are politically appointed – all others are federal civil service employees.

### **Rural Development National Office**

The Rural Development National Office is responsible for developing policy and interacts with Congress for legislation, development and program funding. They also obligate and monitor all Section 523 self-help grants, maintain reports and statistics on operating self-help organizations and project needs for funding. At the national level, USDA has a separate Appeals Division that hears appeals on actions unresolved at the state level.

#### **Rural Development State Office**

The State Office has the approval authority over smaller Section 523 Self-Help grant applications up to \$300,000. Section 502 home loan funds are allocated on a stateby-state basis and the State Office distributes the 502 funds based on a state RD formula that is released annually via a funding policy memorandum. Staff members who are key to the operation of a self-help program located in the State Offices are the:

- Rural Development State Director Has the authority to sign grant agreements.
- Rural Housing Program Director Oversees the self-help program.
- Rural Development Housing Specialist Reviews and approves the 502 direct loans and 504 grant/loans, also approves building sites, and completes environmental reviews.

#### **Rural Development Area Office**

The Rural Development Area Director is typically responsible for the Section 523 grant. In some states however, the grant monitoring has been retained at the State Office level with the Single Family Housing Program Director or it has been assigned to the Local Office. In any case, the Rural Development grant manager is responsible for ensuring that the grant is operated effectively and in accordance with the regulations.

#### **Rural Development Local Office**

Within this office, the Loan Specialist is typically responsible for making the Section 502 home loans to participating applicants of each self-help group. They will be responsible for monitoring the 502 loans and will also be the co-signer on the participant's

### THE RURAL DEVELOPMENT SECTION 502 SINGLE FAMILY DIRECT HOME LOAN

Many applicants that participate in the self-help housing program use Rural Development's Section 502 home loan program to finance their homes. Section 502 loans are only available for homes in eligible rural areas as defined by USDA (https://eligibility.sc.egov.usda.gov/eligibility/welcomeAction.do?pageAction=sfpd).

In order to qualify for a Section 502 loan, prospective self-help applicants must meet Rural Development income eligibility requirements as low-income or very low-income (see the income map for details: <u>https://www.rd.usda.gov/sites/default/files/RD-DirectLimitMap.pdf</u>). They must be credit-worthy, have repayment ability for the loan requested, and be unable to secure credit from other sources. The income limits, developed in consultation with the U.S. Department of Housing and Urban Development, are subject to local variation and are published annually. Current information on income limits and eligibility requirements for Section 502 loans is available at Rural Development local offices or online at <u>www.rd.usda.gov</u>.

The repayment period for the Section 502 loan is either 33 or 38 years, and the interest rate is between 1% and the current market rate. The actual rate of interest the borrower pays depends on the borrower's income, as does the loan term. If a borrower is eligible to pay less interest than the market rate, the borrower then receives a subsidy called "payment assistance." The amount of payment assistance a borrower receives is determined by the loan amount, loan period, and the household income. The payment is either determined based on 24% of their monthly income or the loan at a 1% interest rate, whichever is the higher of the two, but can never be higher than the loan at full note rate. The assistance makes up the difference between the full loan interest rate and the interest rate the participant pays. A portion of this subsidy must be repaid at time of sale or loan payoff based on equity, time, etc.

Some other benefits of a 502 loan are that there is no requirement for a down payment, closing costs can be included in the loan (up to the appraised value with authorized exceptions to include the tax service fee, homeownership education fee, appraisal fee, and any required contribution to an escrow account for taxes and insurance (excluding the first-year insurance premium)) and there is no requirement for private mortgage insurance. Rural Development can offer a moratorium on loan payments for up to two years if a borrower's income decreases by

at least 20% by no fault of their own.

During home construction, Section 502 funds are advanced from the Rural Development finance office in St. Louis and disbursed by the local offices to the self-help grantee. Grantees prepare the drawdowns and checks for each participant's account as needed to purchase materials for different phases of construction.

## THE RURAL DEVELOPMENT SECTION 504 SINGLE FAMILY HOUSING REPAIR LOAN & GRANT

Also known as the Section 504 Home Repair program, this provides loans to very-lowincome homeowners to repair, improve or modernize their homes or grants to elderly very-lowincome homeowners to remove health and safety hazards. The maximum loan is \$40,000 and the maximum grant amount is \$10,000. Grants can only be given to elderly households (62 or older). This funding could be used with the repair or rehab program, or other funding could be sought.

### THE 523 MUTUAL SELF-HELP HOUSING TECHNICAL ASSISTANCE GRANT

For organizations to operate a self-help housing program, Rural Development provides grant funds to operate and oversee the program. Each technical assistance (TA) grant is usually for a period of up to two years, and is available to public and private nonprofit organizations, federally recognized Tribes, and units of state or local government. The amount of grant funds an organization can receive is based primarily upon how many houses they build or repair in a grant period. For new construction programs, an organization can receive up to 15% of the average cost of a new home financed under the 502 program in their area, for every home they are planning to build. Check with your Contractor for other methods of determining grants for repair programs.

Allowable uses of Section 523 technical assistance grant funds include:

- Recruit eligible households to participate in the self-help program.
- Hold training meetings with participants on the self-help process and homeownership topics such as mortgages, insurances, taxes, and maintenance.
- Assist participants to obtain and develop building sites; obtaining or creating Rural Development-approved house plans and helping participants select theirs.
- Help participants bid and select building supplies and subcontractors; train participants in construction techniques and provide construction supervision.

•

- Supervise participant Section 502 loan accounting, including:
  - Totaling invoices and itemizing payments to suppliers and subcontractors.
  - Maintaining records of deposits and withdrawals.
  - Preparing checks (accompanied with invoices and statements).

Disallowed activities using Section 523 Technical Assistance grant funds are:

- The use of any TA funds to pay staff to provide labor on the houses.
- Purchasing any real estate or building materials for participating families.
- Paying any debts, expenses or costs which should be the responsibility of the participating families.
- Any lobbying activities as prohibited in OMB Circular 2 CFR 200 subpart f.

### THE T&MA CONTRACTORS

Rural Development contracts with four Technical and Management Assistance (T&MA) Contractors to assist operating and potential self-help housing grantees. This assistance ranges from staff and board training, grant management, and development of applications to 502 loan program and processing training, newsletters and conferences, among other services. These services are provided at no cost to the grantee.

The four contractors are:

- Florida Non-Profit Housing covering Region I, the Southeast, including the states of AL, FL, GA, MS, NC, SC, TN, Puerto Rico and the Virgin Islands.
- LIFT CAA fka Little Dixie CAA covering Region II, the South Central US, including the states of AR, KS, LA, MO, ND, NE, NM, OK, SD, TX, WY.
- NeighborGood Partners fka NCALL covering Region III, the Northeast and Midwest, including the states of CT, DE, IA, IL, IN, KY, MA, MD, ME, MI, MN, NH, NJ, NY, OH, PA, RI, VA, VT, WI, WV.
- Rural Community Assistance Corporation (RCAC) covering Region IV, the Western US, including the states of AK, AZ, CA, CO, HI, ID, MT, NV, OR, UT, WA, and the Western Pacific.

### SELF-HELP TRAINING GUIDES AND HANDBOOKS

The T&MA Contractors have produced a variety of training materials for the purpose of assisting grantees and training grantee staff. The following is a list of the available

self-help handbooks. Please contact your T&MA Contractor for a copy or for more information.

- Orientation Handbook
- Feasibility Handbook
- Board of Directors Handbook
- Program Director Handbook
- Construction Supervisor Handbook
- Group Coordinator Handbook
- Financial Management Handbook for Federally Funded Organizations
- Accounting for Individual Family 502 Loan Accounts Handbook
- 502 Loan Processing Guidebook
- Preconstruction Meetings Handbook
- SHARES Handbook
- Acquisition and Owner-Occupied Rehab Handbook
- Section 523 Technical Assistance Grant Application Handbook

### CHAPTER 1 – Introduction to SHARES

### WHAT IS SHARES?

SHARES is an acronym for Self-Help Automated Reporting and Evaluation System. It is a web-based application designed to manage, track and evaluate the status of the Self-Help Housing Section 523 Grant Program as well as share this information with all parties who provide assistance to the program.

The application is divided into two distinct Modules (Files). From the SHARES Home page, you can access a Table of Contents page that includes a host of topics that provide background information on the 523 Grant Program. This background information includes the 1944-I regulations, and exhibits that govern the delivery of the Self-Help Housing program. Other topics link the user to related web sites such as those dealing with building codes or the weather across the nation. The intent was to provide the user with a ready reference to the information related to the 523 Grant Program.

The second component of SHARES is the automated application itself. The application allows the user to enter Grant related information and generate reports, including the quarterly SHARES Report. Multiple users can access the data using the internet with their web browser, though all web browsers may not be supported. This precludes the need to install the application on user computers. The data is stored in a centralized database and thus is available for reporting as soon as any updates have been saved to the database by the user entering it.

### WHO CAN ACCESS SHARES?

The SHARES system is used by grantees, contractors, USDA Rural Development (RD) office staff and RD National Office staff. Security is designed so that grantees can only see and update their own grants. Contractors can only view, and update grants associated to the grantees they support. RD office staff can only view, and update grants they are set up to service. RD National Office staff can see and update all grants.

#### **HOW IS SHARES DESIGNED?**

To provide greater ease of use, the SHARES application is broken up into four major modules: Grant Module (File), Borrower Module (File), Entity Module and Report Module. SHARES is structured and designed based on the 1944-I Instructions.

**Grant Module (File)** – designed for users when they are reviewing, entering, or updating Grant level data or want to view all the Houses or Lots related to a Grant file. Screens (or tabs) related to the Grant

Module (file) include Grant, Grant Funds, Offices (serving that grant), Grant Reviews, Lots, Houses (delete only), Problems, Grant Metrics and Grant Comments. (Also referred to as a Grant File)

**Borrower Module (File)** – designed for users when they are reviewing, entering, or updating Borrower level data. Screens (or tabs) related to the Borrower Module (File) include Borrower, Dates, Borrower Funds, Lot, House, Construction, Grant (read-only) and Borrower Comments. (Also referred to as a Borrower File).

**Entity Module** – designed for users when they are reviewing, entering, or updating Grantee or Contractor level data. Screens (or tabs) related to the Entity Module include Entity, Address, Contacts, Individuals, and Entity Comments.

**Reports Module** – presents a menu from which the user can select the report they want to generate, followed by a screen to allow them to select various filters to limit the data displayed on the report selected.

### WHO CAN I CONTACT FOR HELP?

To assist the Grantees in the use of the SHARES application, the USDA National Office has enlisted the help of several Technical Resource Coordinators (TRCs) from each of the four regions. The TRCs are part of the T&MA (Technical & Management Assistance) Contractor staff. They work closely with the Grantees in their region to assist them in executing the Self-Help program and the SHARES application. They can also provide additional training when necessary.

As of the publication of the document, below is a link to the names, phone numbers and email addresses of the Technical Resource Coordinators who can help you.

#### List of SHARES contacts

You will be required to login to gain access to the list of contacts.

Important Note: Print or PDF Print the Help Page from SHARES to keep a list of contacts available to you even when offline.

### CHAPTER 2 – GETTING STARTED

### WHAT IS NEEDED TO GET SHARES ACCESS?

To gain access to SHARES you must have the following:

- \* Level 2 eAuth ID.
- \* Internet Access Broadband access is strongly recommended.
- \* Any web browser.
- \* Be assigned Rural Development security to your proper SHARES Role (i.e., Grantee, Contractor, RD office, RD National Office, SHARES Administrator). This will be handled through the RD National Office in conjunction with RD Security.

### HOW TO REQUEST ACCESS TO SHARES

Level 2 eAuth ID and verification is required for SHARES access.

If you already have access to eForms, jump to the last paragraph in this section.

To request access, you will need to navigate to <u>https://shares.sc.egov.usda.gov</u> and follow the directions below. It is strongly recommended that you save the URL for SHARES as a bookmark in your browser for future use. Many government systems have similar looking pages, so be sure you are only using the URL above.

Click Create Account.

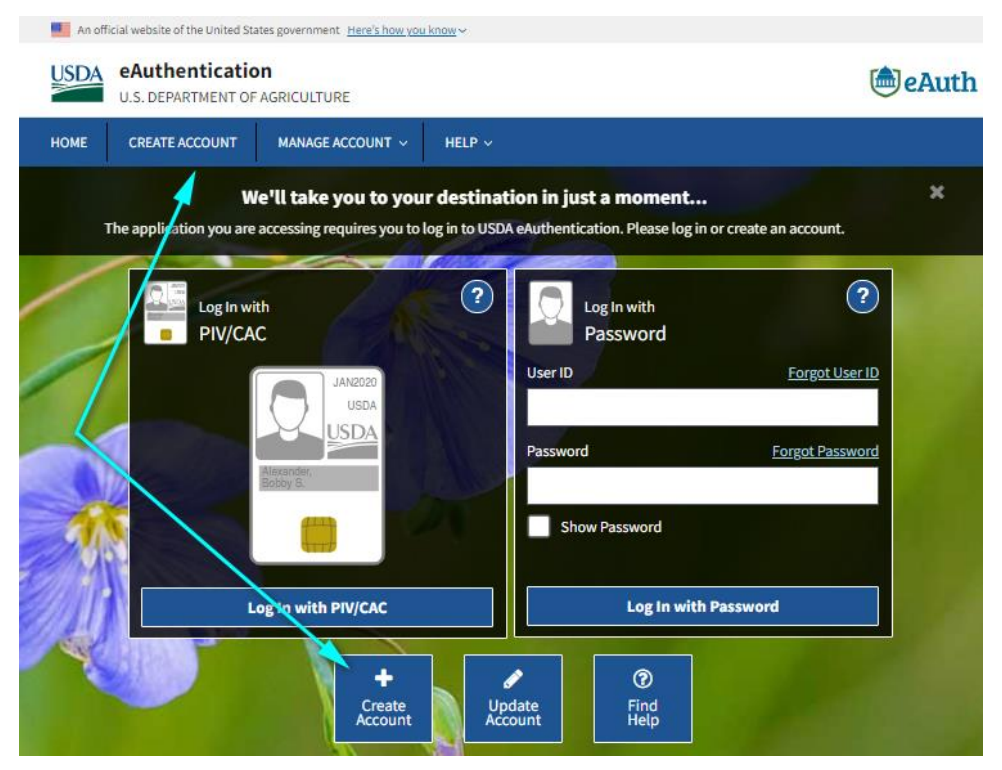

Sign up as a "Customer" then enter your email address and Click Submit.

| -                                                                                               | tates government Here's how you                                     | <u>u know</u> ~ |         |
|-------------------------------------------------------------------------------------------------|---------------------------------------------------------------------|-----------------|---------|
| SDA eAuthenticatio                                                                              | <b>ON</b><br>FAGRICULTURE                                           |                 | le Auth |
| DME CREATE ACCOUNT                                                                              | MANAGE ACCOUNT ~                                                    | HELP ~          |         |
| Account Regis<br>What type of user a<br>Customer<br>USDA Employee / Con<br>Other Federal Employ | tration ?<br>re you?<br><sup>tractor</sup>                          |                 |         |
| An official website of the United SX<br>SDA<br>U.S. DEPARTMENT OF                               | ates government <u>Here's how you</u><br><b>ON</b><br>F AGRICULTURE | u know ~        | te Auth |
| OME CREATE ACCOUNT                                                                              | MANAGE ACCOUNT V                                                    | HELP V          |         |
|                                                                                                 |                                                                     |                 |         |

You will receive a confirmation email within an hour. After you have received the email, it will ask you to identify yourself via the online system. If you are unable to verify your identity through the system, the system will direct you to go to an RD or Farm Service (RD-LRA) location near you. Be sure to take your photo ID with you.

After your ID has been verified, contact your TRC for your service area and provide them with your full name, the email address used for your eForms access, and full company contact information. This will enable them to request activation of your SHARES account. Once your account has been activated, your TRC will notify you.

### CHAPTER 3 – GETTING TO KNOW SHARES

The SHARES application is comprised of four Modules (two of which are also referred to as Files) as referenced earlier) and a Home screen. Within the Home screen, users can access RD Home Page, Newsroom, and a Help screen.

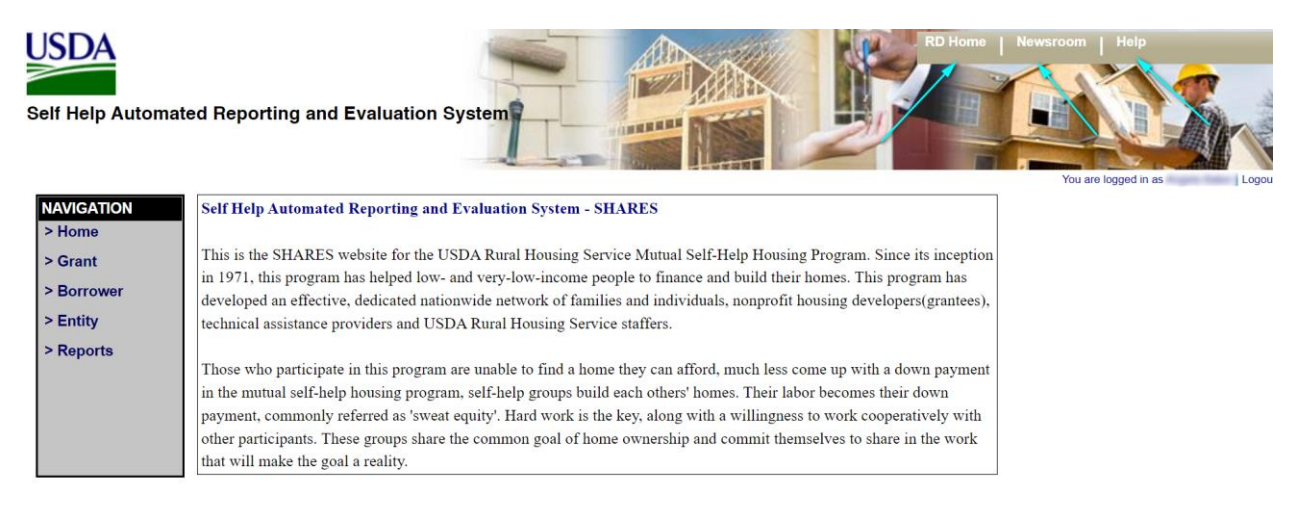

### **RD HOME PAGE**

This will take you to the U.S. Department of Agriculture's main website, where you can access information about USDA and programs within the USDA, as well as articles and contact information.

#### **NEWSROOM**

This will take you directly to the USDA Rural Development's Newsroom where you can view News Releases, Stakeholder Announcements, Tribal Outreach, Success Stories, Federal Funding Opportunities, and USDA Radio.

### HELP PAGE

The Help Page will let you have access to this handbook, contact information for all T&MA Contractors' SHARES Coordinators, eAuth ID Help Desk contact information, Local State Office information, National Office contact information and Rural Development Help Desk contact information.

### INFORMATION CONTAINED IN EACH MODULE

### Grant Module (File)

| Screen/Tab Title     | Description                                                             |  |
|----------------------|-------------------------------------------------------------------------|--|
| Grant Search Submenu | Search for Grants based on various Search criteria.                     |  |
| Grant Add Submenu    | Add a new Grant to the system.                                          |  |
| Grant List Screen    | List of Grants that matched a Grant Search's criteria. Allows a user to |  |
|                      | open a specific Grant for inquiry of Grant related details or to update |  |
|                      | Grant related details.                                                  |  |
| Grant Tab            | Enter new Grant information or update a searched Grant's                |  |
|                      | information.                                                            |  |
| Grant Funds Tab      | Enter, update, and delete Funds received and used related to the grant. |  |
| Offices Tab          | Associate the RD Offices that service the grant.                        |  |
| Reviews Tab          | Enter, update, and delete Reviews related to the grant.                 |  |
| Lots Tabs            | Lists Lots related to the Grant and allows the user to add, update and  |  |
|                      | delete Lots.                                                            |  |
| Houses Tab           | Lists Houses related to a Grant and allows the user to view and delete  |  |
|                      | Houses.                                                                 |  |
| Problems Tab         | Enter, update, and delete Problems and/or Comments related to the       |  |
|                      | Grant that will show on the SHARES Report.                              |  |
| Metrics Tab          | Displays various metrics of the current Grant, borrowers, funds, and    |  |
|                      | EUs.                                                                    |  |
| Comments Tab         | Enter, update, and delete Comments related to the Grant for internal    |  |
|                      | purposes.                                                               |  |

### Borrower Module (File)

| Screen/Tab Title        | Description                                                           |  |
|-------------------------|-----------------------------------------------------------------------|--|
| Borrower Search Submenu | Search for Borrowers based on various Search criteria.                |  |
| Borrower Add Submenu    | Add a new Borrower to the system.                                     |  |
| Borrower List Screen    | List of Borrowers that matched a Borrower search's criteria. Allows a |  |
|                         | user to open a specific Grant Borrower for inquiry of Borrower-       |  |
|                         | related details or to update Borrower related details.                |  |
| Borrower Tab            | Enter new Borrower information or update a searched Borrower's        |  |
|                         | information.                                                          |  |
| Dates Tab               | Enter, update, and delete pre-construction dates related to the       |  |
|                         | Borrower's application and loan process.                              |  |
| Borrower Funds Tab      | Enter, update, and delete funds related to the Borrower.              |  |
| Lot Tabs                | Lists lot and address information related to a Borrower's lot and     |  |
|                         | allows the user to assign an existing lot to the borrower.            |  |
| House Tab               | View, enter, and update house information related to the borrower.    |  |
| Construction Tab        | Enter, update, and delete start and end dates for each construction   |  |
|                         | tasks related to a Borrower. (Pre-construction dates on this tab will |  |
|                         | auto-fill from Borrower Dates tab.)                                   |  |
| Grant Tab (Read-Only)   | Displays the same information as the Grant Tab in the Grant File for  |  |
|                         | read only.                                                            |  |
| Comments Tab            | Enter, update, and delete Comments related to the Borrower for        |  |
|                         | internal purposes.                                                    |  |

### Entity Module

| Screen/Tab Title       | Description                                                                |
|------------------------|----------------------------------------------------------------------------|
| Entity Search          | Search for Entities based on various Search criteria.                      |
| Entity List            | List of Entities that matched an Entity Search's criteria. Allows user     |
|                        | to link to a specific Entity for inquiry of an Entity's related details or |
|                        | to update an Entity's related details.                                     |
| Entity                 | Enter and update details related to the Entity.                            |
| Entity Address         | Enter, update, and delete an Entity's addresses.                           |
| Entity Contacts        | Add, update, or delete an Entity's contact information.                    |
| Entity Individuals     | Add, update, or delete an Entity's key personnel and roles.                |
| <b>Entity Comments</b> | Enter, update, or delete Comments related to an Entity.                    |

### **Reports Module**

| Report                         | Description                                                               |  |
|--------------------------------|---------------------------------------------------------------------------|--|
| List of Self-Help Contractors  | Contact information for all Grantees in the system as well as all         |  |
| and Grantees                   | T&MA Providers in the country.                                            |  |
| List of Grant Records in       | Full list of every grant start and end dates and the proposed homes       |  |
| SHARES                         | under each grant.                                                         |  |
| Average Housing Statistics for | Average square footage, number of bedrooms, number of baths,              |  |
| Each Grant                     | appraised value, and RD loan amount for each grant. Historical and        |  |
|                                | statistical base for changes from grant to grant.                         |  |
| Average Unit Cost for Each     | Lists 523 grant funds used, total grant funds, approved cost per unit,    |  |
| Grant                          | Equivalent Units (EU's) completed and cost per unit for 523 funds.        |  |
|                                | Provides tracking of expenses and showing changes in unit costs.          |  |
| 502 Loans Funded for All       | Lists Borrowers, low or very-low-income designation, loan closed          |  |
| Grants in Selected Periods     | date, appraised value, equity, 502 loan amount, other funds amount,       |  |
|                                | and total funds and averages of the appraised values, equity, 502         |  |
|                                | loans, other funds, and total funds for all borrowers.                    |  |
| Grant Funds Report             | Lists all grant funds received, funds used, other funds used, approved    |  |
|                                | cost per unit, actual cost per unit, total funds used, total 523 funds    |  |
|                                | used, 523 balance, proposed home amount, and EUs earned. Should           |  |
|                                | be provided at Quarterly Review Meetings.                                 |  |
| Lot Information Report         | List of lot numbers, lot status, lot description, location, borrower      |  |
|                                | assigned, lot square footage, sale price, development fees, water,        |  |
|                                | sewer, total number of lots, total lots assigned to borrowers, total lots |  |
|                                | not assigned to borrowers.                                                |  |
| <b>Borrower Demographics</b>   | Lists borrower name, borrower group, status, docket status, docket        |  |
| Report                         | status date, funding income designation, occupation, household size,      |  |
|                                | type of dwelling, disabled, extended, deficient housing, 502 account      |  |
|                                | number, congressional district, ethnicity, gender, marital status,        |  |
|                                | energy efficiency and the totals for low income, very-low income,         |  |
|                                | families with loan pending, families with loan rejected, families with    |  |
|                                | loan withdrawn, families with loan closed.                                |  |
| Borrower Fund and Equity       | Lists grant name, grantee name, borrower, group, lot number, address,     |  |
| Matrix                         | income designation, household size, annual income, adjusted income,       |  |

| Report                       | Description                                                               |
|------------------------------|---------------------------------------------------------------------------|
|                              | loan limit, RD loan, other leveraged loan, deferred loan, grants, total   |
|                              | funding, appraised value, equity, total families in grant, total families |
|                              | with approved loans, and total families with pending loans.               |
| Grant Construction Report    | Lists grant name, grantee name, borrower name, group, lot number,         |
|                              | pledged points, construction start date for borrowers, construction end   |
|                              | date for borrowers, month elapsed, tasks completed, construction          |
|                              | points, total EUs for each borrower and total EUs for all borrowers.      |
| Construction Task Matrix for | Lists end dates for completion of each of the 27 tasks for all            |
| All Families                 | borrowers currently building.                                             |
| SHARES Report                | Summary report including grant period, grantee name, grantee              |
|                              | address, grant name, duration, counties served, grant start date, grant   |
|                              | end date, grant extension date, total actual and planned EUs for the      |
|                              | period, total actual and planned EUs for this grant-to-date,              |
|                              | preconstruction EU's for the period, preconstruction EUs for period       |
|                              | for loans pending, total number of houses for each method, average        |
|                              | housing statistics, number of proposed units, number of houses            |
|                              | completed under grant, number of families in preconstruction, number      |
|                              | of families contacted, number of very-low income families, number of      |
|                              | low income families, number of construction supervisors, number of        |
|                              | TA employees, number of loan dockets approved or rejected, number         |
|                              | of loan docket rejections for grant to date, comments for any adverse     |
|                              | issues affecting the grantee's ability to accomplish goals.               |

### **SCREEN CONTROLS**

To ease the navigation of the SHARES application to enter, update, and delete information related to Self-Help Grants, its Borrowers, home construction, and other related information, the user has various screen controls available such as:

The left Navigation menu allows the user to switch to a different SHARES module from anywhere in the application. The user can move their mouse over the items in the Navigation menu and be presented with a choice to add a new Grant or Search for a Grant to update its details, add a new Borrower or Search for a Borrower to update their details, Add a new Entity or Search for an Entity to update its details or be presented with the Report menu.

### NAVIGATION

- > Home
- > Grant
- > Borrower
- > Entity
- > Reports

The SHARES application has several buttons available to allow the user to perform significant actions such as "Save" or "Cancel" and notifications informing the user of the status of their data input.

| Quebenit | Allows the user to submit criteria entered into search |
|----------|--------------------------------------------------------|
| Submit   | boxes, checkboxes, or radio buttons.                   |
| Connect  | Allows the user to return to the previous screen and   |
| Cancel   | cancel out of any changes they have made without       |
|          | saving them to the database.                           |
| Save     | Allows the user to save to the database the changes    |
|          | they have made on the current screen and/or            |
|          | previous screens. At some points in the application,   |
|          | the user will be required to save changes or fill in   |
|          | required data before changing screens.                 |
|          | Allows the user to delete an item of data if there are |
| Delete   | not interconnected data items related to the deletion. |
|          | (Ex. A Grant cannot be deleted without deleting any    |
|          | houses, lots or borrowers that are connected to the    |
|          | grant first)                                           |
|          | Allows the user to add another row of fields into      |
| Add      | which data can be entered. The button is present in    |
|          | Grant Extensions, Grant Funds, and Borrower Funds      |
|          | screens among others.                                  |
|          | Allows the user to copy selected Construction Task     |
| Сору     | Pledges from one Borrower to the rest of the           |

|                                            | Borrowers in the same Group.                             |
|--------------------------------------------|----------------------------------------------------------|
| Delete Row Icon                            | Allows the user to delete a row of data. The Save        |
|                                            | button must be clicked in order to keep changes to       |
|                                            | data rows.                                               |
|                                            | Allows the user to select only one item from a list of   |
| Radio Button Icon                          | two or more items.                                       |
| Check Box Icon                             | Allows the user to select or deselect a given item or    |
| Check Dox roll                             | to select one or more items from a list.                 |
| Calandara Laur                             | Presents the user with a calendar control allowing       |
| Calendar Icon                              | the user to select a date to be placed in the date field |
|                                            | adjacent to the icon.                                    |
|                                            | Presents the user with a search screen for producing     |
| Search Icon                                | a list of data items that can be associated to the       |
|                                            | current Grant, Borrower, or other entity.                |
|                                            | Allows the user to select one item from a drop-down      |
|                                            | list.                                                    |
| Drop-Down List                             |                                                          |
| Borrower Search   Borrower List   Borrower | Clicking the desired "Breadcrumb"/Hyperlink for the      |
| (Duradamumba on Humanlink Dath)            | current data search allows the user to return to the     |
| (Breadcrumbs or Hypernink Path)            | active search screen or results list without having to   |
|                                            | re-enter search criteria. The hyperlink path (or         |
|                                            | "Breadcrumbs") is displayed near the top left of the     |
|                                            | screen following a search for grant, borrower, or        |
|                                            | entity.                                                  |
| \$                                         | Chevron controls appear throughout the application       |
|                                            | at the top of the List pages to allow the user to        |
|                                            | change the sorting criteria for the column to or from    |
|                                            | ascending to descending or vice versa.                   |
|                                            | Notification that your data has been successfully        |
| Data sucessfully saved.                    | saved. Should always show after clicking the Save        |
|                                            | button.                                                  |

### CHAPTER 4 – REVIEWING & UPDATING ENTITY INFORMATION

### **Entity Tab**

- Hover mouse over Entity in Navigation menu.
- Click on Search Entity.
- Enter Entity Name in the Entity Name field or choose Entity Type, Status, Region, or State in each drop-down menu for those fields.
- Click Submit.
- Click on Entity Name in the list to open the Entity Module.

| NAVIGATION  | Self Help Automated Reporting and Evaluation System - SHARES                                                            |
|-------------|----------------------------------------------------------------------------------------------------|
| > Home      |                                                                                                    |
| > Grant     | This is the SHARES website for the USDA Rural Housing Service Mutual Self-Help Housing Program. Since its inception     |
|             | in 1971, this program has helped low- and very-low-income people to finance and build their homes. This program has     |
| > Borrower  | Add Entity edicated nationwide network of families and individuals, nonprofit housing developers(grantees),             |
| > Entity    | ders and USDA Rural Housing Service staffers.                                                                           |
| > Reports   | <u>seath Litty</u>                                                                                                    |
|             | Those who participate in this program are unable to find a home they can afford, much less come up with a down payment  |
|             | in the mutual self-help housing program, self-help groups build each others' homes. Their labor becomes their down      |
|             | payment, commonly referred as 'sweat equity'. Hard work is the key, along with a willingness to work cooperatively with |
|             | other participants. These groups share the common goal of home ownership and commit themselves to share in the work     |
|             | that will make the goal a reality.                                                                                      |
|             |                                                                                                    |
| Entity List |                                                                                                    |

| Entity Name         Entity Type +         Status +         Region +         State +           Test Entity         Grantee         Active         South Central         MO |               | Cancel        |          |               |         |
|----------------------------------------------------------------------------------------------------|---------------|---------------|----------|---------------|---------|
| Test Entity Grantee Active South Central MO                                                                                                    | Entity Name 🔺 | Entity Type 🔹 | Status 🜩 | Region +      | State ¢ |
|                                                                                                    | Test Entity   | Grantee       | Active   | South Central | MO      |

Confirm that all Entity information is correct. If any information needs to be updated, Click on each field and enter the information or choose from the drop-down menu for those fields; then Click Save.

| Ly .          |          |            |      |                |         |   |
|---------------|----------|------------|------|----------------|---------|---|
| ntity Address | Contacts | Individual | -    |                |         |   |
|               |          |            | Save | Delete Cancel  |         |   |
| ntity Name: * | Test E   | ntitv      |      | Entity Type: * | Grantee | ~ |

#### **Address Tab**

Click on the Address Tab and review the information. Ensure that the Street and Mailing address information is correct. If any information needs to be updated, Click on each field and enter the information or choose from the drop-down menu for those fields; then Click Save.

| nuty            |                     |                              |  |
|-----------------|---------------------|------------------------------|--|
| Entity Address  | Contacts Individual |                              |  |
|                 |                     | Save Cancel                  |  |
| Street Address  |                     |                              |  |
| Address Line 1: | 12345 West Main     | Address Line 2:              |  |
| City:           | Hometown            |                              |  |
| State:          | MO 🗸                |                              |  |
| Zip Code:       | 63026               |                              |  |
| County:         | St. Louis 🗸         | Congressional V<br>District: |  |
| Mailing Address |                     |                              |  |
| Address Line 1: | 12345 West Main     | Address Line 2:              |  |
| City:           | Hometown            |                              |  |
| State:          | MO 🗸                |                              |  |
| Zip Code:       | 63026               |                              |  |

### **Contacts Tab**

Click on the Contacts Tab and review the information. The contact information in this Tab will include Primary phone number for the office, Fax Number, Email Address, Website URL and Cell Phone. If any information needs to be updated, Click on each field and enter the information or choose from the dropdown menu for those fields then Click Save.

To Delete a line, Click on the X next to the line you would like to delete; then Click Save.

| Address Con                                                        | ntacts Ind  | ividual Sa                                                           | ve Cancel    |         |  |
|--------------------------------------------------------------------|-------------|----------------------------------------------------------------------|--------------|---------|--|
| tity Name:                                                         | Test Entity |                                                                      | Entity Type: | Grantee |  |
|                                                                    |             |                                                                      | Region:      |         |  |
| ontacts                                                            | Active      | Contact Information                                                  | region       |         |  |
| tatus:<br>ontacts<br>Contact Type                                  | Active      | Contact Information                                                  |              |         |  |
| tatus:<br>ontacts<br>Contact Type<br>Primary Phone<br>Web Site URL | Active      | Contact Information 000-000-0000 www.test.org                        | i cyoni      |         |  |
| Contacts Contact Type Primary Phone Web Site URL E-Mail Address    | Active      | Contact Information<br>000-000-0000<br>www.test.org<br>test@test.org |              |         |  |

Important Note – It is important to ensure your organization's contact information is up to date. The data

from this Tab is used on the List of Self-Help Contractors and Grantees Report. This report is a good source of contact information for all grantees if the information is accurate.

### Individual Tab

Click on the Individual Tab and review the information. The information in this tab will include the Last Name, First Name, Middle Name and Title of each staff member that works in the program in any capacity. If any information needs to be updated, Click on each field and enter the information or choose from the drop-down menu for those fields then Click Save.

To Delete a line, Click on the X next to the line you would like to delete then Click Save.

|                          |                                                     |                              | Save Cancel                                                                                             |                                    |
|--------------------------|-----------------------------------------------------|------------------------------|----------------------------------------------------------------------------------------------------|------------------------------------|
|                          |                                                     |                              |                                                                                                    |                                    |
| attr                     | y Name:                                             | lest Entity                  | Entity Type:                                                                                            | Grantee                            |
| -                        |                                                     |                              |                                                                                                    |                                    |
| divi                     | iduals<br>ast Name                                  | First Name                   | First Name Middle Name Title                                                                            |                                    |
|                          | iduals<br>Last Name<br>Schmitz                      | First Name Bernie            | First Name Middle Name Title                                                                            | e<br>ness Analyst                  |
|                          | iduals<br>Last Name<br>Schmitz<br>Jacobsen          | First Name Bernie Nancy      | First Name Middle Name Title<br>Bernie M Busi<br>Nancy SHA                                              | ness Analyst<br>RES POC            |
| ndivi<br>L<br>K S<br>K J | iduals<br>Last Name<br>Schmitz<br>Jacobsen<br>Baker | First Name Bernie Nancy Anne | First Name     Middle Name     Title       Bernie     M     Busi       Nancy     SHA       Anne     SHA | ness Analyst<br>RES POC<br>RES POC |

Important Note – It is important to ensure your organization's staff information is up to date.

### CHAPTER 5 – THE GRANT MODULE (FILE)

### **ADDING A NEW GRANT**

Hover mouse over Grant in Navigation menu.

Click on Add Grant.

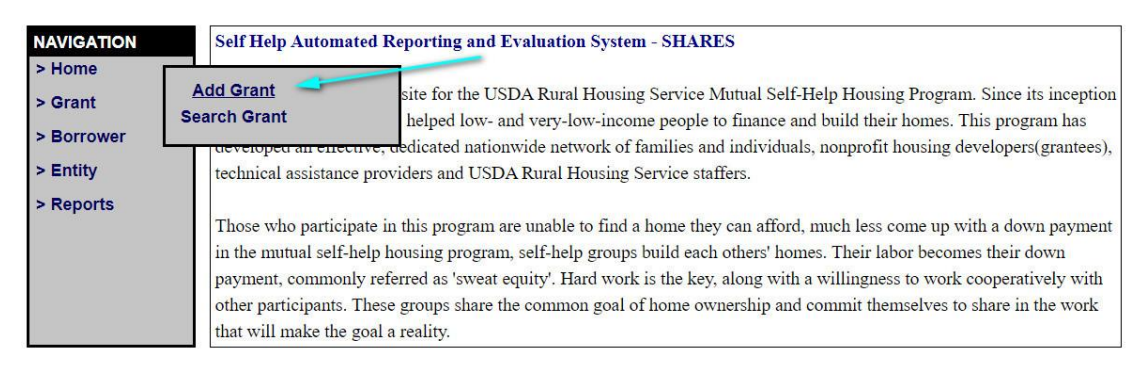

### **Grant Tab**

Grant

Begin entering all relevant information into the Grant Tab.

Important Note - When entering a Grant Name, be sure to use a unique name for your grant and include the grant years as shown in the example below. Using unique names will eliminate any data overlap issues in the future.

You must choose either Current Grant or Pre-development in the Status field from the drop-down list. To enter the Grantee Name, Click on the Magnifying Glass to choose your organization.

| Grant Grant Funds | Offices   | Reviews       | Lots | Houses | Problems | Metrics | Comments |             |   |  |
|-------------------|-----------|---------------|------|--------|----------|---------|----------|-------------|---|--|
|                   |           |               |      | Save   |          |         | Cancel   |             |   |  |
|                   |           |               |      | Jave   |          | ere     | Galicei  |             |   |  |
| ant Name: *       | Euroka 02 | 00001 0000    | 022  | _      |          | Crantas | Name: *  |             |   |  |
| Frant Name: *     | Eureka 03 | 3/2021 - 03/2 | 023  |        |          | Grantee | Name: *  | Test Entity | y |  |

In the Contractor field, choose the correct T&MA contractor for your region from the drop-down list.

| Grant Grant Funds            | Offices   | Reviews                    | Lots               | Houses           | Problems    | Metrics            | Comments        |             |   |     |  |
|------------------------------|-----------|----------------------------|--------------------|------------------|-------------|--------------------|-----------------|-------------|---|-----|--|
|                              |           |                            |                    |                  | Save        | Cancel             |                 |             |   |     |  |
| irant Name: *                | Eureka 12 | 2/2021-12/202              | 23                 |                  |             | Grantee            | Name: *         | Test Entity | Y |     |  |
| tatus: *                     | Current   | Grant                      |                    | ~                |             | State: *           |                 | со          | × |     |  |
| ontractor: *                 | Rural Co  | ommunity A                 | ssistance          | Corporati        | on 🗸        | County:            |                 |             |   | , D |  |
| roposed Number of<br>omes: * | Florida I | Non-Profit H               | lousing,<br>MUNITY | Inc.<br>ACTION A | GENCY, INC. | Pre-Dev<br>Amount  | velopment<br>:: |             |   |     |  |
| roposed Grant<br>mount:      | NCALL F   | Research, Ir<br>ommunity A | nc<br>Issistanc    | e Corporal       | tion        | Propose<br>Period: | ed Grant        |             |   |     |  |
| re-Dev Start Date:           |           |                            | _                  |                  |             | Pre-Dev            | / End Date:     |             |   |     |  |
| re-Application<br>ate:       |           |                            | _                  |                  |             | Applica            | tion Date:      |             |   |     |  |
| rant Start Date:             |           |                            |                    |                  |             | Grant E            | nd Date:        |             |   |     |  |
| nitial Grant<br>mount:       |           |                            |                    |                  |             | Constru<br>Supervi | sors:           |             |   |     |  |
| umber of TA Staff:           |           |                            |                    |                  |             |                    |                 |             |   |     |  |

Click the Magnifying Glass in the County field to choose the county or counties served. After the Sub screen comes up, choose the State from the drop-down list. Leave the county blank if you need to add more than one county to the list. If you only need one county, type the county name in the county field.

| Grant             |                     |                        |                  |             |
|-------------------|---------------------|------------------------|------------------|-------------|
| Grant Grant Funds | Offices Reviews     | Lots Houses Prob       | Metrics Comments |             |
|                   |                     | Save                   | Delete Cancel    |             |
|                   |                     |                        |                  |             |
| Grant Name: *     | Eureka 03/2021 - 03 | /2023                  | Grantee Name: *  | Test Entity |
| Status: *         | Current Grant       | ~                      | State: *         | co ~        |
| Contractor: *     | Rural Community     | Assistance Corporation | ✓ County:        | Ĵ.          |
| County Name:      |                     | ubmit Can              | ate: CO          |             |
|                   | <u></u>             | Submit                 | ancel            | 4           |
| County Nam        | ne: Alamosa         |                        | State: CO        | ~           |

You will be taken to an additional if you are looking at all counties in the State. Click on each box next to the counties that need to be added then Click Submit.

|   | Submit       | ancel   |
|---|--------------|---------|
|   |              |         |
|   |              |         |
|   | County 💠     | State 🜩 |
|   | Adams        | co      |
|   | 🛀 🗹 Alamosa  | со      |
|   | Arapahoe     | со      |
|   | C Archuleta  | со      |
|   | Baca         | со      |
|   | Bent         | со      |
|   | Boulder      | со      |
|   | Broomfield   | со      |
|   | Chaffee      | со      |
|   | Cheyenne     | со      |
|   | Clear Creek  | со      |
|   | Conejos      | со      |
|   | 🥪 🗹 Costilla | со      |
| / |              | СО      |
|   | Custer       | СО      |
|   | Delta        | со      |

Enter the rest of the fields based on the information for each field below; then Click Save. To ensure that the data has been saved correctly, look for the *Data Successfully saved* notification that will appear at the top of the page.

| Field                    | Description of Field Information                                                                                         |
|--------------------------|----------------------------------------------------------------------------------------------------|
| Proposed Number of Homes | Number of homes to be built during the full grant period.                                                                |
| Pre-Development Amount   | The amount of any Pre-Development grant monies that were awarded.                                                        |
| Proposed Grant Amount    | Total grant amount that your organization applied for.                                                                   |
| Proposed Grant Period    | Total months for grant period (grants always start at 24 months).                                                        |
| Pre-Dev Start Date       | Start date of any pre-development work.                                                                                  |
| Pre-Dev End Date         | End date of any pre-development work.                                                                                    |
| Pre-Application Date     | Date your organization started the process of notifying USDA RD of your organization's intention to apply for the grant. |
| Application Date         | Date the full application with all correct documentation was submitted to USDA RD.                                       |
| Grant Start Date         | Date your organization's grant started based on your official Grant Agreement.                                           |
| Grant End Date           | Date your organization's grant ends based on your official Grant<br>Agreement.                                           |
| Initial Grant Amount     | Full grant amount that was awarded.                                                                                      |
| Construction Supervisors | Total number of construction supervisors.                                                                                |
| Number of TA Staff       | Total number of TA staff working in the program including the total number of construction supervisors.                  |

### Grant Funds Tab

All Grant Funds as well as any supplemental funds that are being used to run the program should be entered into the Grant Funds Tab.

- Begin in the Funds Used section by Clicking the drop-down menu under Source to choose either 523
   Grant or Other as the source of funds.
- Enter a description of the funds that were used. This would generally be the time period that the funds cover.
- Click on the Calendar Icon to choose the correct date for the funds used through.
- Click on the Amount Field and enter the total number of funds used for that source.
- To Add an additional line, Click on the Add button at the bottom of the section.
- To Delete an unwanted line, Click on the X Icon next to the line you want to delete.

| urce *   | N. | Description *               | Date *                            | Amount *                                 |
|----------|----|-----------------------------|-----------------------------------|------------------------------------------|
| 23 Grant | ~  | Monthly Expenses May 2021   | 05/31/2021                        | \$16,700.00                              |
| her      | ~  | Monthly Expenses May 2021   | 05/31/2021                        | \$4,000.00                               |
| 3 Grant  | ~  | Monthly Expenses April 2021 | 04/30/2021                        | \$15,000.00                              |
| 3 Grant  | ~  | Monthly Expenses March 2021 | 03/31/2021                        | \$16,700.00                              |
|          |    | ~                           | Total 523<br>Total Other<br>Total | \$48,400.00<br>\$4,000.00<br>\$52,400.00 |

- Next, move to the Funds Received section
  - Click the drop-down menu under Source to choose either 523 Grant or Other as the source funds.
  - Enter a description of the funds that were received. This would generally be the draw number and group number it is covering.
  - Click on the Calendar Icon to choose the correct date for the funds used through.
  - o Click on the Amount Field and enter the total number of funds received for that source.
- To add an additional line, Click on the Add button at the bottom of the section.
- To Delete an unwanted line, Click on the X Icon next to the line you want to delete.

| ource *     | Description *        | Date *      | Amount *    |
|-------------|----------------------|-------------|-------------|
| 523 Grant   | Draw 3 - Group 1 & 2 | 05/31/2021  | \$16,700.00 |
| Other 💊     | Fundraising          | 05/31/2021  | \$4,000.00  |
| 523 Grant   | Draw 1 - Group 1     | 04/30/2021  | \$16,700.00 |
| 523 Grant 💉 | Draw 2 - Group 1     | 04/30/2021  | \$15,000.00 |
|             |                      | Total 523   | \$48,400.00 |
|             |                      | Total Other | \$4,000.00  |
| 1           |                      | Total       | \$52,400.00 |

### **Offices Tab**

The Offices Tab is used to keep track of the Rural Development Servicing Offices that serve your organization's area. To choose the Servicing Offices:

- Click on the Magnifying Glass Icon.

| rant                 |                          |                |                    |             |
|----------------------|--------------------------|----------------|--------------------|-------------|
| Grant Grant Funds    | Offices Reviews Lots     | Houses Problem | s Metrics Comments |             |
|                      |                          | Save           | Cancel             |             |
| Grant Name:          | Eureka 03/2021 - 03/2023 |                | Grantee Name:      | Test Entity |
| Status:              | Current Grant            |                | State:             | СО          |
| Start Date:          | 03/31/2021               |                | End Date:          | 03/30/2023  |
| Servicing Office     |                          |                |                    |             |
| Rural Developn       | nent Servicing Office    | Office Type    | 523 Disbursing Of  | fice        |
| X Colorado State Off | ice                      | State          | 0                  |             |

After the sub search screen comes up, choose the most appropriate way to search by using the drop-down menus or typing the Office Name into the Office Name field and Clicking Submit.

| Office Search |        |  |
|---------------|--------|--|
|               |        |  |
| Subn          | Cancel |  |
| Office Name   |        |  |
| once Name.    |        |  |
| Office Type:  | All    |  |
| State:        | CO 🗸   |  |
|               |        |  |

If multiple offices need to be added, choosing the State only will allow you to choose all offices that need to be added by Clicking on the box next to each office name to check it then Clicking Submit.

| Submit                                                                                                    | Cancel                                                                         |                                                                                                    |
|----------------------------------------------------------------------------------------------------|--------------------------------------------------------------------------------|----------------------------------------------------------------------------------------------------|
| Office Name: Office Type: All<br>State: CO                                                                                                    | ×<br>~<br>~                                                                    |                                                                                                    |
|                                                                                                    |                                                                                |                                                                                                    |
|                                                                                                    |                                                                                |                                                                                                    |
|                                                                                                    |                                                                                |                                                                                                    |
| Submit                                                                                                    | Cancel                                                                         | 1                                                                                                    |
| Submit                                                                                                    | Cancel<br>Office Type ¢                                                        | State +                                                                                                    |
| Office +                                                                                                    | Cancel Office Type  State                                                      | State +<br>CO                                                                                                    |
| Office +<br>Colorado State Office<br>Jamosa Field Office                                                                                                    | Cancel Office Type  State Field Field                                          | State +<br>CO<br>CO                                                                                                    |
| Office ¢<br>colorado State Office<br>Jamosa Field Office<br>COFFEE Field Office                                                                                                    | Cancel Office Type e State Field Field Field                                   | State +<br>CO<br>CO<br>CO                                                                                                    |
| Office   Colorado State Office Jamosa Field Office COFFEE Field Office Cortez Field Office                                                                                                    | Cancel<br>Office Type e<br>State<br>Field<br>Field<br>Field                    | State +<br>CO<br>CO<br>CO<br>CO                                                                                                    |
| Office ¢<br>Colorado State Office<br>Jamosa Field Office<br>COFFEE Field Office<br>Cortez Field Office<br>Cortez Field Office                                                                                                    | Cancel<br>Office Type e<br>State<br>Field<br>Field<br>Field<br>Field           | State         •           CO         CO           CO         CO           CO         CO           CO         CO           CO         CO                                                                                                    |
| Office         €           Colorado State Office            Islamosa Field Office            COFEE Field Office            Cortez Field Office            Carage Field Office            Carage Field Office            Carage Field Office | Cancel Cancel State Field Field Field Field Field Field Field                  | State         •           CO         •           CO         •           CO         •           CO         •           CO         •           CO         •           CO         •           CO         •           CO         •           CO         •           CO         •             |
| Office •<br>Colorado State Office<br>Jamosa Field Office<br>SCOFFEE Field Office<br>Cortez Field Office<br>Cortez Field Office<br>Cortez Field Office<br>as Animas Field Office                                                             | Cancel<br>State<br>Field<br>Field<br>Field<br>Field<br>Field<br>Field<br>Field | State +           Co           Co           Co           Co           Co           Co           Co           Co           Co           Co           Co           Co           Co           Co           Co           Co           Co           Co           Co           Co           Co |

Once you have added the Offices, Click on the Radio button next to the office that will be disbursing your grant funds then Click Save.

| ant Grant Fund     | Is Offices Reviews Lots  | Houses Probler | ns Metrics Comments |             |  |
|--------------------|--------------------------|----------------|---------------------|-------------|--|
|                    |                          | Save           | Cancel              |             |  |
| Grant Name:        | Eureka 03/2021 - 03/202  | 3              | Grantee Name:       | Test Entity |  |
| Status:            | Current Grant            |                | State:              | CO          |  |
| Start Date:        | 03/31/2021               |                | End Date:           | 03/30/2023  |  |
| Servicing Office   | 00,00,000                |                |                     | 00,00,2020  |  |
| Rural Develop      | oment Servicing Office 🖉 | Office Type    | 523 Disbursing O    | ffice       |  |
|                    | N#1                      | State          |                     |             |  |
| X Colorado State C | Jinice                   | olate          |                     |             |  |

### **Reviews Tab**

Grant

The Reviews Tab is used for USDA RD and the T&MA Contractors to enter Reviews and Review Comments for the Grantees.

| rant Gra       | nt Funds | Offices  | Reviews      | Lots   | Houses | Problems     | Metrics   | Comments   |     |              |                  |   |               |
|----------------|----------|----------|--------------|--------|--------|--------------|-----------|------------|-----|--------------|------------------|---|---------------|
|                |          |          |              |        |        | Save         | Cancel    |            |     |              |                  |   |               |
| ant Name       | :        | Eureka ( | 03/2021 - 03 | 3/2023 |        |              | Grantee   | e Name:    | Te  | est Entity   |                  |   |               |
| atus:          |          | Current  | Grant        |        |        |              | State:    |            | CC  | С            |                  |   |               |
| art Date:      |          | 03/31/2  | 021          |        |        |              | End Dat   | te:        | 03  | 3/30/202     | 23               |   |               |
| view           |          |          |              |        |        |              |           |            |     |              |                  |   |               |
| view<br>Review | Туре     | Re       | viewer       |        | F      | Review Perio | od *      | Review Dat | e * | High<br>Risk | Agreemen<br>Date | t | Risk End Date |
| view<br>Review | Туре     | Re       | viewer       |        | F      | Review Perio | od *<br>~ | Review Dat | e * | High<br>Risk | Agreemen<br>Date | t | Risk End Date |
| Review         | Туре     | Re       | viewer       |        | F<br>( | Review Perio | od *      | Review Dat | e * | High<br>Risk | Agreemen<br>Date | t | Risk End Date |

#### Lots Tab

The Lots Tab is used to keep track of all Lots available to Borrowers in the grant. Each lot that will be available to Borrowers for the grant will need to be entered into the system. The lots can be entered by Clicking on the Add button. On the Lot sub screen, you will only enter information into the Lot section and the Lot Location section.

Important Note: The Borrower section is auto filled after the lot is connected through the Borrower File. The Borrower section in the Grant File is for viewing only and is locked to changes to ensure data integrity.

| rant G     | rant Funds | Offices | Reviews     | Lots   | Houses | Problems | Metrics | Comments |             |  |
|------------|------------|---------|-------------|--------|--------|----------|---------|----------|-------------|--|
| irant Nan  | ne:        | Eureka  | 03/2021 - 0 | 3/2023 |        |          | Grantee | Name:    | Test Entity |  |
| Status:    |            | Current | Grant       |        |        |          | State:  |          | CO          |  |
| start Date | :          | 03/31/2 | 021         |        |        |          | End Dat | te:      | 03/30/2023  |  |
|            |            |         |             |        |        |          |         |          |             |  |
| _ots       |            |         |             |        |        |          |         |          |             |  |

Enter the following information into the Lot & Lot Location Section. Once all data is entered Click Save.

| Grant    |             |           |              |      |        |          |                      |                   |                     |                  |             |
|----------|-------------|-----------|--------------|------|--------|----------|----------------------|-------------------|---------------------|------------------|-------------|
|          |             | 0.00      |              |      |        |          |                      |                   |                     |                  |             |
| Grant    | Grant Funds | Offices   | Reviews      | Lots | Houses | Problems | Metrics              | Comments          |                     |                  |             |
|          | 5           |           |              |      |        |          | 201 101              | -                 |                     |                  |             |
| Grant I  | lame:       | Eureka    | 03/2021 - 03 | 2023 |        |          | Grantee              | Name:             | lest Entity         |                  |             |
| Start D  | ate         | 03/31/2   | 021          |      |        |          | End Dat              | e.                | 03/30/2023          |                  |             |
| Start D  | uter        | 03/31/2   | 021          |      |        |          | End Dut              |                   | 05/50/2025          |                  |             |
|          |             |           |              |      |        | Save     | Cancel               |                   |                     |                  |             |
|          |             |           |              |      |        |          |                      |                   |                     |                  |             |
| Borrowe  | r           |           |              |      |        |          |                      |                   |                     |                  |             |
| Borrow   | er Name:    |           |              |      |        |          | RD Bor               | rower Id:         |                     | P                |             |
| Standi   | ng:         |           |              |      |        |          | Group:               |                   |                     |                  |             |
| Lot      |             |           |              |      |        |          |                      |                   |                     |                  |             |
| Lot Nu   | nber: *     | 15        |              | Í    |        |          | Lot Desc             | ription:          | Lot 15, Block 28, E | Enterprise Acres |             |
| Lot Par  | cel Number: | 28        |              |      |        |          | Lot Size:            | 1                 | 7,658               | O Acres          | Square Feet |
| Sale Pr  | ice:        | \$42,000. | 00           |      |        |          | Develop              | ment Fees:        | \$1,500.00          |                  |             |
| Water:   | *           | Public C  | Corp.        |      | ~      |          | Sewer: *             | F                 | Public Corp.        | ~                |             |
| Sold Lo  | t:          | O Yes     | No No        |      |        |          | Lot Acqu<br>Borrowe  | ired by 2nd<br>r: | 🔿 Yes 🧿 No          |                  |             |
| Acquisi  | tion Cost:  | \$30,300. | 00           |      |        |          | Lot Statu            | us: *             | Available           | ~                |             |
| Lot Loca | ition       |           |              |      |        |          |                      |                   |                     |                  |             |
| Addres   | s Line 1:   | 1525 Spor | ck Lane      |      |        |          | Address              | Line 2:           | Unit B              |                  |             |
| City:    |             | Alamosa   |              |      |        |          |                      |                   |                     |                  |             |
| State:   |             | СО        | ~            |      |        |          |                      |                   |                     |                  |             |
| Zip Coo  | le:         | 81101     | 2011         |      |        |          |                      |                   |                     |                  |             |
| County   |             | Alamosa   |              |      | ~      |          | Congres<br>District: | sional            | 0803                |                  | ~           |

| Lot Section Fields                       | Description                                                                                                    |
|------------------------------------------|----------------------------------------------------------------------------------------------------|
| Lot Number                               | Designated number that the Grantee uses to describe a lot.                                                                                                    |
| Lot Description                          | Legal Description of the lot. Ex. Lot 9, Block 58, Lake Manor Section.                                                                                                    |
| Lot Parcel Number                        | County Tax Property ID for the Parcel (if available).                                                                                                    |
| Lot Size                                 | Acres or Square Footage of the property. Click appropriate radio button for Acres or Square Feet.                                                                                     |
| Sale Price                               | Total price the Borrower will be charged.                                                                                                    |
| Development Fees                         | Total fees the Grantee or developer is charging for the lot.                                                                                                    |
| Water                                    | Type of water source available to the property. Click on drop-down box<br>to choose from: Public Corporation, Private Corporation, Homeowner<br>(Septic Fields), and Community Owned. |
| Sewer                                    | Type of sewer source available to the property. Click on drop-down box<br>to choose from: Public Corporation, Private Corporation, Homeowner<br>(Septic Fields), and Community Owned. |
| Sold Lot                                 | Was the lot sold by the grantee to the borrower? Click on Radio Button<br>and choose appropriate choice of Yes or No                                                                  |
| Lot Acquired by 2 <sup>nd</sup> Borrower | Was the lot let go and given to another Borrower? Choose the appropriate Radio Button of Yes or No.                                                                                   |
| Acquisition Cost                         | Cost for the Grantee to acquire the lot.                                                                                                    |
| Lot Status                               | Status of the lot. Click on the Drop-down and choose from: Available,<br>Borrower Owned, Purchased, or Option to Purchase.                                                            |

| Lot Location Fields    | Description                                                                                                    |
|------------------------|----------------------------------------------------------------------------------------------------|
| Address Line 1         | Legal street address.                                                                                                    |
| Address Line 2         | Legal unit or additional street address information.                                                                                                    |
| City                   | City where the lot is located.                                                                                                    |
| State                  | State where the lot is located.                                                                                                    |
| Zip Code + 4           | Zip Code plus the four additional delivery route numbers for the Zip Code for the lot. (the + 4 is optional information)                                                                                        |
| County                 | County where the lot is located. Click on the drop-down box for the county only after the State is chosen.                                                                                                    |
| Congressional District | Choose the correct congressional district from the drop-down box based<br>on the address. The congressional districts can be found at:<br><u>https://www.house.gov/representatives/find-your-representative</u> |

| iit.              |                          |                                  |                                    |
|-------------------|--------------------------|----------------------------------|------------------------------------|
| Grant Funds       | Offices Reviews Lots H   | ses Problems Metrics Comments    |                                    |
| Grant Name:       | Eureka 03/2021 - 03/2023 | Grantee Name:                    | Test Entity                        |
| Status:           | Current Grant            | State:                           | со                                 |
| Start Date:       | 03/31/2021               | End Date:                        | 03/30/2023                         |
| Borrower          |                          |                                  |                                    |
| Borrower Name:    |                          | RD Borrower Id:                  | P                                  |
| Standing:         |                          | Group:                           |                                    |
| Lot               |                          |                                  |                                    |
| Lot Number: *     | 15                       | Lot Description:                 | Lot 15, Block 28, Enterprise Acres |
| ot Parcel Number: | 28                       | Lot Size:                        | 7,658 O Acres Square Feet          |
| Sale Price:       | \$42,000.00              | Development Fees:                | \$1,500.00                         |
| Water: *          | Public Corp.             | Sewer: *                         | Public Corp.                       |
| Sold Lot:         | 🔾 Yes 💿 No               | Lot Acquired by 2nd<br>Borrower: | 🔿 Yes 🖲 No                         |
| Acquisition Cost: | \$30,300.00              | Lot Status: *                    | Available 🗸                        |
| ot Location       |                          |                                  |                                    |
| Address Line 1:   | 1525 Spock Lane          | Address Line 2:                  | Unit B                             |
| City:             | Alamosa                  |                                  |                                    |
| State:            | C0 🗸                     |                                  |                                    |
| Zip Code:         | 81101 2011               |                                  |                                    |
| 32                |                          |                                  |                                    |

To Delete a Lot Click on the X next to the Borrower's Name that you want to Delete the Lot for.

Important Note: The Lot should only be deleted if it is not attached to a specific borrower, or you have followed the directions for disassociating a lot from a borrower.

The Houses Tab in the Grant Module (File) can be used to delete a house or to view the information on the house.

|                    | Grant Funds   | Offices | Reviews     | Lots   | Houses        | Problems | Metrics    | Comment | S           |        |
|--------------------|---------------|---------|-------------|--------|---------------|----------|------------|---------|-------------|--------|
| Grant Na           | ame:          | Eureka  | 03/2021 - 0 | 3/2023 |               |          | Grantee    | e Name: | Test Entity |        |
| Status:            |               | Curren  | t Grant     |        |               |          | State:     |         | CO          |        |
| Start Da           | te:           | 03/31/  | 2021        |        |               |          | End Dat    | te:     | 03/30/2023  |        |
| Start Da<br>Houses | te:           | 03/31/  | 2021        |        |               |          | End Dat    | te:     | 03/30/2023  |        |
|                    |               |         |             |        | -             |          | Living Spa | co •    | Address .   | County |
| E                  | Borrower Name | \$      | Group ¢     | Con    | struction typ | e e      | Living opa |         | Audress +   | county |

To view the House information, Click on the Borrower's Name to open the House Sub screen. Once in the House Sub screen you will be able to view all House information for that Borrower. To exit the House Information Sub screen, Click Cancel to return to the Houses Tab main screen.

| Grant Funds                                                                                                    | Offices Reviews Lots Houses                                                                                                  | Problems Metrics Comments                                                                                                 |                                                                                                |
|----------------------------------------------------------------------------------------------------|----------------------------------------------------------------------------------------------------|----------------------------------------------------------------------------------------------------|------------------------------------------------------------------------------------------------|
| Grant Name:                                                                                                    | Eureka 03/2021 - 03/2023                                                                                                    | Grantee Name:                                                                                                    | Test Entity                                                                                    |
| Status:                                                                                                    | Current Grant                                                                                                    | State:                                                                                                    | СО                                                                                             |
| itart Date:                                                                                                    | 03/31/2021                                                                                                    | End Date:                                                                                                    | 03/30/2023                                                                                     |
|                                                                                                    | 1                                                                                                    | Save Cancel                                                                                                    |                                                                                                |
| orrower                                                                                                    |                                                                                                    |                                                                                                    |                                                                                                |
| Sorrower Name: *                                                                                                    | Yoda, Grogu                                                                                                    | RD Borrower Id: *                                                                                                    | 55123                                                                                          |
| Standing:                                                                                                    | New/Current                                                                                                    | Group:                                                                                                    | Galaxy 3                                                                                       |
| _ot Number: *                                                                                                    | 16 - 1580 Spock Lane, Alamosa, CO                                                                                            | ~                                                                                                    |                                                                                                |
|                                                                                                    |                                                                                                    |                                                                                                    |                                                                                                |
| Construction Styles*                                                                                                | With Clak                                                                                                    | Construction Design                                                                                                    | Panch-EG7                                                                                      |
| Construction Style:*                                                                                                | With Slab                                                                                                    | Construction Design<br>Type:                                                                                              | Ranch-EG7                                                                                      |
| Construction Style:*<br>Method Type:                                                                                | With Slab<br>Stick                                                                                                    | Construction Design<br>Type:<br>Garage Type:                                                                              | Ranch-EG7<br>Two Car                                                                           |
| Construction Style:*<br>Method Type:<br>.iving Area:                                                                | With Slab<br>Stick v<br>1400                                                                                                 | Construction Design<br>Type:<br>Garage Type:<br>Number of<br>Bedrooms:                                                    | Ranch-EG7<br>Two Car  V                                                                        |
| Construction Style:*<br>Wethod Type:<br>.iving Area:<br>Yumber of<br>Bathrooms:                                     | With Slab Stick V 1400 2                                                                                                    | Construction Design<br>Type:<br>Garage Type:<br>Number of<br>Bedrooms:<br>Appraised Value:                                | Ranch-EG7           Two Car           3           \$260,000,00                                 |
| Construction Style:*<br>Method Type:<br>Living Area:<br>Number of<br>Bathrooms:<br>Fotal Funds:                     | With Slab           Stick           1400           2           \$200,000.00                                                  | Construction Design<br>Type:<br>Garage Type:<br>Number of<br>Bedrooms:<br>Appraised Value:<br>Total Equity:               | Ranch-EG7           Two Car           3           \$260,000.00           \$60,000.00           |
| Construction Style:*<br>Method Type:<br>.iving Area:<br>Number of<br>Bathrooms:<br>Total Funds:<br>Borrower Equity: | With Slab           Stick         ✓           1400         ✓           2         5200,000.00           \$60,000.00         ✓ | Construction Design<br>Type:<br>Garage Type:<br>Number of<br>Bedrooms:<br>Appraised Value:<br>Total Equity:<br>Insurance: | Ranch-EG7         Two Car         3         \$260,000.00         \$60,000.00         \$600,000 |

### **Problems Tab**

The Problems Tab will allow you to keep a record of TA Staff turnover, RD Staff turnover, Bad weather, Loan processing delays, Site acquisition and development, Unavailable loan/grant funds, Lack of participants, Communication between RD/Grantee, Other Problems or Comments and any positive comments that should be kept track of during the life of a grant. Comments entered can be shown on the SHARES Report by ensuring the matching Report Cycle and Dates are chosen.

To ADD a Comment, Click on the Problem Magnifying Glass.
|             |           |            |        | Save | Cancel    |       |             |
|-------------|-----------|------------|--------|------|-----------|-------|-------------|
| rant Name:  | Eureka 0  | 3/2021 - 0 | 3/2023 |      | Grantee N | lame: | Test Entity |
| Status:     | Current C | Grant      |        |      | State:    |       | CO          |
| Start Date: | 03/31/20  | 21         |        |      | End Date: |       | 03/30/2023  |

Choose the Comments that need to be added by clicking on the check mark next to each problem you would like to add then Click Submit.

| Grant Problem List | Submit Cancel                            |  |
|--------------------|------------------------------------------|--|
|                    | Problem +                                |  |
|                    | TA Staff turnover                        |  |
|                    | RD Staff turnover                        |  |
|                    | Bad weather                              |  |
|                    | Loan processing delays                   |  |
|                    | Site acquisition and development         |  |
|                    | Unavailable loan/grant funds             |  |
|                    | Lack of participants                     |  |
|                    | Communication between RD/Grantee         |  |
|                    | V Other Problems or Comments             |  |
|                    | ۲. ( ) ( ) ( ) ( ) ( ) ( ) ( ) ( ) ( ) ( |  |

Important Note: To ensure that the comments show up in the SHARES Report that you are running, the Report Cycle and Start & End Dates need to match the report that is being run. For example: to run a SHARES Report for a Quarterly Review Meeting ensure that all Report Cycles are set to Quarterly, the Start Date is set to the first day of the quarter and the End Date is set to the last day of the quarter. It is strongly recommended that all Problems are included in the final SHARES Report for a grant close out.

Once the Problem has been chosen, Report Cycle has been chosen, Start Date entered and End Date entered, the Detailed Explanation should be entered and include all details of the issues or comments.

| Grant Grant Fund                                                                          | s Offices Reviews  | Lots Houses Problem                                      | s Metrics Comments                                             |                                                                                                    |
|-------------------------------------------------------------------------------------------|--------------------|----------------------------------------------------------|----------------------------------------------------------------|----------------------------------------------------------------------------------------------------|
|                                                                                           |                    | Save                                                     | Cancel                                                         |                                                                                                    |
| Grant Name:                                                                               | Eureka 03/2021 - 0 | 3/2023                                                   | Grantee Name:                                                  | Test Entity                                                                                                    |
| Status:                                                                                   | Current Grant      |                                                          | State:                                                         | CO                                                                                                    |
| Start Date:                                                                               | 03/31/2021         |                                                          | End Date:                                                      | 03/30/2023                                                                                                    |
|                                                                                           |                    |                                                          | 15                                                             |                                                                                                    |
| X Other Problems                                                                          | or Comments        | Quarterly V 03/                                          | 01/2021 06/30/2021                                             | The training session that RCAC and<br>RD provided went very well and has                                                                                                    |
| X Other Problems                                                                          | or Comments        | Quarterly V 03/<br>Quarterly V 04/                       | 01/2021 06/30/2021                                             | The training session that RCAC and<br>RD provided went very well and has<br>increased applicants with new<br>An unexpected spring snow storm<br>closed the job site for two weeks and<br>caused numerous delays.                                                                                                    |
| <ul> <li>X Other Problems</li> <li>A Bad weather</li> <li>X Lack of participal</li> </ul> | or Comments        | Quarterly V 03/<br>Quarterly V 04/<br>Grant to Da' V 03/ | 01/2021 06/30/2021<br>01/2021 06/30/2021<br>01/2021 09/29/2021 | The training session that RCAC and<br>RD provided went very well and has<br>increased applicants with new<br>An unexpected spring snow storm<br>closed the job site for two weeks and<br>caused numerous delays.<br>We haven't been receiving very many<br>applicants for the program. Marketing<br>has been increased with little change. |

# **Metrics** Tab

The Metrics Tab displays current metrics for both Performance and Borrowers and does not require any entries.

| Grant                                 |                                                         |                                      |                                 |
|---------------------------------------|---------------------------------------------------------|--------------------------------------|---------------------------------|
| Grant Grant Funds                     | Offices Reviews Lots Houses Problem                     | s Metrics Comments                   |                                 |
| Grant Name:<br>Status:<br>Start Date: | Eureka 03/2021 - 03/2023<br>Current Grant<br>03/31/2021 | Grantee Name:<br>State:<br>End Date: | Test Entity<br>CO<br>03/30/2023 |
| Performance Metrics                   | O Borrower Metrics                                      |                                      |                                 |
| Cost Per Approved Unit                |                                                         |                                      |                                 |
| Total Grant Funds<br>Approved:        | \$768,000.00                                            | Proposed Number of<br>Houses:        | 24                              |
| Approved Cost Per<br>Unit:            | \$32,000.00                                             |                                      |                                 |
| Actual Cost Per Unit - Ori            | iginal Grant Period                                     |                                      |                                 |
| Total 523 Funds<br>Used:              | \$48,400.00                                             | Total Funds Used:                    | \$52,400.00                     |
| Equivalent Unit:                      | 0.2                                                     |                                      |                                 |
| Cost Per Unit (523<br>Funds Only):    | \$242,000.00                                            | Cost Per Unit (Total<br>Funds):      | \$262,000.00                    |
| Actual Cost Per Unit - Wi             | th Grant Extension Period                               |                                      |                                 |
| Total 523 Funds<br>Used:              | \$48,400.00                                             | Total Funds Used:                    | \$52,400.00                     |
| Equivalent Unit:                      | 0.2                                                     |                                      |                                 |
| Cost Per Unit (523<br>Funds Only):    | \$242,000.00                                            | Cost Per Unit (Total<br>Funds):      | \$262,000.00                    |

| Grant                                 |                              |                                                         |             |      |        |          |                    |               |                                 |
|---------------------------------------|------------------------------|---------------------------------------------------------|-------------|------|--------|----------|--------------------|---------------|---------------------------------|
|                                       |                              |                                                         |             |      |        |          |                    |               |                                 |
| Grant G                               | Grant Funds                  | Offices                                                 | Reviews     | Lots | Houses | Problems | Metrics            | Comments      |                                 |
| Grant Nan<br>Status:<br>Start Date    | ne:<br>::                    | Eureka 03/2021 - 03/2023<br>Current Grant<br>03/31/2021 |             |      |        |          |                    | e:            | Test Entity<br>CO<br>03/30/2023 |
| Perform                               | nance Metrics                |                                                         | ver Metrics |      |        |          |                    |               |                                 |
| Cost Per Ap                           | proved Unit                  |                                                         |             |      |        |          |                    |               |                                 |
| Total Gran<br>Approved:               | nt Funds                     | \$768,00                                                | 0.00        |      |        |          | Propose<br>Houses  | ed Number of  | 24                              |
| Approved<br>Unit:                     | Cost Per                     | \$32,000                                                | .00         |      |        |          |                    |               |                                 |
| Actual Cost                           | Per Unit - Ori               | ginal Gran                                              | t Period    |      |        |          |                    |               |                                 |
| Total 523<br>Used:                    | Funds                        | \$48,400                                                | 0.00        |      |        |          | Total Fu           | ınds Used:    | \$52,400.00                     |
| Equivalent<br>Cost Per L              | t Unit:<br>Init (523         | 0.2                                                     |             |      |        |          | Cost Pe            | r Unit (Total |                                 |
| Funds Onl                             | y):                          | \$242,00                                                | 0.00        |      |        |          | Funds):            |               | \$262,000.00                    |
| Actual Cost                           | Per Unit - Wit               | h Grant E)                                              | tension Per | iod  |        |          |                    |               |                                 |
| Total 523<br>Used:                    | Funds                        | \$48,400                                                | 0.00        |      |        |          | Total Fu           | ınds Used:    | \$52,400.00                     |
| Equivalent<br>Cost Per U<br>Funds Onl | t Unit:<br>Jnit (523<br>ly): | 0.2<br>\$242,00                                         | 0.00        |      |        |          | Cost Pe<br>Funds): | r Unit (Total | \$262,000.00                    |
|                                       |                              |                                                         |             |      |        |          |                    |               |                                 |

# **Comments Tab**

The Comments Tab will allow you to keep a record of any comments you would like to keep track of that are directly related to the Borrower. These comments are not shown on any reports but are for your own record keeping.

- To enter a comment, Click on the Calendar Icon and choose the correct date for the first entry.
- Enter any comments in the Comment field then Click Save.
- The Entered By and Organization fields will be automatically filled in after the comment is saved.
- To add additional entries, Click on the Add button and follow the same directions.
- To Delete a comment, Click on the X next to the comment you would like to delete.

| ţ.                      |                 |          |                                |        |        |          |         |                          |                                                                                       |  |
|-------------------------|-----------------|----------|--------------------------------|--------|--------|----------|---------|--------------------------|---------------------------------------------------------------------------------------|--|
| irant                   | Grant Funds     | Offices  | Reviews                        | Lots   | Houses | Problems | Metrics | Comments                 |                                                                                       |  |
| Data                    | sucessfully sav | ved.     |                                | -      | -      |          |         |                          |                                                                                       |  |
|                         |                 |          |                                |        |        | Save     | Cance   | al                       |                                                                                       |  |
| rant I                  | lame:           | Eureka ( | 03/2021 - 0                    | 3/2023 |        |          | Grante  | ee Name:                 | Test Entity                                                                           |  |
| tatus                   |                 | Current  | Grant                          |        |        |          | State:  |                          | CO                                                                                    |  |
| tart D                  | ate:            | 03/31/2  | 021                            |        |        |          | End D   | ate:                     | 03/30/2023                                                                            |  |
| Entered By Organization |                 |          |                                | Date   | *      | Comment  | *       | /                        |                                                                                       |  |
| Angela Baker            |                 |          | Rural Community Assistance Cor |        |        | 09/29    | /2021   | During this<br>10/01/202 | be out on leave for two weeks.<br>time Allan will be filling in from<br>1-10/28/2021. |  |
|                         |                 |          |                                |        |        |          | id      |                          |                                                                                       |  |

#### **OPENING THE GRANT**

To re-open the grant, hover your mouse over the Grant Module (File) in the Navigation menu.

Click on Search Grant.

| NAVIGATION  |    | Self Help Automated Reporting and Evaluation System - SHARES                                                            |
|-------------|----|----------------------------------------------------------------------------------------------------|
| > Home      |    |                                                                                                    |
| > Grant     |    | Add Grant site for the USDA Rural Housing Service Mutual Self-Help Housing Program. Since its inception                 |
| > Derretuer | 50 | helped low- and very-low-income people to finance and build their homes. This program has                               |
| > borrower  | L  | ueveloped an enecuve, dedicated nationwide network of families and individuals, nonprofit housing developers(grantees), |
| > Entity    |    | technical assistance providers and USDA Rural Housing Service staffers.                                                 |
| > Reports   |    |                                                                                                    |
|             |    | Those who participate in this program are unable to find a home they can afford, much less come up with a down payment  |
|             |    | in the mutual self-help housing program, self-help groups build each others' homes. Their labor becomes their down      |
|             |    | payment, commonly referred as 'sweat equity'. Hard work is the key, along with a willingness to work cooperatively with |
|             |    | other participants. These groups share the common goal of home ownership and commit themselves to share in the work     |
|             |    | that will make the goal a reality.                                                                                      |

Enter the Grant Name, Grantee Name, or use the drop-down boxes for the Region, State, and Status of those fields then Click Submit.

Important Note: It is best to use all lower case when entering information into search screens, only one or two fields are needed, and less information is better for searching.

## ADDING EXTENSIONS, SUPPLEMENTALS AND EU CHANGES INTO THE GRANT

- Open the grant that needs to have an extension and/or supplemental added.
   In the Grant Tab:
- Change the Proposed Number of Homes to the new total if an EU increase or reduction has been granted.
- Change the Proposed Grant Period to reflect the number of months between the start of the grant and the new end date.
- Change the initial Grant Amount to reflect the original grant amount plus any additional funds awarded with the extension.
- In the Grant Extension section, Click on the down arrow in the first box and choose Development.
- Enter the Extension End Date in the Extension Date field in the MM/DD/YYYY format or Click on the Calendar Icon and choose the new end date.
- Enter the supplemental dollar amount if a supplemental was awarded. If a supplemental was not included enter 0.00.
- To add an additional extension, Click on Add in the Grant Extensions section and follow the directions above.
- To delete an Extension, Click on the X next to the Extension that you would like to delete.

| Grant                                |                                        |                              |             |   |
|--------------------------------------|----------------------------------------|------------------------------|-------------|---|
| Grant Grant Funds                    | Offices Reviews Lots Houses Problems   | Metrics Comments             |             |   |
|                                      | Save                                   | lete Cancel                  |             |   |
| Grant Name: *                        | Eureka 12/2019-12/2021                 | Grantee Name: *              | Test Entity | P |
| Status: *                            | Current Grant 🗸                        | State: *                     | co ~        |   |
| Contractor: *                        | Rural Community Assistance Corporation | County:                      | Alamosa     |   |
| Proposed Number of<br>Homes: *       | 24                                     | Pre-Development<br>Amount:   |             |   |
| Proposed Grant<br>Amount:            | \$936,000.00                           | Proposed Grant<br>Period:    | 24          |   |
| Pre-Dev Start Date:                  |                                        | Pre-Dev End Date:            |             |   |
| Pre-Application<br>Date:             |                                        | Application Date:            | 11/15/2019  |   |
| Grant Start Date:                    | 12/20/2019                             | Grant End Date:              | 12/19/2021  |   |
| Initial Grant<br>Amount:             | \$936,000.00                           | Construction<br>Supervisors: | 2           |   |
| Number of TA Staff:                  | 8                                      | -                            |             |   |
| Grant Extensions<br>Extension Type * | Extension Date * Exter                 | ision Amount *               |             |   |

# After:

| Grant                          |                                        |                              |             |  |  |  |  |  |  |
|--------------------------------|----------------------------------------|------------------------------|-------------|--|--|--|--|--|--|
| Grant Grant Funds              | Offices Reviews Lots Houses Proble     | ems Metrics Comments         |             |  |  |  |  |  |  |
|                                | Save                                   | Delete Cancel                |             |  |  |  |  |  |  |
| Grant Name: *                  | Eureka 12/2019-12/2021                 | Grantee Name: *              | Test Entity |  |  |  |  |  |  |
| Status: *                      | Rural Community Assistance Corporation | State: *                     | Alamosa     |  |  |  |  |  |  |
| Proposed Number of<br>Homes: * |                                        | Pre-Development<br>Amount:   | Q +         |  |  |  |  |  |  |
| Proposed Grant<br>Amount:      | \$936,000.00                           | Proposed Grant<br>Period:    | 36          |  |  |  |  |  |  |
| Pre-Dev Start Date:            |                                        | Pre-Dev End Date:            |             |  |  |  |  |  |  |
| Pre-Application<br>Date:       |                                        | Application Date:            | 11/15/2019  |  |  |  |  |  |  |
| Grant Start Date:              | 12/20/2019                             | Grant End Date:              | 12/19/2021  |  |  |  |  |  |  |
| Initial Grant<br>Amount:       | \$1,136,000.00                         | Construction<br>Supervisors: | 2           |  |  |  |  |  |  |
| Number of TA Staff:            | 8                                      |                              |             |  |  |  |  |  |  |
| Extension Type *               | Extension Date * E                     | xtension Amount *            |             |  |  |  |  |  |  |
| X Development                  | ✓ 12/19/2022 5                         | 200,000.00                   |             |  |  |  |  |  |  |
| ٩ ،                            | Add                                    |                              |             |  |  |  |  |  |  |
|                                |                                        |                              |             |  |  |  |  |  |  |

# CHAPTER 6 – THE BORROWER MODULE (FILE)

# ADDING A NEW BORROWER

Hover mouse over Borrower Module (File).

Click on Add Borrower.

| NAVIGATION | Self Help Automated Reporting and Evaluation System - SHARES                                                            |  |  |  |  |  |  |
|------------|----------------------------------------------------------------------------------------------------|--|--|--|--|--|--|
| > Home     |                                                                                                    |  |  |  |  |  |  |
| > Grant    | This is the SHARES webein for the USDA Rural Housing Service Mutual Self-Help Housing Program. Since its inception      |  |  |  |  |  |  |
| > Borrower | Add Borrower ped low- and very-low-income people to finance and build their homes. This program has                     |  |  |  |  |  |  |
| Donower    | Search Borrower ated nationwide network of families and individuals, nonprofit housing developers(grantees),            |  |  |  |  |  |  |
| > Entity   | and USDA Rural Housing Service staffers.                                                                                |  |  |  |  |  |  |
| > Reports  |                                                                                                    |  |  |  |  |  |  |
|            | Those who participate in this program are unable to find a home they can afford, much less come up with a down payment  |  |  |  |  |  |  |
|            | in the mutual self-help housing program, self-help groups build each others' homes. Their labor becomes their down      |  |  |  |  |  |  |
|            | payment, commonly referred as 'sweat equity'. Hard work is the key, along with a willingness to work cooperatively with |  |  |  |  |  |  |
|            | other participants. These groups share the common goal of home ownership and commit themselves to share in the work     |  |  |  |  |  |  |
|            | that will make the goal a reality.                                                                                      |  |  |  |  |  |  |

#### **Borrowers Tab**

Begin entering all relevant information into the Borrower Tab.

- After entering the Last Name, First Name and Middle Name, Click the drop-down and choose New/Current to add a new Borrower.
- The RD Borrower ID can be entered later once the Letter of Eligibility is received.
- Next, enter a Group Name for the group that the Borrower will be in.
- To enter the Grant Name, Click on the Magnifying Glass Icon next to the Grant Name field.
- Complete the remaining fields in the Borrower and Borrower Background sections.

Important Note - When entering a Group name, be sure to use a unique name for your Group, such as Galaxy 3. Avoid using generic group names such as Group 1 or Group One. Using unique names will eliminate any data overlap issues in the future.

| Borrower   |       |                          |                        |              |               |       |          |              |
|------------|-------|--------------------------|------------------------|--------------|---------------|-------|----------|--------------|
| Borrower   | Dates | Borrower Funds           | Lot                    | House        | Construction  | Grant | Comments |              |
|            |       |                          |                        |              | Save          |       | Cancel   |              |
| Last Nam   | e: *  | Yoda                     |                        | _            | First Name: * |       | Groqu    | Middle Name: |
| Standing:  | *     |                          |                        | ~            | RD Borrower I | d:    |          |              |
| Group:     |       | New/Curren               | nt                     |              | Grant Name: * |       |          | P            |
| Background | d     | Assumed E<br>Released Fr | xisting Lo<br>rom Prop | oan<br>oerty |               |       |          |              |

| Borrower Section Fields | Description                                                                                                    |
|-------------------------|----------------------------------------------------------------------------------------------------|
| Last Name               | Last Name of the Primary Borrower                                                                                        |
| First Name              | First Name of the Primary Borrower                                                                                       |
| Middle Name             | Middle Name of the Primary Borrower                                                                                      |
| Standing                | Current Standing of Primary Borrower: New/Current, Assumed<br>Existing Loan, Released from Property, Property Foreclosed |
| RD Borrower ID          | Borrower's loan account number from Rural Development (can be                                                            |

| Borrower Section Fields | Description                  |
|-------------------------|------------------------------|
|                         | found on Eligibility Letter) |
| Group                   | Group Name (unique name)     |
| Grant Name              | Name of grant in system      |

| Borrower Background Fields        | Description                                                                                                    |
|-----------------------------------|----------------------------------------------------------------------------------------------------|
| Date of Birth                     | Primary Borrower's date of birth                                                                                                |
| Primary Funding Source            | Source of all funding for home construction                                                                                     |
| Gender                            | Gender of primary Borrower                                                                                                    |
| Income Level                      | Primary Borrower's income level (low- or very low-income) as determined by annual adjusted income                               |
| Ethnicity                         | Ethnicity of primary borrower                                                                                                   |
| Marital Status                    | Marital status of the borrower                                                                                                  |
| Occupation                        | Occupation of the borrower                                                                                                    |
| Annual Income                     | Annual Income calculated by using the 4A Calculation Worksheet                                                                  |
| Annual Adjusted Income            | Annual Adjusted Income calculated by using the 4A Calculation<br>Worksheet                                                      |
| Dependents                        | Number of dependents the Borrower has                                                                                           |
| Household Size                    | The number of people who will be living in the household once the home is built                                                 |
| Type of Dwelling                  | The type of dwelling (Rental, Manufactures/Mobile, Living with<br>Family or Homeless) in which the Borrower is currently living |
| Disabled                          | The disabled status of the Borrower                                                                                             |
| Extended Family                   | Is extended family living with the Borrower?                                                                                    |
| Deficient Housing                 | Is the Borrower living in deficient housing?                                                                                    |
| RD Area Loan Limit                | RD Area Loan Limit during the time of the application                                                                           |
| <b>Energy Efficiency Required</b> | Is energy efficiency required?                                                                                                  |
| Loan Amount                       | The total loan amount for which the Borrower is approved.                                                                       |

| Co-Borrowers Fields     | Description                    |
|-------------------------|--------------------------------|
| Co-Borrower Last Name   | Last name of the Co-Borrower   |
| Co-Borrower First Name  | First name of the Co-Borrower  |
| Co-Borrower Middle Name | Middle name of the Co-Borrower |

| Co-Signer Fields      | Description                  |
|-----------------------|------------------------------|
| Co-Signer Last Name   | Last name of the Co-Signer   |
| Co-Signer First Name  | First name of the Co-Signer  |
| Co-Signer Middle Name | Middle name of the Co-Signer |

## Dates Tab

Some dates in the Dates Tab are pulled into other Tabs, so it's important to make sure that you know where those are pulled. Date fields are not required, but it is important to ensure you have entered the Initial Contact Date to move forward. The date fields that are shown in blue in the table below auto populate some dates in the Construction Tab.

| Dates                                                                                                    | Borrower Funds                         | Lot | House | Construction | Grant | Comments                                                                                                    |                                        |         |
|----------------------------------------------------------------------------------------------------|----------------------------------------|-----|-------|--------------|-------|----------------------------------------------------------------------------------------------------|----------------------------------------|---------|
|                                                                                                    |                                        |     |       | Save         |       | Cancel                                                                                                    |                                        |         |
| Last Name:                                                                                                    | Yoda                                   |     |       |              |       | First Name:                                                                                                    | Grogu                                  |         |
| Standing:                                                                                                    | New/Current                            |     |       |              |       | RD Borrower Id:                                                                                                    | 55123                                  |         |
| Group:                                                                                                    | Galaxy 3                               |     |       |              |       | Grant Name:                                                                                                    | Eureka 03/2021 -                       | 03/2023 |
|                                                                                                    | to                                     |     | _     |              |       | Date of Pre-                                                                                                    |                                        |         |
| Initial Contact Date:                                                                                                    | 04/01/2021                             |     |       |              |       | Application Received<br>Date:                                                                                                    | 04/01/2021                             |         |
| Package Submitted<br>RD Date:                                                                                                    |                                        |     |       |              |       | Qualification:                                                                                                    |                                        |         |
| Package Submitted 1<br>RD Date:<br>Application<br>Completed Date:                                                                                         | 04/30/2021                             |     |       |              |       | Qualification:<br>Eligibility Determined<br>Date:                                                                                          | 05/14/2021                             |         |
| Package Submitted 1<br>RD Date:<br>Application<br>Completed Date:<br>Approved Date:                                                                       | 04/30/2021<br>05/14/2021               |     |       |              |       | Qualification:<br>Eligibility Determined<br>Date:<br>Loan Closed Date:                                                                     | 05/14/2021<br>05/29/2021               |         |
| Package Submitted 1<br>RD Date:<br>Application<br>Completed Date:<br>Approved Date:<br>Preconstruction<br>Conference Date:                                | 04/30/2021 05/14/2021                  |     |       |              |       | Qualification:<br>Eligibility Determined<br>Date:<br>Loan Closed Date:<br>Construction Docket<br>Submitted Date:                           | 05/14/2021<br>05/29/2021<br>05/28/2021 |         |
| Package Submitted I<br>RD Date:<br>Application<br>Completed Date:<br>Approved Date:<br>Preconstruction<br>Conference Date:<br>Date Under<br>Construction: | 04/30/2021<br>05/14/2021<br>06/03/2021 |     |       |              |       | Qualification:<br>Eligibility Determined<br>Date:<br>Loan Closed Date:<br>Construction Docket<br>Submitted Date:<br>Final Inspection Date: | 05/14/2021<br>05/29/2021<br>05/28/2021 |         |

| Milestone Dates                       | Date Description                                                                                                    |
|---------------------------------------|----------------------------------------------------------------------------------------------------|
| Initial Contact                       | Original contact with potential applicant.                                                                                                    |
| Application Received                  | Pre-qualification application. This is the minimum info needed to determine if they are within income and debt ranges and will determine if you continue with the applicant. |
| Package Submitted to RD Date          | The date the full pre-qualification application is submitted to RD.                                                                                                    |
| Date of Pre-Qualification             | The date RD pre-qualified the applicant.                                                                                                    |
| Application Completed Date            | Date the full loan application was completed and sent to RD. (Date auto-populates the Pre-Construction Phase I Actual Start date in the Construction Tab).                   |
| Eligibility Determined                | Date RD issues the Letter of Eligibility. (Date can be found on the letter.) (Date auto-populates the Pre-Construction Phase I Actual End date in the Construction Tab).     |
| Approved Date                         | Date appraisal packet was submitted to RD. (Date auto populates the Pre-Construction Phase II Actual Start date in the Construction Tab).                                    |
| Loan Closed Date                      | Date the mortgage and deed are put into the Borrower's Name and recorded. (Date auto-populates the Pre-Construction Phase II Actual End date in the Construction Tab).       |
| Preconstruction Conference<br>Date    | Date that the initial Pre-Construction Conference was held with all families (borrowers and their families) in the group.                                                    |
| Construction Docket Submitted<br>Date | Date that RD submits the construction docket.                                                                                                    |
| Date Under Construction               | Automatically populates from the Start Date entered in the first task in the Construction section of the Construction Tab.                                                   |
| Final Inspection date                 | Date that construction ended for the entire group.                                                                                                    |
| Application Withdrawn Date            | Date that the borrower is withdrawn from the program.                                                                                                    |
| Application Rejection Date            | Date that the borrower receives an Application Rejected letter.                                                                                                    |

# Borrower Funds Tab

All funds that are being used for the purpose of the home are entered into the Borrower Funds Tab. All loans, grants and down payment assistance funds used in total for the complete building budget must be entered separately into this section.

- To enter the funds, Click on the drop-down for Fund Type and choose the appropriate Type (see choices in tables below).
- Click on the drop-down for Source and choose the appropriate source (see choices in tables below).
- Type the Lender/Funder name into the Lender field
- Enter the date using MM/DD/YYYY format or Click on the Calendar Icon to choose the loan closing date.
- Enter the amount in the Amount Field of each individual Fund Type.
- To Add an additional line, Click the Add Button and follow the steps above.
- To Delete a line, Click the X next to the line you would like to Delete.
- Once finished, Click Save to ensure that all changes are saved to the system.

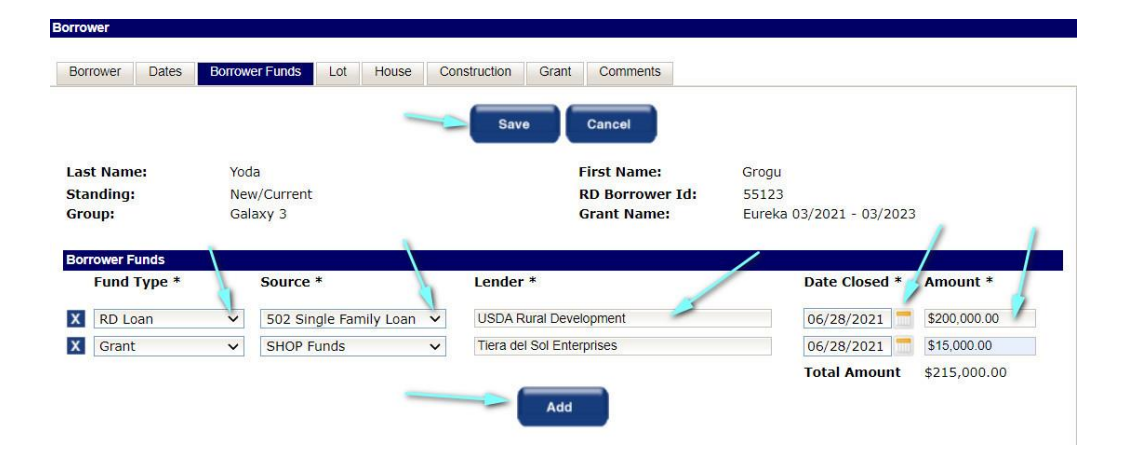

| Borrower Fund Types | Field Description                                               |
|---------------------|-----------------------------------------------------------------|
| RD Loan             | Funds that come directly from USDA Rural Development 502 Direct |
| RD Loan             | Loan Funds.                                                     |
| Deferred Loan       | Deferred loan funds from another source.                        |
| Grant               | Grant funds.                                                    |
| Other               | Any other funds that are available.                             |

| <b>Borrower Sources</b> | Field Description                                                    |
|-------------------------|----------------------------------------------------------------------|
| 502 Single Family Loan  | USDA RD Single Family 502 Direct Loan.                               |
| State Financing         | State Housing Authority or specified State Funds through other State |
|                         | agencies.                                                            |
| Private Financing       | Grantee loan funds, Bank Funds, CDFI Down Payment Assistance.        |
| Other Federal Financing | Federal Home Loan Bank AHP Funds through dispersing agencies.        |
| Other Public Financing  | Town or City Financing, Town and City or County Housing Authority    |
|                         | Financing.                                                           |
| Home Funds              | HUD Financing and Down Payment Assistance through dispersing         |
|                         | agencies.                                                            |
| SHOP Funds              | SHOP Funds.                                                          |
| CDBG                    | Community Development Block Grant Funds through dispersing           |
|                         | agencies.                                                            |
| Fannie Mae              | Fannie Mae through partners dependent on state.                      |
| Unknown                 | Any other source not listed.                                         |

# Lot Tab

To assign a lot to a Borrower, Click on the Lot Number field and choose a lot number from the list that comes up.

- Click the Tab Button on your keyboard. .
- The rest of the information will auto populate from the information that was entered into the Grant Module (File).

| emei        |          |                    |                |                                  |                          |
|-------------|----------|--------------------|----------------|----------------------------------|--------------------------|
| orrower     | Dates    | Borrower Funds Lot | House Construc | tion Grant Comments              |                          |
|             |          |                    |                | Save Cancel                      |                          |
| Last Nam    | e:       | Yoda               |                | First Name:                      | Grogu                    |
| Standing:   |          | New/Current        |                | RD Borrower Id:                  | 55123                    |
| Group:      |          | Galaxy 3           |                | Grant Name:                      | Eureka 03/2021 - 03/2023 |
|             |          |                    |                |                                  |                          |
| Lot         |          |                    |                |                                  |                          |
| Lot Numb    | er: *    |                    |                | Lot Description:                 |                          |
| Lot Parce   | l Number | 15                 |                | Lot Size:                        | O Acres 🖲 Square Feet    |
| Sale Price  | :        |                    |                | Development Fees:                |                          |
| Water: *    |          |                    | -              | Sewer: *                         | ~                        |
| Sold Lot:   |          | 🔿 Yes 💿 No         |                | Lot Acquired by 2nd<br>Borrower: | O Yes  No                |
| Acquisitio  | on Cost: |                    |                | Lot Status: *                    | ~                        |
| Lot Locatio | n        |                    |                |                                  |                          |
| Address L   | ine 1:   |                    |                | Address Line 2:                  |                          |
| City:       |          |                    |                |                                  |                          |
| State:      |          | ~                  |                |                                  |                          |
| Zip Code:   |          |                    |                |                                  |                          |
| County      |          |                    | ×              | Congressional                    | ×                        |
| county:     |          |                    | •              | District:                        | •                        |

- Once the information has populated, Click Save.

| orrower            |                    |                       |                                  |                                    |
|--------------------|--------------------|-----------------------|----------------------------------|------------------------------------|
| Perreuver Dates    | Demouran Frinde    | Laure Construction O  | Commente                         |                                    |
| Borrower Dates     | Borrower Funds Lot | House Construction Gi | rant Comments                    |                                    |
|                    |                    |                       |                                  |                                    |
|                    |                    | Save                  | Cancel                           |                                    |
|                    | V- d-              |                       | Floot Norman                     | 0                                  |
| Last Name:         | Yoda               |                       | First Name:                      | Grogu                              |
| Standing:          | New/Current        |                       | RD Borrower Id:                  | 55123                              |
| Group:             | Galaxy 3           |                       | Grant Name:                      | Eureka 03/2021 - 03/2023           |
|                    |                    |                       |                                  |                                    |
| Lot                |                    |                       |                                  |                                    |
| Lot Number: *      | 15                 |                       | Lot Description:                 | Lot 15, Block 28, Enterprise Acres |
| Lot Parcel Number: | 28                 |                       | Lot Size:                        | 7,658 Acres Square Feet            |
|                    |                    |                       |                                  |                                    |
| Sale Price:        | \$42,000.00        |                       | Development Fees:                | \$1,500.00                         |
| Water: *           | Public Corp. 🗸     |                       | Sewer: *                         | Public Corp. V                     |
| Sold Lot:          | 🔿 Yes 💿 No         |                       | Lot Acquired by 2nd<br>Borrower: | 🔿 Yes 💿 No                         |
| Acquisition Cost:  | \$30.300.00        |                       | Lot Status: *                    | Available 🗸                        |
|                    |                    |                       |                                  |                                    |
| Lot Location       |                    |                       |                                  |                                    |
| Address Line 1:    | 1525 Spock Lane    |                       | Address Line 2:                  | Unit B                             |
| City:              | Alamosa            |                       |                                  |                                    |
| States             |                    |                       |                                  |                                    |
| Zin Codor          | 81101 2011         |                       |                                  |                                    |
| Zip Coue:          | 2011               |                       | Commentional                     |                                    |
| County:            | Alamosa            | ~                     | Congressional                    | 0803 ~                             |

# House Tab

Begin entering all relevant information into the House Tab. To choose the Construction Type, Method Type or Garage Type, Click on the drop-down list and choose the appropriate choice. After all information is entered, Click on the Save Button.

*Important Note – The Construction Style will determine the point breakdown in the Construction Tab for the tasks.* 

| Borrower Dates Bo                                                                                                    | orrower Funds Lot                                              | House Construction ( | Grant Comments                                                                                                    |                                                                                                |
|----------------------------------------------------------------------------------------------------|----------------------------------------------------------------|----------------------|----------------------------------------------------------------------------------------------------|------------------------------------------------------------------------------------------------|
|                                                                                                    |                                                                | Save                 | Cancel                                                                                                    |                                                                                                |
| Last Name:                                                                                                    | Yoda                                                           |                      | First Name:                                                                                                    | Grogu                                                                                          |
| Standing:                                                                                                    | New/Current                                                    |                      | <b>RD Borrower Id:</b>                                                                                                    | 55123                                                                                          |
| Group:                                                                                                    | Galaxy 3                                                       |                      | Grant Name:                                                                                                    | Eureka 03/2021 - 03/2023                                                                       |
| House                                                                                                    |                                                                |                      |                                                                                                    |                                                                                                |
| House<br>Construction Style:*                                                                                                   | With Slab                                                      | v                    | Construction Design<br>Type:                                                                                               | Ranch-EG7                                                                                      |
| House<br>Construction Style:*<br>Method Type:                                                                                   | With Slab<br>Stick                                             | ×                    | Construction Design<br>Type:<br>Garage Type:                                                                               | Ranch-EG7<br>Two Car V                                                                         |
| House<br>Construction Style:*<br>Method Type:<br>Living Area:                                                                   | With Slab<br>Stick<br>1400                                     | <b>v</b>             | Construction Design<br>Type:<br>Garage Type:<br>Number of<br>Bedrooms:                                                     | Ranch-EG7<br>Two Car V<br>3                                                                    |
| House<br>Construction Style:*<br>Method Type:<br>Living Area:<br>Number of<br>Bathrooms:                                        | With Slab<br>Stick<br>1400<br>2                                | v                    | Construction Design<br>Type:<br>Garage Type:<br>Number of<br>Bedrooms:<br>Appraised Value:*                                | Ranch-EG7       Two Car       3       \$260,000.00                                             |
| House<br>Construction Style:*<br>Method Type:<br>Living Area:<br>Number of<br>Bathrooms:<br>Total Funds:                        | With Slab<br>Stick<br>1400<br>2<br>\$200,000.00                | ×<br>×               | Construction Design<br>Type:<br>Garage Type:<br>Number of<br>Bedrooms:<br>Appraised Value:*<br>Total Equity:               | Ranch-EG7         Two Car         3         \$260,000.00         \$60,000.00                   |
| House<br>Construction Style:*<br>Method Type:<br>Living Area:<br>Number of<br>Bathrooms:<br>Total Funds:<br>RD Borrower Equity: | With Slab<br>Stick<br>1400<br>2<br>\$200,000.00<br>\$60,000.00 | <b>v</b>             | Construction Design<br>Type:<br>Garage Type:<br>Number of<br>Bedrooms:<br>Appraised Value:*<br>Total Equity:<br>Insurance: | Ranch-EG7         Two Car         3         \$260,000.00         \$60,000.00         \$600,000 |

| House Fields              | Field Description                                                                                                    |
|---------------------------|----------------------------------------------------------------------------------------------------|
| Construction Style        | Style of construction of the foundation of the home (with Slab, with Crawlspace, with Basement, with Crawl Space for Puerto Rico Only and with Slab for Puerto Rico Only). |
| Construction Design Type  | House plan name.                                                                                                    |
| Method Type               | Type of method that is used to build the home (Stick, Panel and Combination).                                                                                              |
| Garage Type               | Garage type and/or style (one car, two car or carport).                                                                                                    |
| Living Area               | Heated square footage of the home.                                                                                                    |
| Number of Bedrooms        | Number of bedrooms in the home.                                                                                                    |
| Number of Bathrooms       | Number of bathrooms in the home.                                                                                                    |
| Appraised Value           | Appraised value of the home based on the appraisal.                                                                                                    |
| Total Funds               | Total funds used to build the home. The Total Funds field is auto populated by the funds that are entered into the Borrower Funds Tab.                                     |
| Total Equity              | Total Equity field is auto filled and is calculated all Borrower Funds<br>and Appraised Value.                                                                             |
| <b>RD Borrower Equity</b> | RD Borrower Equity is auto filled and is calculated and auto filled by using only USDA RD Borrower Funds and Appraised Value.                                              |
| Insurance                 | The total cost of Homeowner's insurance.                                                                                                    |
| Property Tax              | The total cost of property tax on the home.                                                                                                    |

# **Construction Tab**

The Construction Tab keeps track of the status of the tasks that are performed in both the Pre-Construction Section and the Construction Section. Each Construction Task in the Construction Section is assigned a point value based on the Construction Style of the home being built.

# **Pre-Construction Section**

Phase I & Phase II Task Actual Start & End Dates are auto populated from the Dates Tab as shown below. Pre-Construction Points for Phase I and Phase II are:

- .1 point for Eligibility Determination.
- .1 point for Loan Closing.

These points will be shown as pre-construction points in the SHARES Report.

| Borrower             |                     |                |         |                |               |                     |                            |                                 |                  |
|----------------------|---------------------|----------------|---------|----------------|---------------|---------------------|----------------------------|---------------------------------|------------------|
|                      |                     |                |         |                |               |                     |                            |                                 |                  |
| Borrower             | Dates               | Borrower Funds | Lot Hou | se Constructio | on Grant      | t Comr              | ments                      |                                 |                  |
|                      |                     |                |         |                |               |                     |                            |                                 |                  |
|                      |                     |                |         | Save           | Cane          |                     | Copy                       |                                 |                  |
|                      |                     |                |         | Cure           |               | ···                 | copy                       |                                 |                  |
| Last Nam             | ne:                 | Wells          |         |                |               | First Na            | ame:                       | Helena                          |                  |
| Standing             | :                   | New/Current    |         |                |               | RD Bor              | rower Id:                  | 54323                           |                  |
| Group:               |                     | Galaxy 1       |         | 1              |               | Grant N             | lame:                      | Eureka 12/2019-12/2021          |                  |
| Construc             | tion Style          | With Slab      |         |                |               | /                   |                            |                                 |                  |
| construc             | cion otyre          | Mar oldo       |         | <u> </u>       |               |                     |                            |                                 |                  |
| Pre-Constr           | ruction             | Teek           |         | A stual Start  | Antivel       | End                 | Deinte                     |                                 |                  |
| 1 Seq                | Phase I             | lask           | 1       | 1/02/2019      | 11/15/201     | 9                   | 10                         |                                 |                  |
| 2                    | Phase II            |                | 1       | 1/18/2019      | 02/06/202     | 20                  | 10                         |                                 |                  |
| 1                    | i nase n            |                |         |                |               |                     |                            |                                 |                  |
|                      |                     |                |         |                |               |                     | ,                          |                                 |                  |
| Borrower             |                     |                |         |                |               |                     |                            |                                 |                  |
|                      |                     |                |         |                |               |                     |                            |                                 |                  |
| Borrower             | Dates               | Borrower Funds | Lot Hou | se Constructio | on Grant      | Comr                | ments                      |                                 |                  |
|                      |                     |                |         |                |               |                     |                            |                                 |                  |
|                      |                     |                |         |                | Save          | Cancel              |                            |                                 |                  |
|                      |                     |                |         |                |               |                     |                            |                                 |                  |
| Last Nam             | ie:                 | Wells          |         |                |               | First Na            | ame:                       | Helena                          |                  |
| Standing             | :                   | New/Current    |         |                |               | RD Bor              | rower Id:                  | 54323<br>Euroka 12/2010 12/2021 |                  |
| Group:               |                     | Galaxy 1       |         |                |               | Grantin             | ame:                       | EUreka 12/2019-12/2021          |                  |
| Milestone            | Dates               |                |         |                |               |                     |                            |                                 |                  |
| Initial Co           | ntact Dat           | 10/20/2010     |         | -              |               | Applica             | tion Received              | 10/21/2020                      |                  |
| Initial Co           |                     | e: 10/29/2019  |         |                |               | Date:               | _                          | 10/31/2020                      |                  |
| Package<br>RD Date:  | Submittee           | 10/31/2020     |         |                |               | Date of<br>Oualific | Pre-<br>cation:            | 10/31/2020                      |                  |
| Applicati            | on                  | 11/02/2019     |         |                |               | Eligibili           | ity Determined             | 11/15/2019                      |                  |
| Complete             | ed Date:            | 11/02/2019     |         | for Phase 1.8  | Dates<br>2 II | Date:               |                            | 11/15/2015                      | Actual End Dates |
| Approved             | d Date:             | 11/18/2019     |         | IOI Fliase I c | <b>x</b> 11   | Loan Cl             | osed Date:                 | 02/06/2020                      | for Phase I & II |
| Preconst<br>Conferen | ruction<br>ce Date: | 02/06/2020     |         |                |               | Constru<br>Submit   | uction Docket<br>ted Date: |                                 |                  |
| Date Und             | ler                 | 01/15/2020     |         |                |               | Final Ir            | spection Date              | -                               |                  |
| Construc             | tion:               | 0111012020     |         |                |               | Applics             | tion Dejection             |                                 |                  |
| Withdrav             | on<br>vn Date:      |                | 1       |                |               | Applica<br>Date:    | tion Rejection             |                                 |                  |
|                      |                     |                |         |                |               |                     |                            |                                 |                  |

# **Construction Section**

Each task is allotted points as shown in the Points Column. These points are assigned based on the Construction Style chosen for the home. The points for all tasks add to 100 points, which equals one full Equivalent Unit (EU). Construction Points pledged must equal 65% or greater as required in the RD Instruction 1944-I 1944.403 (K) and shown in detail in 1944-I Exhibit B-2.

Construction Points for Tasks 1-27 equal 100% of construction points. This counts as 80% of the total one EU.

As the Pledge check boxes are marked, the total points pledged are tallied at the bottom and shown in Points Pledged.

As Actual End dates are entered, points earned begin to calculate in the Earned column and are tallied at the bottom and shown in the Points Earned totals.

Once all the tasks are pledged, enter construction task Actual Start and Actual End dates as the tasks are started and completed. As the tasks are completed, the points will begin to accumulate in the Points Earned column.

Important Note: Only tasks that the borrowers are completing should be pledged to that borrower under the Pledge column.

### **Grant Tab**

The Grant Tab is a view-only screen in the Borrower Module (File). Changes cannot be made to this screen while in the Borrower Module (File).

| Borrower Dates               | Borrower Funds Lot House Construction Gr | ant Comments                 |                        |
|------------------------------|------------------------------------------|------------------------------|------------------------|
|                              | Orland                                   |                              | Deceler                |
| Last Name:                   | Calvert                                  | First Name:                  | Rosalee                |
| Standing:                    | New/Current                              | RD Borrower Id:              | 54333                  |
| Group:                       | Galaxy 2                                 | Grant Name:                  | Eureka 12/2019-12/2021 |
| Grant                        |                                          |                              |                        |
| Grant Name:                  | Eureka 12/2019-12/2021                   | Grantee Name:                | Test Entity            |
| Status:                      | Current Grant 🗸                          | State:                       | co 🗸                   |
|                              |                                          |                              | Alamosa                |
| Contractor:                  | Rural Community Assistance Corporation   | County:                      |                        |
| Proposed Number of<br>Homes: | 24                                       | Pre-Development<br>Amount:   |                        |
| Proposed Grant<br>Amount:    | \$936,000.00                             | Proposed Grant<br>Period:    | 36                     |
| Pre-Dev Start Date:          |                                          | Pre-Dev End Date:            |                        |
| Pre-Application<br>Date:     |                                          | Application Date:            | 11/15/2019             |
| Grant Start Date:            | 12/20/2019                               | Grant End Date:              | 12/19/2021             |
| Initial Grant<br>Amount:     | \$1,136,000.00                           | Construction<br>Supervisors: | 2                      |
| Number of TA Staff:          | 8                                        |                              |                        |
| Grant Extensions             |                                          |                              |                        |
| Extension Type               | Extension Date Extensio                  | n Amount                     |                        |
| Development                  | ✓ 12/19/2022 5200,000.                   | 00                           |                        |

## **Comments Tab**

The Comments Tab will allow you to keep a record of any comments that are directly related to the Borrower. These comments are not shown on any reports but are for your own record keeping.

- To enter a comment, Click on the Date Icon and choose the correct date for the first entry.
- Enter any comments in the Comment field then Click Save.
- The Entered By and Organization fields will be automatically filled in after the comment is saved.
- To add additional entries, Click on the Add button and follow the same directions.
- To Delete a comment, Click on the X next to the comment you would like to delete.

Important Note: It is recommended that you keep track of any concerns or issues with the Borrowers in the Comments Tab for the entire time that the Borrower is participating in the program. These records can be used if you need to follow up with any issues or concerns that arise during the build process.

| Dates                                | Borrower Funds | LOI                  | nouse                 | Consudction | Grant             | Comments                                           |                                                                                                    |
|--------------------------------------|----------------|----------------------|-----------------------|-------------|-------------------|----------------------------------------------------|----------------------------------------------------------------------------------------------------|
| Data sucessfully s                   | saved.         |                      |                       |             |                   |                                                    |                                                                                                    |
|                                      |                |                      |                       | Sav         | •                 | Cancel                                             |                                                                                                    |
| st Name:                             | Calvert        |                      |                       |             |                   | First Name:                                        | Rosalee                                                                                                    |
| anding:                              | New/Current    |                      |                       |             |                   | PD Borrower Id                                     | 54333                                                                                                    |
|                                      |                |                      |                       |             |                   | ND DOITOWCI IU.                                    |                                                                                                    |
| mments                               | Galaxy 2       |                      |                       |             |                   | Grant Name:                                        | Eureka 12/2019-12/2021                                                                                                    |
| oup:<br>mments<br>Entered By         | Galaxy 2<br>0  | organiz              | ation                 |             | Date *            | Grant Name:                                        | Eureka 12/2019-12/2021                                                                                                    |
| mments<br>Entered By                 | Galaxy 2<br>O  | organiz              | ation                 |             | Date *            | Comment                                            | Eureka 12/2019-12/2021 * alee to talk about her weekly                                                                                                    |
| mments<br>Entered By<br>Angela Baker | Galaxy 2<br>O  | organiz<br>Rural Cor | ation<br>mmunity Assi | stance Cor  | Date *<br>06/01/2 | Comment<br>Called Rose<br>D21                      | Eureka 12/2019-12/2021  * alee to talk about her weekly have been short for several alee stated that she had some                                                        |
| mments Entered By Angela Baker       | Galaxy 2       | organiz<br>Rural Con | ation<br>mmunity Assi | stance Cor  | Date *<br>06/01/2 | Comment<br>Called Rose<br>hours that<br>weeks. Ros | Eureka 12/2019-12/2021  *  alee to talk about her weekly have been short for several alee stated that she had some led and stated that there was have been the toth site |
| nments<br>Entered By                 | Galaxy 2<br>O  | organiz              | ation                 | tance Cal   | Date *            | Comment<br>Called Rose                             | Eureka 12/2019-12/2021  * alee to talk about her weekly                                                                                                    |

# **OPENING THE BORROWER**

- To re-open the grant, hover your mouse over the Borrower Module (File)
- Click on Search Borrower

| Borrower Search |                     |        |                      |       |
|-----------------|---------------------|--------|----------------------|-------|
|                 | -                   | Submit | Cancel               |       |
|                 | RD Borrower Id:     |        |                      |       |
|                 | Borrower Last Name: | wells  | Borrower First Name: |       |
|                 | Borrower Group:     |        | Grant Name:          |       |
|                 | Grantee Name:       |        | Region:              | All 🗸 |
|                 | State:              | All 🗸  |                      |       |

Enter the RD Borrower Id, Borrower Last Name, Borrower First Name, Borrower Group, Group
 Name, Grantee Name, or use the drop-down boxes for the Region or Status then Click Submit.

Important Note: It is best to use all lower case when entering information into search screens, only one or two fields are needed, and less information is better for searching.

### PLEDGING POINTS TO GROUP

Borrower

Pledged points can be copied to an entire group if all Borrowers in the group have the same Construction Style.

 To Pledge points to the entire group, ensure that all pledged points are checked in the Pledge column of the Construction section on the Construction Tab of one of the Borrowers.

| Borrowe        | er Dates Bo      | prrower Funds   | Lot Ho | use Construct | ion Grant Co | mments     |        |                   |        |           |  |
|----------------|------------------|-----------------|--------|---------------|--------------|------------|--------|-------------------|--------|-----------|--|
|                |                  |                 |        | Save          | Cancel       | Сору       |        |                   |        |           |  |
| Last Na        | ame:             | Kirk            |        |               | First        | Name:      | Ja     | mes               |        |           |  |
| Standi         | ng:              | New/Current     |        |               | RD Bo        | orrower Id | l: 54  | 1324              |        |           |  |
| Group:         |                  | Galaxy 1        |        |               | Grant        | Name:      | Eu     | ıreka 12/2019-12/ | 2021   |           |  |
| Constr         | uction Style     | With Slab       |        |               |              |            |        |                   |        |           |  |
|                |                  |                 |        |               |              |            |        |                   |        |           |  |
| Pre-Con<br>Sea | struction        | Task            |        | Actual Start  | Actual End   | Points     |        |                   |        |           |  |
| 1              | Phase I          | NO.             |        | 11/03/2019    | 11/13/2019   | 10         |        |                   |        |           |  |
| 2              | Phase II         |                 |        | 11/14/2019    | 01/08/2020   | 10         |        |                   |        |           |  |
| 2              | T Hase II        |                 |        |               |              | 10         |        |                   |        |           |  |
| 1              |                  |                 |        |               |              |            |        |                   |        |           |  |
| Constru        | ction            |                 |        |               |              |            |        |                   |        |           |  |
| Seq            |                  | Task            |        | Actual Start  | Actual End   | Points     | Pledge | Points Pledged    | Earned | Pledge to |  |
| 1              | Excavation       |                 |        | 01/15/2020    | 0122/2020    | 3          |        | -                 |        |           |  |
| 2              | Footing Found    | ations columns  |        | 01/28/2020    | 02/04/2020   | 8          |        |                   |        |           |  |
| 3              | Floor slab or fr | aming           |        | 02/15/2020    | 02/30/2020   | 6          |        |                   |        |           |  |
| 4              | Subflooring      |                 |        |               |              | 0          |        |                   |        |           |  |
| 5              | Wall framing sh  | athing          |        |               |              | 7          | 0      |                   |        |           |  |
| 6              | Doof and asiling | framing obsett  | ing    |               |              | 6          | 0      |                   |        | 0         |  |
| 0              | Root and celling | manning, sneath | ing    |               |              | 0          |        |                   |        | U         |  |
| -              |                  |                 |        |               |              |            |        |                   |        |           |  |

- Click on the check boxes in the Pledge to Group column that corresponds to check boxes in the

- Click Save.
- Click Copy.

| orrower                                                                                                    |                                                                                                    |                                                                                                    |      |                                                                                                    |                                                                                                    |                                                                                                    |                                                                                                    |                                                                                                    |                                                                                                    |                    |   |
|----------------------------------------------------------------------------------------------------|----------------------------------------------------------------------------------------------------|----------------------------------------------------------------------------------------------------|------|----------------------------------------------------------------------------------------------------|----------------------------------------------------------------------------------------------------|----------------------------------------------------------------------------------------------------|----------------------------------------------------------------------------------------------------|----------------------------------------------------------------------------------------------------|----------------------------------------------------------------------------------------------------|--------------------|---|
| Borrower                                                                                                    | Dates Borr                                                                                                    | rower Funds                                                                                             | Lot  | House Construct                                                                                                    | ion Grant Co                                                                                                    | mments                                                                                                    |                                                                                                    |                                                                                                    |                                                                                                    |                    |   |
|                                                                                                    |                                                                                                    |                                                                                                    |      |                                                                                                    |                                                                                                    |                                                                                                    |                                                                                                    |                                                                                                    |                                                                                                    |                    |   |
|                                                                                                    |                                                                                                    |                                                                                                    |      | Save                                                                                                    | Canaal                                                                                                    | Conv                                                                                                    |                                                                                                    |                                                                                                    |                                                                                                    |                    |   |
|                                                                                                    |                                                                                                    |                                                                                                    |      | Save                                                                                                    | Cancel                                                                                                    | Сору                                                                                                    |                                                                                                    |                                                                                                    |                                                                                                    |                    |   |
| Last Na                                                                                                    | me: H                                                                                                    | Kirk                                                                                                    |      |                                                                                                    | First                                                                                                    | Name:                                                                                                    | Jar                                                                                                    | mes                                                                                                    |                                                                                                    |                    |   |
| Standin                                                                                                    | ig: 1                                                                                                    | New/Current                                                                                             |      |                                                                                                    | RD B                                                                                                    | orrower Io                                                                                                    | <b>1:</b> 54                                                                                                   | 324                                                                                                    |                                                                                                    |                    |   |
| Group:                                                                                                    | C C                                                                                                    | Galaxy 1                                                                                                |      |                                                                                                    | Grant                                                                                                    | Name:                                                                                                    | Eu                                                                                                    | reka 12/2019-12/                                                                                                    | 2021                                                                                                    |                    |   |
| Constru                                                                                                    | ction Style                                                                                                    | With Slab                                                                                               |      |                                                                                                    |                                                                                                    |                                                                                                    |                                                                                                    |                                                                                                    |                                                                                                    |                    |   |
| Pre-Cons                                                                                                    | struction                                                                                                    |                                                                                                    |      |                                                                                                    |                                                                                                    |                                                                                                    |                                                                                                    |                                                                                                    |                                                                                                    |                    |   |
| Seq                                                                                                    |                                                                                                    | Task                                                                                                    |      | Actual Start                                                                                                    | Actual End                                                                                                    | Points                                                                                                    |                                                                                                    |                                                                                                    |                                                                                                    |                    |   |
| 1                                                                                                    | Phase I                                                                                                    |                                                                                                    |      | 11/03/2019                                                                                                    | 01/08/2020                                                                                                    | 10                                                                                                    |                                                                                                    |                                                                                                    |                                                                                                    |                    |   |
| 2                                                                                                    | Phase II                                                                                                    |                                                                                                    |      | 11/14/2013                                                                                                    | 01100/2020                                                                                                    | 10                                                                                                    |                                                                                                    |                                                                                                    |                                                                                                    |                    |   |
|                                                                                                    |                                                                                                    |                                                                                                    |      |                                                                                                    |                                                                                                    | ,                                                                                                    |                                                                                                    |                                                                                                    |                                                                                                    |                    |   |
| Construc                                                                                                    | tion                                                                                                    |                                                                                                    |      |                                                                                                    |                                                                                                    |                                                                                                    |                                                                                                    |                                                                                                    |                                                                                                    |                    |   |
| Seq                                                                                                    |                                                                                                    | Task                                                                                                    |      | Actual Start                                                                                                    | Actual End                                                                                                    | Points                                                                                                    | Pledge                                                                                                    | Points Pledged                                                                                                    | Earned                                                                                                    | Pledge to<br>Group |   |
| 1                                                                                                    | Excavation                                                                                                    |                                                                                                    |      | 01/15/2020                                                                                                    | 0122/2020                                                                                                    | 3                                                                                                    | <b>~</b>                                                                                                    |                                                                                                    |                                                                                                    | 🛛 🗹 🛁              |   |
| 2                                                                                                    | Footing, Foundation                                                                                                    | ons, columns                                                                                            |      | 01/28/2020                                                                                                    | 02/04/2020                                                                                                    | 8                                                                                                    | <                                                                                                    |                                                                                                    |                                                                                                    | _ 🗹 🧲              |   |
| 3                                                                                                    | Floor slab or fram                                                                                                    | ming                                                                                                    |      | 02/15/2020                                                                                                    | 02/30/2020                                                                                                    | 6                                                                                                    |                                                                                                    |                                                                                                    |                                                                                                    |                    |   |
| 4                                                                                                    | Subflooring                                                                                                    |                                                                                                    |      |                                                                                                    |                                                                                                    | 0                                                                                                    |                                                                                                    |                                                                                                    |                                                                                                    |                    |   |
| -                                                                                                    |                                                                                                    | ithina                                                                                                  |      |                                                                                                    |                                                                                                    | 7                                                                                                    |                                                                                                    |                                                                                                    |                                                                                                    |                    |   |
| 5                                                                                                    | Wall framing shea                                                                                                    |                                                                                                    |      |                                                                                                    |                                                                                                    |                                                                                                    |                                                                                                    |                                                                                                    |                                                                                                    | _                  |   |
| 5                                                                                                    | Wall framing shea<br>Roof and ceiling fr                                                                                                    | raming, sheathi                                                                                         | ing  |                                                                                                    |                                                                                                    | 6                                                                                                    |                                                                                                    |                                                                                                    |                                                                                                    |                    |   |
| 5<br>6<br>7<br>EU 0.26                                                                                                    | Wall framing shea<br>Roof and ceiling fr<br>Roofing                                                                                                    | raming, sheathi                                                                                         | ing  |                                                                                                    | Total Points                                                                                                    | 6<br>5<br>100                                                                                                    | Points P                                                                                                    | ledged 11                                                                                                    | Points E                                                                                                    | arned 8            | - |
| 5<br>6<br>7<br>EU 0.26<br>Drrower                                                                                                    | Wall framing shea<br>Roof and ceiling fr<br>Roofing<br>Dates Borr                                                                                                    | raming, sheathi                                                                                         | Lot  | House Construct                                                                                                    | Total Points                                                                                                    | 6<br>5<br>100<br>mments                                                                                                    | Points P                                                                                                    | ledged 11                                                                                                    | Points E                                                                                                    | arned 8            | • |
| 5<br>6<br>7<br>EU 0.26<br>rrower<br>Borrower<br>Last Na<br>Standin                                                                                                    | Wall framing shea<br>Roof and ceiling fr<br>Roofing<br>Dates Borr<br>me: N<br>g: f                                                                                                    | rower Funds<br>Wells<br>New/Current                                                                     | Lot  | House Construct                                                                                                    | Total Points                                                                                                    | 6<br>5<br>100<br>mments<br>Copy<br>Name:<br>porrower Id                                                                                                    | Points P                                                                                                    | ledged 11                                                                                                    | Points E                                                                                                    | arned 8            |   |
| 5<br>6<br>7<br>EU 0.26<br>Prrower<br>Borrower<br>Last Na<br>Standin<br>Group:                                                                                                    | Wall framing shea<br>Roofing<br>Dates Borr<br>me: 1<br>g: 1                                                                                                    | rower Funds<br>Wells<br>New/Current<br>Galaxy 1                                                         | Lot  | House Construct                                                                                                    | Total Points                                                                                                    | 6<br>5<br>100<br>mments<br>Copy<br>Name:<br>orrower Id<br>t Name:                                                                                                    | Points P<br>He<br>d: 54<br>Eu                                                                                  | ledged 11<br>elena<br>1323<br>ireka 12/2019-12/                                                                                                    | 2021                                                                                                    | arned 8            | • |
| 5<br>6<br>7<br>EU 0.26<br>Drrower<br>Borrower<br>Last Na<br>Standin<br>Group:<br>Constru                                                                                                    | Wall framing shea<br>Roofing<br>Dates Borr<br>me: 1<br>g: 1<br>ction Style                                                                                                    | rower Funds<br>Wells<br>New/Current<br>Galaxy 1<br>With Slab                                            | Lot  | House Construct                                                                                                    | Total Points<br>ion Grant Co<br>Cancel<br>First<br>RD Be<br>Grant                                                                                                    | 6<br>5<br>100<br>mments<br>Copy<br>Name:<br>orrower Id<br>t Name:                                                                                                    | Points P<br>He<br>d: 54<br>Eu                                                                                  | ledged 11<br>Slena<br>1323<br>Ireka 12/2019-12/                                                                                                    | <b>Points E</b>                                                                                                    | arned 8            | v |
| 5<br>6<br>7<br>EU 0.26<br>Frower<br>Borrower<br>Last Na<br>Standin<br>Group:<br>Constru                                                                                                    | Wall framing shea<br>Roof and ceiling fr<br>Roofing<br>Dates Borr<br>me: N<br>g: f<br>ction Style                                                                                                    | wells<br>New/Current<br>Galaxy 1<br>With Slab                                                           | Lot  | House Construct                                                                                                    | Total Points<br>ion Grant Co<br>Cancel<br>First<br>RD Ba<br>Grant                                                                                                    | 6<br>5<br>100<br>mments<br>Copy<br>Name:<br>orrower Io<br>t Name:                                                                                                    | Points P                                                                                                    | ledged 11<br>elena<br>1323<br>Irreka 12/2019-12/                                                                                                    | <b>Points E</b>                                                                                                    | arned 8            |   |
| 5<br>6<br>7<br>EU 0.26<br>mower<br>Borrower<br>Borrower<br>Last Na<br>Standin<br>Group:<br>Constru<br>Pre-Cons<br>Seq                                                                       | Wall framing shea<br>Roof and ceiling fr<br>Roofing<br>Dates Borr<br>me: N<br>Ig: T<br>Inction Style<br>struction                                                                                                    | wells<br>New/Current<br>Galaxy 1<br>With Slab                                                           | Lot  | House Construct                                                                                                    | Total Points<br>ion Grant Co<br>Cancel<br>First<br>RD Be<br>Grant                                                                                                    | 6<br>5<br>100<br>mments<br>Copy<br>Name:<br>orrower Io<br>t Name:<br>Points                                                                                                    | Points P<br>He<br>d: 54<br>Eu                                                                                  | ledged 11<br>elena<br>1323<br>ireka 12/2019-12/                                                                                                    | /2021                                                                                                    | arned 8            |   |
| 5<br>6<br>7<br>EU 0.26<br>Frower<br>Borrower<br>Borrower<br>Last Na<br>Standin<br>Group:<br>Constru<br>Pre-Cons<br>Seq<br>1                                                                 | Wall framing shea<br>Roof and ceiling fr<br>Roofing<br>Dates Borr<br>me: A<br>g: A<br>g: A<br>control Style<br>Struction<br>Phase I                                                                                                    | wells<br>New/Current<br>Galaxy 1<br>With Slab                                                           | Lot  | House Construct<br>Save                                                                                                    | Total Points Total Points Cancel First RD B Grant Actual End 11/15/2019                                                                                                    | 6         5         100         mments         Copy         Name:         orrower Id         Name:         Points         10                                                                                                    | Points P<br>He<br>d: 54<br>Eu                                                                                  | ledged 11<br>elena<br>1323<br>ireka 12/2019-12/                                                                                                    | 2021                                                                                                    | arned 8            |   |
| 5<br>6<br>7<br>EU 0.26<br>Frower<br>Borrower<br>Borrower<br>Last Na<br>Standin<br>Group:<br>Constru<br>Pre-Cons<br>Seq<br>1<br>2                                                            | Wall framing shea<br>Roof and ceiling fr<br>Roofing<br>Dates Borr<br>me: Mag: Mage<br>struction Style<br>Phase I<br>Phase II                                                                                                    | rower Funds<br>wells<br>New/Current<br>Galaxy 1<br>With Slab                                            | Lot  | House         Construct           Save         Save           Actual Start         11/02/2019           11/18/2019         11/18/2019                                                                                                    | Total Points Total Points Total | 6         5         100         mments         Copy         Name:         orrower Id         orrower Id         Name:         10         10         10         10                                                                                                    | Points P                                                                                                    | ledged 11<br>elena<br>1323<br>ireka 12/2019-12/                                                                                                    | 2021                                                                                                    | arned 8            |   |
| 5<br>6<br>7<br>FEU 0.26<br>Frower<br>Borrower<br>Borrower<br>Borrower<br>Constru<br>Pre-Cons<br>Seq<br>1<br>2                                                                               | Wall framing shea<br>Roof and ceiling fr<br>Roofing<br>Dates Borr<br>me: N<br>g: N<br>ction Style<br>struction<br>Phase I<br>Phase II                                                                                                    | rower Funds<br>wells<br>New/Current<br>Galaxy 1<br>With Slab                                            | Lot  | House Construct<br>Save                                                                                                    | Total Points Total Points Cancel First RD Be Grant I1/15/2019 02/06/2020                                                                                                    | 6<br>5<br>100<br>mments<br>Copy<br>Name:<br>orrower Io<br>t Name:<br>0<br>10<br>10<br>10<br>10                                                                                                    | Points P<br>He<br>d: 54<br>Eu                                                                                  | ledged 11<br>elena<br>1323<br>Ireka 12/2019-12/                                                                                                    | 2021                                                                                                    | arned 8            |   |
| 5<br>6<br>7<br>EU 0.26<br>Frower<br>Borrower<br>Borrower<br>Borrower<br>Construe<br>Pre-Cons<br>Seq<br>1<br>2<br>4<br>Construe                                                              | Wall framing shea<br>Roof and ceiling fr<br>Roofinn<br>Dates Borr<br>me: N<br>g: N<br>fruction Style<br>struction<br>Phase I<br>Phase II<br>Phase II                                                                                                    | rower Funds<br>Wells<br>New/Current<br>Galaxy 1<br>With Slab<br>Task                                    | Lot  | House Construct<br>Save                                                                                                    | Total Points Total Points Cancel First RD Ba Grant Actual End 11/15/2019 02/06/2020                                                                                                    | 6         5         100         mments         Copy         Name:         orrower Ic         orrower Ic         Name:         10         10         10                                                                                                    | Points P<br>He<br>d: 54<br>Eu                                                                                  | ledged 11<br>elena<br>1323<br>Ireka 12/2019-12/                                                                                                    | 2021                                                                                                    | arned 8            |   |
| 5<br>6<br>7<br>EU 0.26<br>Frower<br>Borrower<br>Borrower<br>Borrower<br>Construction<br>Seq<br>1<br>2<br>4<br>Construction<br>Seq                                                           | Wall framing shea<br>Roof and ceiling fr<br>Roofing<br>Dates Borr<br>me: N<br>g: T<br>ction Style<br>struction<br>Phase I<br>Phase II<br>Stion                                                                                                    | rower Funds wells New/Current Galaxy 1 With Slab Task                                                   | Lot  | House Construct<br>Save<br>Actual Start<br>11/02/2019<br>11/18/2019                                                                                                    | Total Points Total Points Total | 6         5         100         mments         Copy         Name:         orrower Ic         orrower Ic         Name:         Points         10         10         10         Points                                                                                                    | Points P<br>He<br>d: 54<br>Eu                                                                                  | ledged 11<br>elena<br>1323<br>ureka 12/2019-12/                                                                                                    | 2021                                                                                                    | Pledge to          |   |
| 5<br>6<br>7<br>EU 0.26<br>mrower<br>Borrower<br>Borrower<br>Last Na<br>Standin<br>Group:<br>Construe<br>Seq<br>1<br>2<br>4<br>Construe<br>Seq<br>1                                          | Wall framing shea<br>Roof and ceiling fr<br>Roofing<br>Dates Borr<br>me: A<br>g: F<br>G<br>struction Style<br>Struction<br>Phase I<br>Phase I<br>Phase II<br>Struction                                                                                                    | rower Funds<br>wells<br>New/Current<br>Galaxy 1<br>With Slab<br>Task                                    | Lot  | House Construct<br>Save<br>Actual Start<br>11/02/2019<br>11/18/2019<br>Actual Start<br>11/10/2020                                                                                                    | Total Points Total Points Total | 6         5         100         mments         Copy         Name:         orrower Id         Name:         Points         10         10         10         3                                                                                                    | Points P<br>He<br>d: 54<br>Eu                                                                                  | ledged 11<br>elena<br>1323<br>ureka 12/2019-12/                                                                                                    | /2021                                                                                                    | Pledge to          |   |
| 5<br>6<br>7<br>EU 0.26<br>mower<br>Borrower<br>Borrower<br>Last Na<br>Standin<br>Group:<br>Construe<br>Pre-Cons<br>Seq<br>1<br>2<br>4<br>Construe<br>Seq<br>1<br>2                          | Wall framing shea<br>Roof and ceiling fr<br>Roofing<br>Dates Borr<br>me: N<br>g: fr<br>ction Style Struction<br>Phase I<br>Phase I<br>Phase II<br>Excavation<br>Footing, Foundation                                                                                                    | wells wells we/Current Galaxy 1 With Slab Task Task ons. columns                                        | Lot  | House         Construct           Save         Save           Interview         Interview           Actual Start         11/02/2019           11/18/2019         11/18/2019           Actual Start         11/10/2020           Interview         Interview           Actual Start         11/10/2020           Interview         Interview | Total Points           Ion         Grant         Co           Cancel         First         RD B           Grant         11/15/2019         O2/06/2020           Actual End         11/10/2020         O1/10/2020                                                                                                    | 6         5         100         mments         Copy         Name:         orrower Id         Name:         Points         10         10         10         3         8                                                                                                    | Points P                                                                                                    | ledged 11<br>elena<br>1323<br>Ireka 12/2019-12/<br>Points Pledged<br>8                                                                                                    | 2021                                                                                                    | Pledge to<br>Group |   |
| 5<br>6<br>7<br>EU 0.26<br>rrower<br>Borrower<br>Borrower<br>Last Na<br>Standin<br>Group:<br>Construc<br>Seq<br>1<br>2<br>4<br>Construc<br>Seq<br>1<br>2<br>3                                | Wall framing shea<br>Roof and ceiling fr<br>Roofing<br>Dates Borr<br>me: N<br>g: N<br>struction<br>Phase I<br>Phase I<br>Phase II<br>Stion<br>Excavation<br>Footing, Foundatio<br>Floor slab or frami                                                                                                    | rower Funds<br>wells<br>New/Current<br>Galaxy 1<br>With Slab<br>Task<br>Task<br>ons, columns<br>ing     | Lot  | House         Construct           Save         Save           11/02/2019         11/18/2019           11/10/2020         01/15/2020           01/15/2020         01/25/2020                                                                                                    | Total Points           Ion         Grant         Co           Cancel         First         RD Biggrand           Actual End         11/15/2019         O2/06/2020           Actual End         01/10/2020         O1/10/2020           O1/10/2020         O1/22/2020         O2/08/2020                                                                                                    | 6         5         100         mments         Copy         Name:         orrower Id         orrower Id         10         10         10         10         3         8         6                                                                                                    | Points P<br>Points P<br>d: 54<br>Eu<br>Pledge<br>V<br>V                                                        | ledged 11 elena 1323 irreka 12/2019-12/ Points Pledged 8 6                                                                                                    | Z2021                                                                                                    | Pledge to<br>Group |   |
| 5<br>6<br>7<br>EU 0.26<br>Frower<br>Borrower<br>Borrower<br>Borrower<br>Construction<br>Seq<br>1<br>2<br>4<br>Construction<br>Seq<br>1<br>2<br>4<br>4<br>Construction<br>Seq<br>1<br>2<br>4 | Wall framing shea<br>Roof and ceiling fr<br>Roofing<br>Dates Borr<br>me: Dates Borr<br>me: Dates Borr<br>g: Dates Borr<br>for Style Dates Borr<br>for Style Dates Borr<br>Excavation Style Dates Borr<br>Fhase I<br>Phase I<br>Phase I<br>Phase I<br>Phase I<br>Phase I<br>Phase I<br>Phase I<br>Phase I<br>Fhore Stab or fram<br>Subflooring | rower Funds<br>wells<br>New/Current<br>Galaxy 1<br>With Slab<br>Task<br>Task<br>ons, columns<br>ing     | Lot  | Actual Start           11/02/2019           11/10/2020           01/15/2020           01/15/2020                                                                                                    | Total Points           Ion         Grant         Co           Cancel         First         RD Ba           Grant         Co         Cancel           Interview         First         RD Ba           O2/06/2020         O2/06/2020         O2/06/2020           Actual End         01/10/2020         O1/22/2020           O1/10/2020         O2/08/2020         O2/08/2020                                                                                                    | 6         5         100         mments         Copy         Name:         orrower Id         Name:         0         10         10         10         10         3         8         6         0                                                                                                    | Points P  Points P  He  f: 54  Eu  Pledge  V  V  V  V  V  V  V  V  V  V  V  V  V                               | ledged 11 elena 323 rreka 12/2019-12/ 8 6 0                                                                                                    | Earned         8           6         6                                                                                                    | Pledge to<br>Group |   |
| 5<br>6<br>7<br>EU 0.26<br>Frower<br>Borrower<br>Borrower<br>Borrower<br>Construction<br>Seq<br>1<br>2<br>4<br>Construction<br>Seq<br>1<br>2<br>3<br>4<br>5                                  | Wall framing shea<br>Roof and ceiling fr<br>Roofinn<br>Dates Borr<br>me: N<br>g: N<br>fruction Style<br>struction<br>Phase I<br>Phase I<br>Phase II<br>Stor<br>Footing, Foundation<br>Floor slab or frami<br>Subflooring<br>Wall framing shea                                                                                                 | rower Funds<br>wells<br>New/Current<br>Galaxy 1<br>With Slab<br>Task<br>Task<br>ons, columns<br>ing     | Lot  | House         Construct           Save         Save           International Start         11/02/2019           11/18/2019         11/18/2019           Actual Start         11/10/2020           01/15/2020         01/15/2020           01/25/2020         01/25/2020                                                                      | Total Points         ion       Grant       Co         Cancel       First       RD Bd         Grant       Co       Cancel         Market       Actual End       11/15/2019         02/06/2020       02/06/2020       02/06/2020         Actual End       01/10/2020       01/22/2020         01/22/2020       02/08/2020       02/08/2020                                                                                                    | 6         5         100         mments         Copy         Name:         orrower Id         t Name:         Points         10         10         10         10         0         7                                                                                                    | Points P<br>Points P<br>d: 54<br>Eu<br>Pledge<br>C<br>C<br>C<br>C<br>C<br>C<br>C<br>C<br>C<br>C<br>C<br>C<br>C | ledged 11 elena 323 rreka 12/2019-12/ 8 6 0 7                                                                                                    | Earned<br>8<br>6<br>6                                                                                                    | Pledge to<br>Group |   |
| 5<br>6<br>7<br>EU 0.26<br>Borrower<br>Borrower<br>Borrower<br>Construction<br>Seq<br>1<br>2<br>4<br>Construction<br>Seq<br>1<br>2<br>4<br>5<br>6                                            | Wall framing shea<br>Roof and ceiling fr<br>Roofinn<br>Dates Borr<br>me: N<br>g: I<br>r<br>for Style<br>struction<br>Phase I<br>Phase I<br>Phase II<br>Excavation<br>Footing, Foundativ<br>Floor slab or fram<br>Subflooring<br>Wall framing shea<br>Roof and ceiling fr                                                                      | rower Funds wells wells New/Current Galaxy 1 With Slab Task Task ons, columns ing thing raming, sheathi | ILOT | House         Construct           Save         Save           Actual Start         11/10/2019           11/18/2019         11/18/2019           Actual Start         11/10/2020           01/15/2020         01/15/2020           01/25/2020         1                                                                                      | Total Points         ion       Grant       Co         Cancel       First       RD Be         Grant       Co       Cancel         Intervention       First       RD Be         Grant       Co       Cancel         Intervention       First       RD Be         Intervention       Co       Co         Actual End       11/15/2019       O         Intervention       O       O         Intervention       O       O         Int                                                                                                    | 6         5         100         mments         Copy         Name:         orrower 10         t Name:         Points         10         10         10         10         10         10         10         10         10         10         10         10         10         10         7         6         7         6 | Points P                                                                                                    | Iedged         11           elena         323           ureka         12/2019-12/           8         6           0         7           6         0           7         6 | Points E           Points E           2021           2021           8           6           8           6           9           9           10 |                    |   |

# CHAPTER 7 – REMOVING BORROWERS FROM A GROUP OR A GRANT

- Open the Borrower's File by following the directions for OPENING THE BORROWER in the previous Chapter.
- On the Borrower Tab, Delete the Group information in the Group field to remove from a group or Click on the Magnifying Glass to change which grant the Borrower is associated with.
- Click Save.

| Borrower                       |                          |                              |                        |                |
|--------------------------------|--------------------------|------------------------------|------------------------|----------------|
|                                |                          |                              |                        |                |
| Borrower Dates                 | Borrower Funds Lot House | Construction Grant           | Comments               |                |
|                                |                          |                              |                        | A              |
|                                | _                        | Save Delete                  | Cancel                 |                |
|                                |                          |                              |                        |                |
| Last Name: *                   | Wells                    | First Name: *                | Helena                 | Middle Name: G |
| Standing: *                    | New/Current 🗸            | RD Borrower Id:              | 54323                  |                |
| Group:                         | Galaxy 1                 | Grant Name: *                | Eureka 12/2019-12/2021 | P              |
|                                |                          | L                            |                        |                |
| Background                     |                          |                              |                        |                |
| Date of Birth:                 | 03/12/1983               | Primary Funding<br>Source: * | 502 🗸                  |                |
| Gender:                        | Female 🗸                 | Income Level: *              | Very Low Income 🗸      |                |
| Ethnicity:                     | Caucasian 🗸              | Marital Status:              | Unmarried 🗸            |                |
| Occupation:                    | Dental Assistant         | Annual Income:               | \$25,200.00            |                |
| Annual Adjusted<br>Income:     | \$23,500.00              | Dependents:                  | 1                      |                |
| Household Size: *              | 2                        | Type of Dwelling:            | Living With Family 🗸   |                |
| Disabled:                      | ~                        | Extended Family:             | 🔿 Yes 💿 No             |                |
| Deficient Housing:             | 🔾 Yes 🔍 No               | RD Area Loan Limit:          | \$210,000.00           |                |
| Energy Efficiency<br>Required: | 🔾 Yes 🖲 No               | Loan Amount:                 | \$170,000.00           |                |

# CHAPTER 8 – DELETING A BORROWER AND/OR REASSOCIATING A LOT AND/OR HOUSE TO ANOTHER BORROWER

The purpose of this chapter is to help make corrections or changes to a borrower's file and the associated lot and/or house. Reasons for changes could include any of the following: the borrower is leaving the program, the lot needs to be re-associated to another borrower, or a borrower has been duplicated in the Grant Construction Report. Please read through the entire Chapter before making any changes to the Borrower's File in SHARES.

Important Note: Do not delete borrowers from SHARES unless the Borrower is showing up in the system multiple times or showing up multiple times in the Grant Construction Report. If you need to remove them from a grant or a group, follow the directions listed in Chapter 7.

Important Note: If a borrower withdraws from the program and a new borrower is taking the lot and/or house, follow these same steps without deleting the borrower's file. You can then associate the lot and/or the house to the new borrower.

# DELETING A BORROWER WITH NO OTHER INFORMATION BESIDES THE BORROWER TAB

| Borrower         |                       |                         |                        |              |     |
|------------------|-----------------------|-------------------------|------------------------|--------------|-----|
| Borrower Dates I | Borrower Funds Lot Ho | ouse Construction Grant | Comments               |              |     |
|                  |                       |                         |                        |              |     |
| Last Name: *     | Stark                 | Save Delete             | Cancel                 | Middle Name: |     |
| Standing: *      | New/Current V         | RD Borrower Id:         | 54326                  |              | - 1 |
| Group:           | Galaxy 1              | Grant Name: *           | Eureka 12/2019-12/2021 | P            |     |

If there is only information entered into the Borrower Tab, Click Delete.

Click OK to finalize the deletion.

| Borrower        |                          |                               |             |              |
|-----------------|--------------------------|-------------------------------|-------------|--------------|
| Borrower Dates  | Borrower Funds Lot House | e Construction Grant          | Comments    |              |
|                 |                          |                               |             | A            |
|                 |                          | Save Delete                   | Cancel      |              |
|                 |                          |                               |             |              |
| Last Name: *    | Stark                    | First Name: *                 | Chloe       | Middle Name: |
| Standing: *     | New/Current V            | RD Borrower Id:               | 54326       |              |
| Group:          | Galaxy 1                 | Connek Names *                | 12/2021     | £            |
| Background      | Are you sure you v       | vant to delete this Borrower? |             |              |
|                 |                          | OK Cancel                     |             |              |
| Date of Birth:  | 02/20/1                  |                               | ~           |              |
| Gender:         | Female                   |                               | ×           |              |
| Ethnicity:      | Caucasian 🗸              | Marital Status:               | Separated 🗸 |              |
| Occupation:     | Data Entry Specialist    | Annual Income:                | \$33,400.00 |              |
| Annual Adjusted | \$31,300,00              | Dependents                    | 3           |              |

Important Note: Follow the directions for disassociating a borrower from their lot and/or house in this order to ensure data integrity and to avoid data errors and/or multiple listing entries.

# DISASSOCIATING A BORROWER FROM A LOT AND/OR HOUSE

Important Note: If a new borrower is taking over the lot and/or house after construction has started, take screen prints, or take down the information from the House Tab and from the Construction Tab to reenter into the new Borrower's File.

To start:

- Open the Borrower File.
- Click on the Construction Tab.
- Remove any dates that are entered into the Construction section of the Construction Tab; then Click Save.

- Click Save.

| rrower                                                             |                                                                                                    |                                                                        |                                                        |                                                                                                    |        |                  |        |                    |
|--------------------------------------------------------------------|----------------------------------------------------------------------------------------------------|------------------------------------------------------------------------|--------------------------------------------------------|----------------------------------------------------------------------------------------------------|--------|------------------|--------|--------------------|
| Borrowe                                                            | er Dates Borrower Funds Lot                                                                                                    | House Construct                                                        | ion Grant Co                                           | mments                                                                                                    |        |                  |        |                    |
|                                                                    |                                                                                                    |                                                                        |                                                        |                                                                                                    |        |                  |        |                    |
|                                                                    |                                                                                                    | Save                                                                   | Cancel                                                 | Сору                                                                                                    |        |                  |        |                    |
| ast N                                                              | ame: Stark                                                                                                    |                                                                        | First                                                  | Name:                                                                                                    | Ch     | loe              |        |                    |
| Standi                                                             | ng: New/Current                                                                                                    |                                                                        | RD BO                                                  | orrower Id                                                                                                    | l: 54  | 326              |        |                    |
| Group:                                                             | Galaxy 1                                                                                                    |                                                                        | Grant                                                  | Name:                                                                                                    | Eu     | reka 12/2019-12/ | 2021   |                    |
| onstr                                                              | uction Style With Slab                                                                                                    |                                                                        |                                                        |                                                                                                    |        |                  |        |                    |
| Pre-Cor                                                            | istruction                                                                                                    |                                                                        |                                                        |                                                                                                    |        |                  |        |                    |
|                                                                    |                                                                                                    |                                                                        |                                                        |                                                                                                    |        |                  |        |                    |
| Seq                                                                | Task                                                                                                    | Actual Start                                                           | Actual End                                             | Points                                                                                                    |        |                  |        |                    |
| Seq<br>1                                                           | Task<br>Phase I                                                                                                    | Actual Start<br>11/08/2019                                             | Actual End<br>11/27/2019                               | Points<br>10                                                                                                    |        |                  |        |                    |
| <b>Seq</b><br>1<br>2                                               | Task Phase I Phase II                                                                                                    | Actual Start<br>11/08/2019<br>11/28/2019                               | Actual End<br>11/27/2019<br>01/09/2020                 | Points           10           10                                                                                                    |        |                  |        |                    |
| Seq<br>1<br>2                                                      | Task<br>Phase I<br>Phase II                                                                                                    | Actual Start<br>11/08/2019<br>11/28/2019                               | Actual End 11/27/2019 01/09/2020                       | Points           10           10                                                                                                    |        |                  |        |                    |
| Seq<br>1<br>2<br>4<br>Constru                                      | Task Phase I Phase II Internet of the second second | Actual Start<br>11/08/2019<br>11/28/2019                               | Actual End 11/27/2019 01/09/2020                       | Points       10       10                                                                                                    |        |                  |        |                    |
| Seq<br>1<br>2<br>4<br>Constru<br>Seq                               | Task Phase I Phase II Iction Task                                                                                                    | Actual Start<br>11/08/2019<br>11/28/2019<br>Actual Start               | Actual End 11/27/2019 01/09/2020 Actual End            | Points 10 10 Points Points                                                                                                    | Pledge | Points Pledged   | Earned | Pledge to<br>Group |
| Seq<br>1<br>2<br>Constru<br>Seq<br>1                               | Task Phase I Phase II Inction Task Excavation                                                                                                    | Actual Start<br>11/08/2019<br>11/28/2019<br>Actual Start<br>01/15/2020 | Actual End 11/27/2019 01/09/2020 Actual End 01/19/2020 | Points           10           10           Points                                                                                                    | Pledge | Points Pledged   | Earned | Pledge to<br>Group |
| Seq<br>1<br>2<br>4<br>Constru<br>Seq<br>1<br>2                     | Task Phase I Phase II Internet of the second second | Actual Start<br>11/08/2019<br>11/28/2019<br>Actual Start<br>01/15/2020 | Actual End 11/27/2019 01/09/2020 Actual End 01/19/2020 | Points         10         10         Points         3         8                                                                                                    | Pledge | Points Pledged   | Earned | Pledge to<br>Group |
| Seq<br>1<br>2<br>4<br>Constru<br>Seq<br>1<br>2<br>3                | Task       Phase I       Phase II   Introduction  Excavation  Excavation  Footing, Foundations, columns  Floor slab or framing                                                                                                    | Actual Start 11/08/2019 11/28/2019 Actual Start 01/15/2020             | Actual End 11/27/2019 01/09/2020 Actual End 01/19/2020 | Points           10           10           10           10           3           8           6                                                                                                    | Pledge | Points Pledged   | Earned | Pledge to<br>Group |
| Seq<br>1<br>2<br>4<br>Constru<br>Seq<br>1<br>2<br>3<br>4           | Task       Phase I       Phase II                                                                                                    | Actual Start 11/08/2019 11/28/2019 Actual Start 01/15/2020             | Actual End 11/27/2019 01/09/2020 Actual End 01/19/2020 | Points       10       10       10       10       10       10       10       10       10       10       10       10       10       10       10       10       10       10       10       10       10       10       10       10       10       10       10       10       10       10       10       10       10       11       11       11       11       11       11       11       11       11       11       11       11       12       13       14       15       15       16       17       18       19       10       10       10       10       10       10       10       10       10       10       10 | Pledge | Points Pledged   | Earned | Pledge to<br>Group |
| Seq<br>1<br>2<br>4<br>Constru<br>Seq<br>1<br>2<br>3<br>4<br>5      | Task       Phase I       Phase II                                                                                                    | Actual Start 11/08/2019 11/28/2019 Actual Start 01/15/2020             | Actual End 11/27/2019 01/09/2020 Actual End 01/19/2020 | Points       10       10       10       10       10       10       10       10       10       10       10       10       10       10       10       10       10       10       10       10       10       10       10       10       10       10       10       10       10       10       10       10       10       11       11       11       11       11       11       11       11       11       11       11       12       13       14       15       15       16       17       17                                                                                                    | Pledge | Points Pledged   | Earned | Pledge to<br>Group |
| Seq<br>1<br>2<br>4<br>Constru<br>Seq<br>1<br>2<br>3<br>4<br>5<br>6 | Task       Phase I       Phase II                                                                                                    | Actual Start 11/08/2019 11/28/2019 Actual Start 01/15/2020             | Actual End 11/27/2019 01/09/2020 Actual End 01/19/2020 | Points       10       10       10       10       10       10       10       10       10       10       10       10       10       10       10       10       10       10       10       10       10       10       10       10       10       10       10       10       10       10       10       10       10       11       11       11       11       11       11       11       11       11       11       11       11       12       13       14       15       15       16                                                                                                    | Pledge | Points Pledged   | Earned | Pledge to<br>Group |

 If there is information entered into the Dates and Borrower Funds Tabs, Click on the Dates Tab and Add an Application Withdrawn Date or Application Rejection Date.

| Borrower                                                                                   |                               |     |       |              |       |                                                                   |                        |  |
|--------------------------------------------------------------------------------------------|-------------------------------|-----|-------|--------------|-------|-------------------------------------------------------------------|------------------------|--|
| Borrower Dates                                                                             | Borrower Funds                | Lot | House | Construction | Grant | Comments                                                          |                        |  |
|                                                                                            |                               | _   |       | Sav          |       | Cancel                                                            |                        |  |
| Last Name:                                                                                 | Stark                         |     |       |              |       | First Name:                                                       | Chloe                  |  |
| Standing:                                                                                  | New/Current                   |     |       |              |       | RD Borrower Id:                                                   | 54326                  |  |
| Group:                                                                                     | Galaxy 1                      |     |       |              |       | Grant Name:                                                       | Eureka 12/2019-12/2021 |  |
| Initial Contact Date:<br>Package Submitted t<br>RD Date:<br>Application<br>Completed Date: | 10/23/2019<br>0<br>11/08/2019 |     |       |              |       | Date:<br>Date of Pre-<br>Qualification:<br>Eligibility Determined | 11/27/2019             |  |
| Approved Date:                                                                             | 11/28/2019                    |     | -     |              |       | Loan Closed Date:                                                 | 01/09/2020             |  |
| Preconstruction<br>Conference Date:                                                        |                               |     |       | 1            |       | Construction Docket<br>Submitted Date:                            |                        |  |
| Date Under<br>Construction:                                                                | 01/20/2020                    |     |       |              |       | Final Inspection Date:                                            |                        |  |
| Application<br>Withdrawn Date:                                                             | 01/28/2020                    |     |       |              |       | Application Rejection<br>Date:                                    |                        |  |

- Then Click on Borrower Funds Tab and Click the X next to each Borrower Fund to Delete the funds.

| Borrower                          |                                  |                  |                 |                                               |                                          |                              |
|-----------------------------------|----------------------------------|------------------|-----------------|-----------------------------------------------|------------------------------------------|------------------------------|
| Borrower                          | ates Borrower Funds              | Lot House        | Construction Gr | ant Comments                                  |                                          |                              |
|                                   |                                  |                  | Save            | Cancel                                        |                                          |                              |
| Last Name:<br>Standing:<br>Group: | Stark<br>New/Current<br>Galaxy 1 |                  |                 | First Name:<br>RD Borrower Id:<br>Grant Name: | Chloe<br>54326<br>Eureka 12/2019-12/2021 |                              |
| Borrower Fund                     | 5                                |                  |                 |                                               |                                          |                              |
| Fund Typ                          | e * Source *                     | t.               | Lender *        |                                               | Date Closed *                            | Amount *                     |
| X RD Loan                         | ✓ 502 Sing                       | le Family Loan 🚿 | USDA RD         |                                               | 01/09/2020 Total Amount                  | \$178,300.00<br>\$178,300.00 |
|                                   |                                  |                  |                 | ldd                                           |                                          |                              |

- Open the Grant File.

Grant

- Click on the Houses Tab.
- Click the X next to the House you would like to Delete.
- Click on OK to confirm deletion of the House.

| Grant | Grant Funds        | Offices | Reviews    | Lots   | Houses       | Problems | Metrics    | Comme | nts                        |                |   |
|-------|--------------------|---------|------------|--------|--------------|----------|------------|-------|----------------------------|----------------|---|
|       |                    |         |            |        |              |          |            |       |                            |                |   |
| Grant | Name:              | Eureka  | 12/2019-12 | /2021  |              |          | Grantee    | Name: | Test Entity                |                |   |
| Statu | 51                 | Current | Grant      |        |              |          | State:     |       | CO                         |                |   |
| Start | Date:              | 12/20/2 | 2019       |        |              |          | End Dat    | e:    | 12/19/2021                 |                |   |
|       |                    |         |            |        |              |          |            |       |                            |                |   |
| House | S                  |         |            |        |              |          |            |       |                            |                |   |
|       | Borrower Name      | ٠       | Group +    | Con    | struction Ty | /pe ¢    | Living Spa | ce ¢  | Address \$                 | County         | ¢ |
|       | X Carter, Jack     |         | Galaxy 1   | With S | lab          |          | 1400       |       | 185 Nebula Ave, Alamosa,   | CO Alamosa     |   |
|       | X Kirk, James . T  |         | Galaxy 1   | With S | lab          |          | 1600       |       | 123 Mars Drive, Alamosa,   | CO Alamosa     |   |
|       | X Spock, John      |         | Galaxy 1   | With S | lab          |          | 1500       |       | 183 Nebula Ave, Alamosa,   | CO Alamosa     |   |
|       | X Stark, Chloe     |         | Galaxy 1   | With S | lab          |          | 1400       |       | 188 Nebula Ave, Alamosa,   | CO Alamosa     |   |
|       | X Wells, Helena, G | 3       | Galaxy 1   | With S | lab          |          | 1600       |       | 125 Fire Fly Lane, Alamosa | a, CO Alamosa  |   |
|       | X Wolverine. Huah  | n       | Galaxy 1   | With S | lab          |          | 1500       |       | 157 Stargate Drive, Alamos | sa, CO Alamosa |   |
|       | X Calvert, Rosalee |         | Galaxy 2   | With S | lab          |          | 1700       |       | 145 Fire Fly Lane, Alamosa | a, CO Alamosa  |   |
|       | X OBrien, Maddie   |         | Galaxy 2   | With S | lab          |          | 1600       |       | 129 Fire Fly Lane, Alamosa | a, CO Alamosa  |   |
|       | X Steno, Jill      |         | Galaxy 2   | With S | lab          |          | 1500       |       | 125 Mars Drive, Alamosa,   | CO Alamosa     |   |

| Grant                                 |                                                  |                                                       |                            |                                                     |          |  |  |  |  |
|---------------------------------------|--------------------------------------------------|-------------------------------------------------------|----------------------------|-----------------------------------------------------|----------|--|--|--|--|
| Grant Grant Funds                     | Offices Reviews                                  | Lots Houses                                           | Problems Metrics Com       | ments                                               |          |  |  |  |  |
| Grant Name:<br>Status:<br>Start Date: | Eureka 12/2019-1:<br>Current Grant<br>12/20/2019 | Eureka 12/2019-12/2021<br>Current Grant<br>12/20/2019 |                            | Grantee Name:Test EntityState:COEnd Date:12/19/2021 |          |  |  |  |  |
| Houses                                | Houses                                           |                                                       |                            |                                                     |          |  |  |  |  |
| Borrower Nam                          | e ¢ (Grant                                       |                                                       |                            | Address ¢                                           | County ¢ |  |  |  |  |
| X Carter Jack                         | G Are you                                        | sure you want to delete                               | this house from the grant? | 185 Nebula Ave, Alamosa, CO                         | Alamosa  |  |  |  |  |
| X Kirk James                          | G                                                | OK                                                    | Cance                      | 123 Mars Drive, Alamosa, CO                         | Alamosa  |  |  |  |  |
| X Speck John                          | G                                                |                                                       |                            | 183 Nebula Ave, Alamosa, CO                         | Alamosa  |  |  |  |  |
| X Stark Chica                         | Guinay                                           | Guiday I WINT OND                                     |                            | 188 Nebula Ave, Alamosa, CO                         | Alamosa  |  |  |  |  |
| X Wells Helena                        | Galaxy 1                                         | With Slab                                             | 1600                       | 125 Fire Fly Lane, Alamosa, CO                      | Alamosa  |  |  |  |  |
| X Wolverine Hu                        | Galaxy 1                                         | With Slab                                             | 1500                       | 157 Stargate Drive, Alamosa, CO                     | Alamosa  |  |  |  |  |
| X Calvert Rosal                       | Galaxy 2                                         | With Slab                                             | 1700                       | 145 Fire Fly Lane, Alamosa, CO                      | Alamosa  |  |  |  |  |
| X OBrien Maga                         | Galaxy 2                                         | With Slab                                             | 1600                       | 129 Fire Fly Lane, Alamosa, CO                      | Alamosa  |  |  |  |  |
| Steno. Jill                           | Galaxy 2                                         | With Slab                                             | 1500                       | 125 Mars Drive, Alamosa, CO                         | Alamosa  |  |  |  |  |

- Open the Borrower File

Borrower

- Click on the Lot Tab of the Borrower File.
- Click on the X next to the Lot Number Field to disassociate the lot from the borrower.

| Borrower Dates     | Borrower Funds Lot House | Construction Gra | nt Comments                      |                              |
|--------------------|--------------------------|------------------|----------------------------------|------------------------------|
|                    |                          | Save             | Cancel                           |                              |
| Last Name:         | Stark                    |                  | First Name:                      | Chloe                        |
| Standing:          | New/Current              |                  | RD Borrower Id:                  | 54326                        |
| Group:             | Galaxy 1                 |                  | Grant Name:                      | Eureka 12/2019-12/2021       |
|                    |                          |                  |                                  |                              |
| Lot                |                          |                  |                                  |                              |
| Lot Number: *      | 1507                     | X                | Lot Description:                 | Legal - like Lot & Block #'s |
| Lot Parcel Number: |                          |                  | Lot Size:                        | 910 O Acres O Square Feet    |
| Sale Price:        | \$48,000.00              | -                | Development Fees:                | \$1,800.00                   |
| Water: *           | Public Corp. 🗸           |                  | Sewer: *                         | Public Corp. 🗸               |
| Sold Lot:          | 🔿 Yes 🖲 No               |                  | Lot Acquired by 2nd<br>Borrower: | O Yes 🖲 No                   |
| Acquisition Cost:  | \$39,000.00              |                  | Lot Status: *                    | Option to Purchase 🗸         |
| Lot Location       |                          |                  |                                  |                              |
| Address Line 1     | 188 Nebula Ave           |                  | Address Line 2                   |                              |
| City:              | Alamosa                  |                  | Address Line 21                  |                              |
| State:             | CO ¥                     |                  |                                  |                              |
| Zip Code:          | 81101                    |                  |                                  |                              |
|                    |                          |                  | Congressional                    |                              |
| County:            | Alamosa                  | v                | District:                        | ~                            |

- Click on OK to confirm disassociation of the lot.

| Borrower       |                                |                                          |
|----------------|--------------------------------|------------------------------------------|
| Borrower       | tes Borrower Funds Lot House ( | Construction Grant Comments              |
|                |                                |                                          |
|                |                                | Save                                     |
| Last Name:     | Stark                          | First Name: Chloe                        |
| Standing:      | New/Current                    | RD Borrower Id: 54326                    |
| Group:         | Galaxy 1                       | Grant Name: Eureka 12/2019-12/2021       |
|                |                                |                                          |
| Lot            | Are you sure you want to       | disassociate the lot from this Borrower? |
| Lot Number:    | * 1507                         | OK Cancel Legal - like Lot & Block #'s   |
| Lot Parcel Nu  | mber:                          | 910 O Acres  Square Feet                 |
| Sale Price:    | \$48,000.00                    | Development Fees: \$1,800.00             |
| Water: *       | Public Corp. 🗸                 | Sewer: * Public Corp. V                  |
| Sold Lot:      | 🔿 Yes 🖲 No                     | Lot Acquired by 2nd Ores No              |
| Acquisition Co | st: \$39,000.00                | Lot Status: * Option to Purchase 🗸       |
| Lot Location   |                                |                                          |
| Lot Location   |                                |                                          |
| Address Line   | 1: 188 Nebula Ave              | Address Line 2:                          |
| City:          | Alamosa                        |                                          |
| State:         | co 🗸                           |                                          |
| Zip Code:      | 81101                          |                                          |
| County:        | Alamosa 🗸                      | Congressional V<br>District:             |

- If this is a duplicate Borrower, Click on the Borrower Tab.
- Click Delete.
- Click OK to confirm deletion of the Borrower.
- Click Save.

| Dollowei                    |                          |                                  |                        |              |   |
|-----------------------------|--------------------------|----------------------------------|------------------------|--------------|---|
| Borrower Dates B            | Borrower Funds Lot House | e Construction Grant             | Comments               |              |   |
|                             |                          | Save Delete                      | Cancel                 |              | Î |
| Last Name: *<br>Standing: * | Stark New/Current        | First Name: *<br>RD Borrower Id: | Chloe<br>54326         | Middle Name: | 1 |
| Group:                      | Galaxy 1                 | Grant Name: *                    | Eureka 12/2019-12/2021 | P            |   |

| Borrower        |                          |                               |                    |          |
|-----------------|--------------------------|-------------------------------|--------------------|----------|
|                 |                          |                               |                    |          |
| Borrower Dates  | Borrower Funds Lot House | e Construction Grant          | Comments           |          |
|                 |                          | Save Delete                   | Cancel             | <u> </u> |
| Last Name: *    | Stark                    | First Name: *                 | Chloe Middle Name: |          |
| Standing: *     | New/Current 🗸            | RD Borrower Id:               | 54326              |          |
| Group:          | Galaxy 1                 | Owent Newson *                | 12/2021            |          |
| Background      | Are you sure you v       | vant to delete this Borrower? |                    | - 1      |
| Date of Birth:  | 02/20/1                  |                               | ~                  |          |
| Gender:         | Female                   |                               | · · · ·            |          |
| Ethnicity:      | Caucasian 🗸              | Marital Status:               | Separated 🗸        |          |
| Occupation:     | Data Entry Specialist    | Annual Income:                | \$33,400.00        |          |
| Annual Adjusted | \$31,300,00              | Dependents                    | 3                  |          |

- If this is not a duplicate Borrower, Click on the Borrower Tab.
- Remove the Group Name in the Group field and either replace with another Group Name or leave blank.
- If the Borrower is being moved to another Grant, click on the Magnifying Glass next to the Grant Name field to associate the Borrower with a different Grant.
- Click Save.

| Borrower                     |                          |           |                              |                                 |                |
|------------------------------|--------------------------|-----------|------------------------------|---------------------------------|----------------|
|                              |                          |           |                              | <u> </u>                        |                |
| Borrower Date                | s Borrower Funds         | Lot House | Construction Grant           | Comments                        |                |
|                              |                          |           | Save Delete                  | Cancel                          | ~              |
| Last Name: *                 | Wells                    |           | First Name: *                | Helena                          | Middle Name: G |
| Standing: *                  | New/Currer               | nt 🗸      | RD Borrower Id:              | 54323                           |                |
| Group:                       | Galaxy 1                 |           | Grant Name: *                | Eureka 12/2019-12/2021          | Q              |
| Background                   |                          |           |                              |                                 |                |
| Date of Birth:               | 03/12/1983               |           | Primary Funding<br>Source: * | 502 🗸                           |                |
| Gender:                      | Female                   | ~         | Income Level: *              | Very Low Income 🗸 🗸             |                |
| Ethnicity:                   | Caucasian                | ~         | Marital Status:              | Unmarried 🗸                     |                |
| Occupation:                  | Dental Assist            | ant       | Annual Income:               | \$25,200.00                     |                |
| Annual Adjuste<br>Income:    | <b>d</b> \$23,500.00     |           | Dependents:                  | 1                               |                |
| Household Size               | * 2                      |           | Type of Dwelling:            | Living With Family $\checkmark$ |                |
| Disabled:                    |                          | ~         | Extended Family:             | 🔾 Yes 💿 No                      |                |
| Deficient Hous               | ng: 🛛 🔿 <sub>Yes</sub> 🧿 | No        | RD Area Loan Limit:          | \$210,000.00                    |                |
| Energy Efficien<br>Required: | cy 🔿 Yes 🖲               | No        | Loan Amount:                 | \$170,000.00                    |                |

# CHAPTER 9 – RUNNING REPORTS

SHARES offers numerous reports for both Grantees and USDA RD. They cover a wide range of information including demographics, reports based on 1944-I reporting requirements, contact information, statistical data and housing and loan data. See Exhibits A-L for Report Examples.

### **REPORTS MENU**

From the Navigation Menu, hover your Mouse over Reports then Click on Reports Menu.

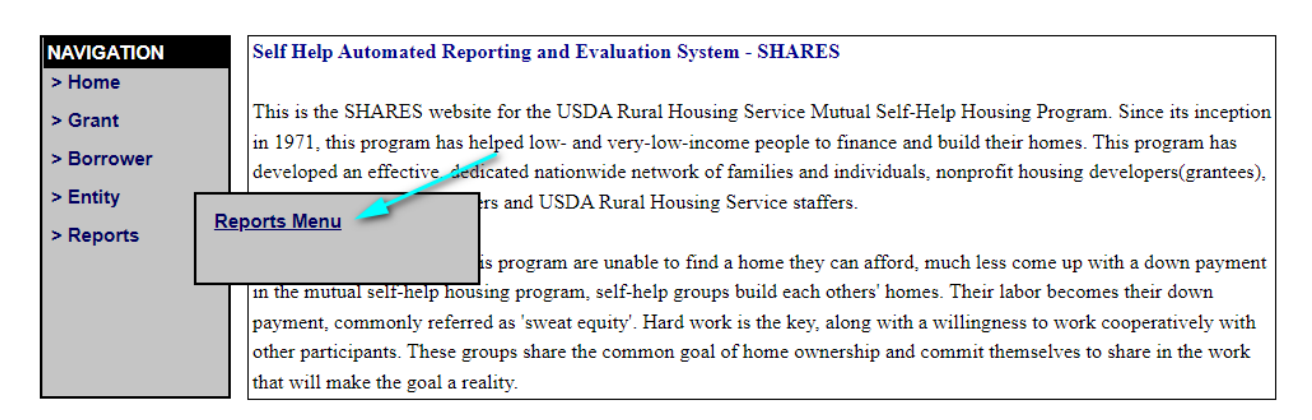

From the Report Menu, Click on the name of the Report you would like to Run.

#### Report Menu

List of Self-Help Contractors and Grantees List of Grant Records in SHARES Average Housing Statistics for Each Grant Average Unit Cost for Each Grant 502 Loans Funded for All Grants in Selected Periods Grant Funds Report Lot Information Report Borrower Demographics Report Borrower Fund and Equity Matrix Grant Construction Report Construction Task Matrix for all Families SHARES Report

# LIST OF SELF-HELP CONTRACTORS AND GRANTEES REPORT

This report includes contact information for both Grantees and their staff as well as contact information for each T&MA provider for each region.

#### See Exhibit B for sample.

What is in the report:

- ◊ Grantee or Contractor Name
- ♦ Address
- ♦ State
- ◊ Contact Person
- ♦ Phone
- ♦ Fax
- ♦ Email

#### To run the report:

- Click on List of Self-Help Contractors and Grantees.
- Click on the drop-down menu for Grantee Name, State or Status.
  - If you are looking for a specific Grantee's information, choose the Grantee Name.
  - If you are looking for Grantee information for any grantee in a specific state, choose State.
  - If you would like a full list of Grantees and Contractors, do not make any choices.
- Click Submit.

| List of Self Help Contractors and Grantees |                |
|--------------------------------------------|----------------|
|                                            | Submit Cancel  |
| Grantee Name:                              | V State: All V |
| Status:                                    | All 🗸          |
|                                            |                |

- After the report runs, in most browsers it will appear in the bottom left corner of your browser window.
- Click on the Report to open it.

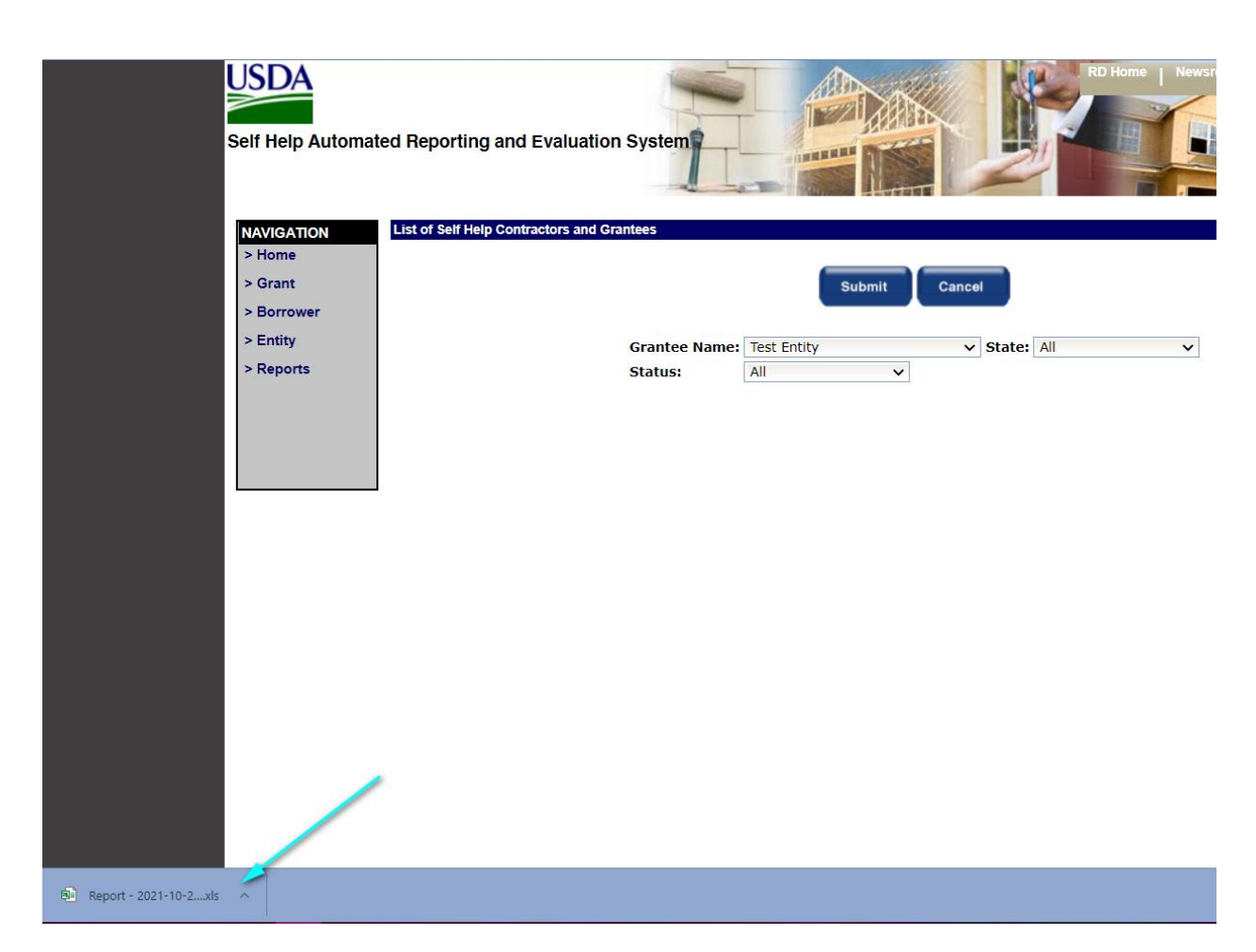

# LIST OF GRANT RECORDS IN SHARES

The List of Grant Records Report will only show you your organization's grant records that have been input into SHARES. This report can give you a quick look at every grant and its basic history that you have. It is important to run this report periodically to ensure that you have closed any old grants in the system.

#### See Exhibit B for sample.

What is in the report:

- ◊ Grant Name
- ◊ Grantee Name
- ♦ Status
- ♦ Start Date (of grant)
- ♦ End Date (of grant)
- ♦ State
- ♦ Proposed Homes

To run the report:

- Click on List of List of Grant Records in SHARES.
- Click on the drop-down menu for Grantee Name and choose your organization.
- Click Submit.

| List of Grant Records in SHARES |             |                 |
|---------------------------------|-------------|-----------------|
|                                 | Submit      | Cancel          |
| Grantee Name:                   | Test Entity | V Grant Name: V |
| State:                          | All 🗸       |                 |

# AVERAGE HOUSING STATISTICS FOR GRANTS

The Average Housing Statistics for Grants Report will give you a great source of historical and statistical base for changes from grant to grant. This will also show you the RD Loan Limit changes and changes in equity from grant to grant. This is a good report to view if you are a new employee and not familiar with the historical date of the organization.

#### See Exhibit C for sample.

What is in the report:

- ◊ Grantee Name
- ♦ State
- ♦ Grant Name
- ♦ Status
- ♦ Proposed No. of homes
- ♦ Living Area
- ♦ No. of Bedrooms
- $\diamond$  No. of Baths
- $\diamond$  1 car garage
- $\diamond$  2 car garage
- ♦ Car Port
- ♦ Appraised Value
- ♦ HUD Limit
- ♦ RD Loan Amount
- ♦ Total Funds
- ♦ Equity

To run the report:

- Click on List of Average Housing Statistics for Grants.

- Click on the drop-down menu for Grantee Name and choose your organization.
  - To look at only one grant, click on the Grant Name drop-down and choose the grant you want to view.
  - To look at all grants, Click on only the Grantee Name to view all grants.
- Click Submit

| Average Housing Statistics for Grants |             |     |             |                        |   |  |
|---------------------------------------|-------------|-----|-------------|------------------------|---|--|
|                                       | Submit      |     | Cancel      | -                      |   |  |
| Grantee Name:                         | Test Entity | × ( | Grant Name: | Eureka 12/2019-12/2021 | ~ |  |
|                                       |             |     |             |                        |   |  |

# AVERAGE UNIT COST FOR EACH GRANT

The Average Unit Cost for Each Grant is a good report to run to track 523 expenses and show changes in unit costs. This is a great report to run for Boards or accounting departments.

#### See Exhibit D for sample.

What is in the report:

- ◊ Grant Name
- ♦ State
- ♦ Grantee Name
- ♦ Grant Status
- Proposed No. of homes
- ♦ Total Grant Funds
- ♦ Approved Cost Per Unit
- ♦ 523 Funds Used
- ♦ Total Funds Used
- ♦ EUs Completed
- ♦ Cost per Unit (523 Funds)
- ♦ Cost Per Unit

To run the report:

- Click on List of Average Unit Cost for each Grant.
- Click on the drop-down menu for Grantee Name and choose your organization.
  - To look at only one grant, Click on the Grant Name drop-down and choose the grant you

- want to view.
- $\circ$   $\,$  To look at all grants, Click on only the Grantee Name to view all grants.
- Click Submit.

| Average Unit Cost for each Grant |                                                          |
|----------------------------------|----------------------------------------------------------|
| Submit                           | Cancel                                                   |
| Grantee Name: Test Entity        | <ul> <li>Grant Name: Eureka 12/2019-12/2021 ✓</li> </ul> |

# **502 LOANS FUNDED FOR ALL GRANTS IN SELECTED PERIOD**

The 502 Loans Funded for All Grants in Selected Period is a perfect report to show very low income and low income, loan closed dates, appraised values, equity, 502 loan funds and other funds on an individual basis as well as an average for all. This report can be ran for an individual grant or for all grants.

#### See Exhibit E for sample.

What is in the report:

- ◊ Grant Name
- ♦ Grantee
- ♦ State
- Observation Borrower Name
- ♦ Income
- ◊ Loan Closed On
- ♦ Appraised Value
- ♦ Equity
- ♦ 502 Loan
- ♦ Other Funds
- ♦ Total Funds
- ♦ Totals and Averages of Appraised Value, Equity, 502 Loan, Other funds and Total Funds

#### To run the report:

- Click on List of 502 Loans Funded for All Grants in Selected Period.
- Click on the drop-down menu for Grantee Name and choose your organization.
- Click on the drop-down menu for Grant Name and choose the grant you would like to look at.
  - To look at all grants, leave the Grant Name field blank.

- Type the Grant Start Date in the MM/DD/YYYY format or Click on the Calendar Icon to choose the Grant Start Date.
- Type the Grant End Date in the MM/DD/YYYY format or Click on the Calendar Icon to choose the Grant End Date.
- Click Submit.

| 502 Loans Funded for All Grants in Selected P | eriod         | Cancel          |                        |   |
|-----------------------------------------------|---------------|-----------------|------------------------|---|
| Grantee Name:                                 | Test Entity 🗸 | Grant Name:     | Eureka 12/2019-12/2021 | ~ |
| Grant Start Date:                             | 12/01/2019    | Grant End Date: | 12/31/2021             |   |
|                                               |               |                 |                        |   |

### **GRANT FUNDS**

The Grant Funds Report should be included in the reports that are ran for each Quarterly Review Meeting. This report will show all funds used (spent) and all funds received (draw money received). This information should be entered regularly (preferably monthly).

#### See Exhibit F for sample.

What is in the report:

- ♦ Funds Received
- ♦ Funds Used
- ♦ Other Funds Used and Received
- ♦ Total Funds Used and Received
- ♦ Total Grant Funds
- ♦ Total 523 Funds Used
- ◊ Proposed Homes
- ♦ EUs Earned
- ♦ Actual Cost per Unit
- ♦ Approved Cost per Unit
- ♦ 523 Balance
- ◊ Other Balance
- ♦ Net Balance
- ♦ Fund Type
- ♦ Description
- ♦ Grant Date

#### To run the report:

- Click on List of Grant Funds for Grant Report.
- Click on the drop-down menu for Grantee Name and choose your organization.
- Click on the drop-down menu for Grant Name and choose the grant you would like to look at.
- Click Submit.

| Grant Funds for Grant | Submit      | Cancel      |                        |         |  |
|-----------------------|-------------|-------------|------------------------|---------|--|
| Grantee Name:         | Test Entity | Grant Name: | Eureka 12/2019-12/2021 | ~<br>// |  |
|                       |             |             |                        |         |  |

# LOT INFORMATION REPORT

The Lot Information Report is a great way to keep track of all the lots you have in one grant. You can also check the status of each lot to see if they are available and you'll be able to see the sale prices and development fees for each lot. It's best to pull this before you assign lots to borrowers to ensure you have the correct information entered for each lot. Additionally, it can be used to ensure you have entered all of your lots into the correct grant.

#### See Exhibit G for sample.

What is in the report:

- ♦ Lot #
- ♦ Lot Status
- ♦ Lot Description
- $\diamond$  Location
- ♦ Borrower Assigned
- ♦ Lot Area
- ♦ Sale Price
- ◊ Development Fees
- ♦ Water
- ♦ Sewer

To run the report:

- Click on Lot Information Report.
- Click on the drop-down menu for Grantee Name and choose your organization.
- Click on the drop-down menu for Grant Name and choose the grant you would like to look at.
  - To view all lots for all grants, leave the Grant Name blank.
- Click Submit.

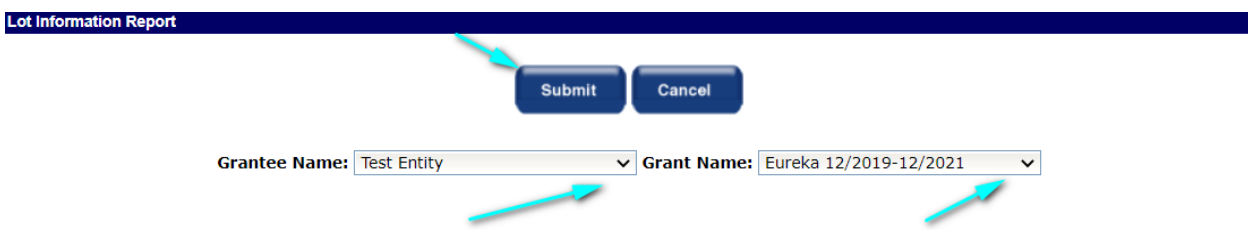

# **BORROWER DEMOGRAPHICS REPORT**

The Borrower Demographics Report is an important report to run so that you can ensure that you are following your Affirmative Fair Housing Marketing Plan. This report can determine if your ongoing marketing efforts are working, what overlap there might be in occupations, if your families are mostly living with family or renting and where you are getting most of your applicants. Utilizing the data in this report can help you determine what other marketing strategies might work for your area.

#### See Exhibit H for sample.

What is in the report:

- ♦ Lot #
- ♦ Lot Status
- ◊ Lot Description
- ♦ Location
- Observation Borrower Assigned
- ♦ Lot Area
- ♦ Sale Price
- Overlopment Fees
- ♦ Water
- ♦ Sewer

To run the report:

- Click on Borrower Demographics Report.
- Click on the drop-down menu for Grantee Name and choose your organization.
- Click on the drop-down menu for Grant Name and choose the grant you would like to look at.

• To view all Borrowers for all grants, leave the Grant Name blank.

– Click Submit.

| Borrower Demographics Report | Submit      | Cancel        |                        |   |  |
|------------------------------|-------------|---------------|------------------------|---|--|
| Grantee Name:                | Test Entity | ✓ Grant Name: | Eureka 12/2019-12/2021 | ~ |  |
|                              |             |               | /                      |   |  |

### **BORROWER FUNDS AND EQUITY REPORT**

The Borrower Funds and Equity Report is best used for annual and adjusted income for your whole group, assisting with marketing efforts and your Affirmative Fair Housing Marketing Plan, to be used as a snapshot to look at all additional funding and grants that you were able to obtain for your borrowers, and assisting with determining your TA costs based on equivalent value of a modest home calculation.

Important Note: You will still need to go through the process of getting the value from your State RD Office, but it will give you a good indication of what the number might be.

Important Note: If the appraised value is not entered, the equity is not going to show correctly in the report. The report shows the most accurate equity, and it deducts out the loans but leaves the grants.

#### See Exhibit I for sample.

What is in the report:

- ◊ Grant Name
- ◊ Grantee Name
- ♦ Borrower
- ◊ Group
- ♦ Lot Number
- ♦ Address
- ♦ Income
- ♦ Household Size
- ♦ Annual Income
- ◊ Adjusted Income

- ♦ Loan Limit
- ♦ RD Loan
- ♦ Other Leveraged Loan
- ◊ Deferred Loan
- ♦ Grants
- ♦ Total Funding
- ♦ Appraised Value
- ♦ Equity

To run the report:

- Click on Borrower Funds and Equity Report.
- Click on the drop-down menu for Grantee Name and choose your organization.
- Click on the drop-down menu for Grant Name and choose the grant you would like to look at.
  - To view all Borrowers for all grants, leave the Grant Name blank.
- Click Submit.

| Borrower Funds And Equity Report |               |                                    |   |
|----------------------------------|---------------|------------------------------------|---|
|                                  | Submit        | Cancel                             |   |
| Grantee Name:                    | Test Entity 🗸 | Grant Name: Eureka 12/2019-12/2021 | × |
|                                  |               | , P                                | r |

# **GRANT CONSTRUCTION REPORT**

The Grant Construction Report should be run for each Quarterly Review Meeting. This report is a great report to run to ensure your construction points, tasks completed, and total EUs are correct and/or up to date. You can also quickly find data entry error issues by running this report. Additionally, it can help identify how many units your organization's capacity can reasonably complete in two years.

### See Exhibit J for sample.

What is in the report:

- ♦ Grant Name
- ♦ Grantee
- ♦ Borrower
- ♦ Group
- ♦ Lot
- Output Pledged Points
- ♦ Construction Start Date
- ♦ Construction End Date
- ♦ Months Elapsed
- ♦ Tasks Completed
- ♦ Construction Points
- ♦ Total EUs

#### To run the report:

- Click on Grant Construction Report.
- Click on the drop-down menu for Grantee Name and choose your organization.
- Click on the drop-down menu for Grant Name and choose the grant you would like to look at.
- Click Submit.

| Grant Construction Report |             |             |                        |          |  |
|---------------------------|-------------|-------------|------------------------|----------|--|
|                           | Submit      | Cancel      |                        |          |  |
| Grantee Name:             | Test Entity | Grant Name: | Eureka 12/2019-12/2021 | ~        |  |
|                           |             |             | /                      | <b>,</b> |  |

#### **CONSTRUCTION TASK MATRIX FOR ALL FAMILIES**

The Construction Task Matrix for All Families Report should be run for each Quarterly Review Meeting. This report helps USDA RD determine if you are staying on task with your build and can show any significant production delays. It is a great snapshot of where you are in the construction phase and how much time you might have left before conversions.

#### See Exhibit K for sample.

What is in the report:

- ♦ 27 Construction Tasks
- ♦ End dates for each task for each Borrower in the grant

#### To run the report:

- Click on Construction Task Matrix for All Families.
- Click on the drop-down menu for Grant Name and choose the grant you would like to look at.
- Type the Grant Start Date in the MM/DD/YYYY format or Click on the Calendar Icon to choose

the Grant Start Date.

- Type the Grant End Date in the MM/DD/YYYY format or Click on the Calendar Icon to choose the Grant End Date or use date you're running the report.
- Click Submit.

| Construction Task Matrix for all Families |             |                 |                        |   |
|-------------------------------------------|-------------|-----------------|------------------------|---|
|                                           | Submit      | Cancel          |                        | 1 |
| Grantee Name:                             | Test Entity | ✓ Grant Name:*  | Eureka 12/2019-12/2021 | × |
| As of Start Date:                         | 12/01/2019  | As of End Date: | 12/31/2021             |   |
|                                           | 2           |                 | 1                      |   |

#### **SHARES REPORT**

The Shares Report should be provided at Quarterly Review Meetings and is a summary of the status and data of your program. This summary will provide the best snapshot of the program if the data is being entered into SHARES accurately and consistently. Any comments made in the Problems Tab of the Grant File will show up at the end of the report. This report pulls together all reporting requirements in the 1944-I Exhibit B-1 into one report. This report is available to be generated in different reporting periods including quarterly, grant to date, and monthly.

#### See Exhibit L for sample.

What is in the report:

- 1944-I required reporting information for each grant including, but not limited to,
  - ♦ Duration
  - ◊ Counties Served
  - $\diamond \quad \text{Grant start and end dates}$
  - ♦ Total EUs based on reporting period ran

To run the report:

- Click on SHARES Report.
- Click on the drop-down menu for Grant Name and choose the grant you would like to look at.
- Type the Grant Start Date in the MM/DD/YYYY format or Click on the Calendar Icon to choose the Grant Start Date.
- Type the Grant End Date in the MM/DD/YYYY format or Click on the Calendar Icon to choose the Grant End Date.
- Click Submit.

#### SHARES Handbook

| Evaluation Report for Self | -Help Technical Assi | stance Grants |        |              |                        |   |
|----------------------------|----------------------|---------------|--------|--------------|------------------------|---|
| -                          |                      |               | Submit | Cancel       |                        |   |
|                            | Grantee Name:        | Test Entity   | ~      | Grant Name:* | Eureka 12/2019-12/2021 | ~ |
|                            | From Date:*          | 07/01/2021    |        | End Date:*   | 09/30/2021             |   |
|                            | Report Period:*      | Quarterly     | ~      |              |                        |   |

### CHAPTER 10 – BEST PRACTICES

- Use lower case when searching.
- Use Exhibit P Group Name Key Based on Status to organize all applicants and their status on the

Grant Construction Report.

- Avoid using common naming conventions like Grant 1, or 2021-2023 Grant, include a unique name to distinguish from other grantees, for example initials for the subdivision and dates: BW 2021-2023.
- Review your reports for errors. Remember SHARES reports are based on AVERAGES and DATES.
  - Use the *Grant Construction Report* to look for suspected errors in your EU count, for example transposed dates such as 2013 or 2031. Since 2031 hasn't happened yet, SHARES wouldn't add the task completed in 2021 until 2031!
- Use the Metrics Tab under the Grant Module (File) to quickly view data for both Borrower and Grant data such as the number of Very Low vs Low income.
- Be sure to enter all comments (good and bad) into the Problems Tab of the Grant Module (File). USDA RD, especially the National RD Office can view the reports and/or comments in your SHARES records. It is important to keep track of anything that can or has impacted your production, your program, your staff, or your organization. These create a running record that can be used to clarify or justify requests, such as extensions. <u>Do Not</u> type over previous comments. Always create a new comment each time.
- Be sure to enter comments in the Comments Tab of the Borrower Module (File). These create a running record that can be used to keep track of issues or concerns that you have had with that borrower. For example, if you have a borrower that is not following the group agreement or has created problems, this is a good place to keep that information. It's easy to forget the small things that can add up to big problems. Anything kept in this section does not generate in any reports, however you can do a print screen. This is a great way to document concerns, issues and conversations on a borrower-to-borrower basis.
- The more data you enter into the system, the more data that you will be able to generate in reports.
   Fill in all fields in all Tabs to ensure that your reports are as accurate as possible.
- Ensure that your Executive Director or your designated signer per your grant application signs your SHARES Report for each Quarterly Review Meeting to attest to the information contained in the report.
- SAVING a hard copy of your reports quarterly is required it's in the 1944-I Instructions.
- Use the SHARES Data Matrix to help locate data issues in reports.

### CHAPTER 11 – SHARES DATA MATRIX

The SHARES Data Matrix has been provided as a tool to identify data sources within SHARES. If questions arise concerning a data issue or anomaly in a report The SHARES Data Matrix can help identify the source of the data mapping out where the original data was input, which can provide information on data entry mistakes or issues.

| List of Self-Help Contractors and Grantees Report |                                                       |                                                                      |  |
|---------------------------------------------------|-------------------------------------------------------|----------------------------------------------------------------------|--|
| Report Column or                                  | Module-Screen-Field                                   | Additional Information                                               |  |
| Field                                             |                                                       |                                                                      |  |
| Name                                              | Entity-Entity-Entity Name                             |                                                                      |  |
| Туре                                              | Entity-Entity-Entity Type                             |                                                                      |  |
| Address                                           | Entity-Address-Mailing Address lines                  |                                                                      |  |
| State                                             | Entity-Individual Name or First<br>Name and Last Name |                                                                      |  |
| Contact Person                                    | Entity-Individual Name or First<br>Name and Last Name |                                                                      |  |
| Phone                                             | Entity-Contacts                                       | For Primary Phone Contact Type, the most recently added will be used |  |
| Fax                                               | Entity-Contacts                                       | For Fax Contact Type the most recently added will be used            |  |
| Email                                             | Entity-Contacts                                       | For Email contact Type the most recently added will be used          |  |

| List of Grant Records in SHARES Report |                              |                        |  |
|----------------------------------------|------------------------------|------------------------|--|
| Report Column or                       | Module-Screen-Field          | Additional Information |  |
| Field                                  |                              |                        |  |
| Grant Name                             |                              |                        |  |
| Grantee Name                           | Entity-Entity-Entity Name    |                        |  |
| Status                                 |                              |                        |  |
| Start Date                             | Grant-Grant-Grant Start Date |                        |  |
| End Date                               | Grant-Grant-Grant End Date   |                        |  |
| State                                  | Grant-Grant-State            |                        |  |
| Proposed Homes                         |                              |                        |  |

| Average Housing Statistics for Each Grant Report |                                         |                                        |  |
|--------------------------------------------------|-----------------------------------------|----------------------------------------|--|
| Report Column or                                 | Module-Screen-Field                     | Additional Information                 |  |
| Field                                            |                                         |                                        |  |
| Grantee Name                                     | Entity-Entity-Entity Name               |                                        |  |
| State                                            | Grant-Grant-State                       |                                        |  |
| Grant Name                                       | Grant-Grant-Grant Name                  |                                        |  |
| Status                                           | Grant-Grant-Status                      |                                        |  |
| Proposed Homes                                   | Grant-Grant-Proposed Number of<br>Homes |                                        |  |
|                                                  | Borrower-House-Living Area              | Can also be updated thru Grant-        |  |
| Living Area                                      |                                         | Houses=>House-Living Area              |  |
|                                                  | Borrower-House-Number of Bedrooms       | Can also be updated thru Grant-        |  |
| Number of Bedrooms                               |                                         | Houses=>House-Number of Bedrooms       |  |
|                                                  | Borrower-House-Number of Bathrooms      | Can also be updated thru Grant-        |  |
| Number of Baths                                  |                                         | Houses=>House-Number of Bathrooms      |  |
|                                                  | Borrower-House-Garage Type              | Can also be updated thru Grant-        |  |
| 1 Car Garage                                     |                                         | Houses=>House-GarageType               |  |
|                                                  | Borrower-House-Garage Type              | Can also be updated thru Grant-        |  |
| 2 Car Garage                                     |                                         | Houses=>House-GarageType               |  |
|                                                  | Borrower-House-Garage Type              | Can also be updated thru Grant-        |  |
| Car Port                                         |                                         | Houses=>House-GarageType               |  |
|                                                  | Borrower-House-Appraised Value          | Can also be updated thru Grant-        |  |
| Appraised Value                                  |                                         | Houses=>House-AppraisedValue           |  |
|                                                  | Borrower-Borrower-RD Area Loan          |                                        |  |
| HUD Limit                                        | Amount                                  |                                        |  |
| RD Loan Amount                                   | Borrower-Borrower-502 Loan Amount       |                                        |  |
|                                                  | Borrower-Borrower Funds-Amount          | Report displays the aggregation of all |  |
| Total Funds                                      |                                         | Borrower Funds                         |  |
|                                                  | Derived by subtracting Total Funds      |                                        |  |
| Equity                                           | from Appraised Value                    |                                        |  |

| Average Unit Cost for each Grant Report |                                       |                        |  |
|-----------------------------------------|---------------------------------------|------------------------|--|
| Report Column or                        | Module-Screen-Field                   | Additional Information |  |
| Field                                   |                                       |                        |  |
| Grant Name                              | Grant-Grant-Grantee Name              |                        |  |
| State                                   | Grant-Grant-State                     |                        |  |
| Grantee                                 | Entity-Entity Name                    |                        |  |
| Grant Status                            | Grant-Grant-Status                    |                        |  |
| Proposed Number of                      | Grant-Grant-Proposed Number of        |                        |  |
| Homes                                   | Homes                                 |                        |  |
| Total Grant Funds                       | Grant-Grant-Initial Grant Amount      |                        |  |
|                                         | Derived by dividing the Total Grant   |                        |  |
| Approved Cost per Unit                  | Funds by Proposed Number of Homes     |                        |  |
|                                         | Total of Grant-Grant Funds-GrantFunds |                        |  |
| 523 Funds Used                          | Used Amount for Type 523              |                        |  |
|                                         | Total Grant-Grant Funds-Grant Funds   |                        |  |
| Total Funds Used                        | Used Amount for All Types             |                        |  |
|                                         | Derived by aggregating the Points for |                        |  |
|                                         | each Task in the Construction screen  |                        |  |
|                                         | where the End Date is filled in       |                        |  |
|                                         | multiplied by .8 and adding it to the |                        |  |
|                                         | Points for the Preconstruction Tasks  |                        |  |
|                                         | completed which are sourced from      |                        |  |
|                                         | Borrower-Dates Eligibility Determined |                        |  |
| EUs Completed                           | Date and the Loan Closed Date         |                        |  |
| Cost per Unit (523                      | Derived by dividing 523 Funds Usedby  |                        |  |
| Funds)                                  | Proposed Number of Homes              |                        |  |
|                                         | Derived by dividing Total Funds Used  |                        |  |
| Cost per Unit                           | by Proposed Number of Homes           |                        |  |

| 502 Loans Fu     | inded for All Grants in         | n Selected Periods Report |
|------------------|---------------------------------|---------------------------|
| Report Column or | Module-Screen-Field             | Additional Information    |
| Field            |                                 |                           |
| Grant Name       | Grant-Grant-Grant Name          |                           |
| Grantee Name     | Entity-Entity-Entity Name       |                           |
| State            | Grant-Grant-State               |                           |
|                  | Borrower-Borrower-Last Name     |                           |
| Borrower name    | and First Name                  |                           |
|                  | Borrower-Borrower-Annual        |                           |
| Income           | Income                          |                           |
| Loan Closed On   | Borrower-Dates-Loan Closed Date |                           |
| Appraised Value  | Borrower-House-Appraised Value  |                           |
|                  | Derived by subtracting Borrower |                           |
| Equity           | Funds from Appraised Value      |                           |
|                  | Borrower-Borrower Funds-        |                           |
| 502 Loan         | Amount for 502 Funds            |                           |
|                  | Borrower-Borrower Funds-        |                           |
| Other Funds      | Amount for Non-502 Funds        |                           |
|                  | Borrower-Borrower Funds-        |                           |
| Total Funds      | Amount for All Funds            |                           |

| Grant Funds Report |                              |                        |  |
|--------------------|------------------------------|------------------------|--|
| Report Column or   | Module-Screen-Field          | Additional Information |  |
| Field              |                              |                        |  |
| Fund Received-Fund | Grant-Grant Funds-Funds      |                        |  |
| Туре               | Received Section-Source      |                        |  |
| Fund Received-     | Grant-Grant Funds-Funds      |                        |  |
| Description        | Received Section-Description |                        |  |
| Fund Received-Fund | Grant-Grant Funds-Funds      |                        |  |
| Date               | Received Section-Date        |                        |  |
| Fund Received -    | Grant-Grant Funds-Funds      |                        |  |
| Amount             | Received Section-Amount      |                        |  |

|                       | Grant-Grant Funds-Funds Used |  |
|-----------------------|------------------------------|--|
| Fund Used-Fund Type   | Section-Source               |  |
|                       | Grant-Grant Funds-Funds Used |  |
| Fund Used-Description | Section-Description          |  |
|                       | Grant-Grant Funds-Funds Used |  |
| Fund Used-Fund Date   | Section-Date                 |  |
|                       | Grant-Grant Funds-Funds Used |  |
| Fund Used-Amount      | Section-Amount               |  |

| Lot Information Report |                                |                                            |  |
|------------------------|--------------------------------|--------------------------------------------|--|
| Report Column or       | Module-Screen-Field            | Additional Information                     |  |
| Field                  |                                |                                            |  |
| Lot #                  | Borrower-Lot-Lot Number        |                                            |  |
| Lot Status             | Borrower-Lot-Lot Status        |                                            |  |
| Lot Description        | Borrower-Lot-Lot Description   |                                            |  |
|                        | Borrower-Lot-Lot Location      | Uses Lot Description unless Address Line 1 |  |
| Location               | section-Lot Address fields     | is filled in                               |  |
|                        | Borrower-Lot-Borrower section- | Use the search icon to the right of the RD |  |
|                        | Borrower                       | Borrower ID to search for the correct      |  |
| Borrower Assigned      |                                | Borrower                                   |  |
| Lot Area               | Borrower-Lot-Lot Size          |                                            |  |
| Sale Price             | Borrower-Lot-Sale Price        |                                            |  |
| Development Fees       | Borrower-Lot-Development Fees  |                                            |  |
| Water                  | Borrower-Lot-Water             |                                            |  |
| Sewer                  | Borrower-Lot-Sewer             |                                            |  |

| Borrower Demographics Report |                             |                        |  |
|------------------------------|-----------------------------|------------------------|--|
| Report Column or             | Module-Screen-Field         | Additional Information |  |
| Field                        |                             |                        |  |
|                              | Borrower-Borrower-Last Name |                        |  |
| Borrower                     | and First Name              |                        |  |
| Borrower Group               | Borrower-Borrower-Group     |                        |  |

| Standing               | Borrower-Borrower-Standing       |                                         |
|------------------------|----------------------------------|-----------------------------------------|
|                        | Borrower-Dates                   | Derived from Approved Date, Loan Closed |
|                        |                                  | Date, Application Withdrawn Date and    |
| Docket Status          |                                  | Application Rejection Date              |
|                        | Borrower-Dates                   | Derived from Approved Date, Loan Closed |
|                        |                                  | Date, Application Withdrawn Date and    |
| Docket Start Date      |                                  | Application Rejection Date              |
|                        | Borrower-Borrower Funding-Type   |                                         |
| Funding                | and Amount                       | Amounts Aggregated by Type              |
|                        | Borrower-Borrower-Annual         |                                         |
| Income                 | Income                           |                                         |
| Occupation             | Borrower-Borrower-Occupation     |                                         |
|                        | Borrower-Borrower-Household      |                                         |
| Household Size         | Size                             |                                         |
|                        | Borrower-Borrower-Type of        |                                         |
| Type of Dwelling       | Dwelling                         |                                         |
| Disabled               | Borrower-Borrower-Disabled       |                                         |
|                        | Borrower-Borrower-Extended       |                                         |
| Extended               | Family                           |                                         |
|                        | Borrower-Borrower-Deficient      |                                         |
| Deficient Housing      | Housing                          |                                         |
|                        | Borrower-Borrower-RD Borrower    |                                         |
| 502 Account            | ID                               |                                         |
|                        | Borrower-Borrower-Lot-           |                                         |
| Congressional District | Congressional District           |                                         |
| Ethnicity              | Borrower-Borrower-Ethnicity      |                                         |
| Gender                 | Borrower-Borrower-Gender         |                                         |
| Marital Status         | Borrower-Borrower-Marital Status |                                         |
| Energy Efficiency      | Borrower-Borrower-Energy         |                                         |
| Required               | Eniciency Required               |                                         |

| Report Column or     | Module-Screen-Field                                           | Additional Information |
|----------------------|---------------------------------------------------------------|------------------------|
| Field                |                                                               |                        |
| Grant Name           | Grant-Grant-Grant Name                                        |                        |
| Grantee Name         | Entity-Entity-Entity Name                                     |                        |
| Borrower             | Borrower-Borrower-Last Name<br>and First Name                 |                        |
| Group                | Borrower-Borrower-Group                                       |                        |
| Lot Number           | Borrower-Lot-Lot Number                                       |                        |
| Address              | Borrower-Lot-Lot Location<br>section-Lot Address fields       |                        |
| Income               | Borrower-Borrower-Income Level                                |                        |
| Household Size       | Borrower-Borrower-Household<br>Size                           |                        |
| Annual Income        | Borrower-Borrower-Annual<br>Income                            |                        |
| Adjusted Income      | Borrower-Borrower-Annual<br>Adjusted Income                   |                        |
| Loan Limit           | Borrower-Borrower-RD Area Loan<br>Limit                       |                        |
|                      | Borrower-Borrower Funds Fund<br>Type                          |                        |
| RD Loan              | = RD Loan and Amount                                          |                        |
|                      | Borrower-Borrower Funds Fund<br>Type                          |                        |
| Other Leveraged Loan | = Other and Amount                                            |                        |
|                      | Borrower-Borrower Funds Fund<br>Type                          |                        |
| Deferred Loans       | = Deferred Loan and Amount                                    |                        |
|                      | Borrower-Borrower Funds Fund<br>Type                          |                        |
| Grants               | = Grant and Amount                                            |                        |
| Total Funds          | Borrower-Borrower Funds<br>Aggregate All Fund Types and       |                        |
| Appraised Value      | Borrower-Borrower-Appraised<br>Value                          |                        |
| Equity               | Derived by subtracting Borrower<br>Funds from Appraised Value |                        |

| Grant Construction Report |                                      |                                           |
|---------------------------|--------------------------------------|-------------------------------------------|
| Report Column or          | Module-Screen-Field                  | Additional Information                    |
| Field                     |                                      |                                           |
| Grant Name                | Grant-Grant-Grant Name               |                                           |
| Grantee Name              | Entity-Entity-Entity Name            |                                           |
|                           | Borrower-Borrower-Last Name          |                                           |
| Borrower                  | and First Name                       |                                           |
| Group                     | Borrower-Borrower-Group              |                                           |
| Lot                       | Borrower-Lot-Lot Number              |                                           |
|                           | Derived by aggregating the Points    |                                           |
|                           | associated with the Construction     |                                           |
|                           | Tasks completed as denoted by the    |                                           |
|                           | End Date being filled in and the     |                                           |
| Pledged Points            | Pledge box is checked                |                                           |
|                           | Borrower-Construction-Start Date     | Derived from Earliest Construction Task   |
| Construction Start Date   |                                      | Start Date                                |
|                           | Borrower-Construction-End Date       | Derived from Latest Construction Task End |
| Construction End Date     |                                      | Date                                      |
|                           | Derived from number of months        |                                           |
|                           | between Construction Start Date      |                                           |
| Months Elapsed            | and Construction Date                |                                           |
|                           | Derived by the number of             |                                           |
|                           | Construction Tasks completed as      |                                           |
|                           | denoted by the End Date being        |                                           |
| Tasks Completed           | filledin                             |                                           |
|                           | Derived by aggregating the Points    |                                           |
|                           | associated with the Construction     |                                           |
|                           | Tasks completed as denoted by the    |                                           |
| Construction Points       | End Date being filled in             |                                           |
|                           | Derived by aggregating the Points    |                                           |
|                           | for each Task in the Construction    |                                           |
|                           | screen where the End Date is filled  |                                           |
| Total EUs                 | in multiplied by .8 and adding it to |                                           |

| the Points for the Preconstruction |  |
|------------------------------------|--|
| Tasks completed, which are         |  |
| sourced from Borrower-Dates        |  |
| Eligibility Determined Date and    |  |
| the Loan Closed Date               |  |
| the Loan Closed Date               |  |

| Construction Task Matrix for All Families Report |                                   |                                   |
|--------------------------------------------------|-----------------------------------|-----------------------------------|
| Report Column or                                 | Module-Screen-Field               | Additional Information            |
| Field                                            |                                   |                                   |
| Grant Name                                       | Grant-Grant-Grant Name            |                                   |
| Grantee Name                                     | Grant-Grant-Grantee Name          |                                   |
| Construction Type                                | Borrower-House-Construction Style |                                   |
|                                                  | Borrower-House-Seq                | Can only be changed by the SHARES |
| Item                                             |                                   | System Administrator              |
|                                                  | Borrower-House-Task               | Can only be changed by the SHARES |
| Construction Task                                |                                   | System Administrator              |
|                                                  | Borrower-House-Points             | Can only be changed by the SHARES |
| Points                                           |                                   | System Administrator              |
| Family (Displays in                              | Borrower-Borrower-Last Name and   |                                   |
| column as the Borrower                           | First Name                        |                                   |
| Name)                                            |                                   |                                   |

| SHARES Report    |                              |                        |
|------------------|------------------------------|------------------------|
| Report Column or | Module-Screen-Field          | Additional Information |
| Field            |                              |                        |
| Name of Grantee  | Entity-Entity-Entity Name    |                        |
| Address          | Entity-Address-Address Lines |                        |
| Grant Name       | Grant-Grant-Grant Name       |                        |
|                  | Grant-Grant-Proposed Grant   |                        |
| Duration         | Period                       |                        |

| County Served           | Grant-Grant-County                  |  |
|-------------------------|-------------------------------------|--|
| Grant Start Date        | Grant-Grant-Grant Start Date        |  |
| Grant End Date          | Grant-Grant-Grant End Date          |  |
|                         | Derived by aggregating the Points   |  |
|                         | for each Task in the Construction   |  |
|                         | screen (both areas Pre and          |  |
|                         | Construction) where the End Date    |  |
|                         | is filled and within the Date Range |  |
| Total EUs for this      | on the SHARES report filter         |  |
| Period – Actual         | screen, then multiplied by .8       |  |
|                         | Derived by dividing the Proposed    |  |
|                         | Number of Homes by Proposed         |  |
| Total EUs for Period –  | Grant Period (in months) and then   |  |
| Planned                 | multiplying by 3 (for a quarter)    |  |
|                         | Derived by aggregating the Points   |  |
|                         | foreach Task in the Construction    |  |
|                         | screen (both areas Pre and          |  |
| Total EUs for Grant to  | Construction) where the End Date    |  |
| Date – Actual           | is filled then multiplied by .8     |  |
|                         | Derived by dividing the Proposed    |  |
|                         | Number of Homes by Proposed         |  |
|                         | Grant Period (in months) and then   |  |
| Total EUs Grant to date | multiplying by the number of        |  |
| – Planned               | months since the Grant started      |  |
|                         | Derived by aggregating the Points   |  |
|                         | earned by becoming Eligible for     |  |
|                         | the Self-Help Program during the    |  |
| Pre-construction EUs    | Date Range on the SHARES report     |  |
| for this Period for     | filter screen and the Loan is still |  |
| Loans Pending           | Pending                             |  |
|                         | Derived by aggregating the Points   |  |
| Pre-construction EUs    | earned by becoming Eligible for     |  |
| for Grant to date for   | theSelf-Help Program to Date and    |  |
| Loans Pending           | the Loan is still Pending           |  |

|                        | Derived by aggregating the Points     |                                         |
|------------------------|---------------------------------------|-----------------------------------------|
|                        | foreach Task in the Construction      |                                         |
|                        | screen (both areas Pre and            |                                         |
|                        | Construction) where the End Date      |                                         |
|                        | is filled and within the first month  |                                         |
|                        | of the Date Range on the SHARES       |                                         |
| Total EUs for Month 1  | report filter screen, then multiplied |                                         |
| of this Quarter        | by .8                                 |                                         |
|                        | Derived by aggregating the Points     |                                         |
|                        | foreach Task in the Construction      |                                         |
|                        | screen (both areas Pre and            |                                         |
|                        | Construction) where the End Date      |                                         |
|                        | is filled and within the second       |                                         |
|                        | month of the Date Range on the        |                                         |
| Total EUs for Month 2  | SHARES report filter screen, then     |                                         |
| of this Quarter        | multiplied by .8                      |                                         |
|                        | Derived by aggregating the Points     |                                         |
|                        | foreach Task in the Construction      |                                         |
|                        | screen (both areas Pre and            |                                         |
|                        | Construction) where the End Date      |                                         |
|                        | is filled and within the third month  |                                         |
|                        | of the Date Range on the SHARES       |                                         |
| Total EUs for Month 3  | report filter screen, then multiplied |                                         |
| of this Quarter        | by .8                                 |                                         |
| Total Number of        | Borrower-House-Method Type.           |                                         |
| Houses for each        | Aggregate total Houses by Method      | Does not include Borrowers who have not |
| Method of Construction | Type under the Grant.                 | been associated to a House.             |
| Average for all Houses | Borrower-House-Living Area.           |                                         |
| completed under this   | Average the Living Area for each      | Does not include Borrowers who have not |
| Grant – Living Area    | House under the Grant.                | been associated to a House.             |
|                        | Borrower-House-Number of              |                                         |
| Average for all Houses | Bedrooms. Average the Number of       |                                         |
| completed under this   | Bedrooms per House under the          | Does not include Borrowers who have not |
| Grant – Bedrooms       | Grant.                                | been associated to a House.             |

|                         | Borrower-House-Number of                                                                                                    |                                         |
|-------------------------|----------------------------------------------------------------------------------------------------|-----------------------------------------|
| Average for all Houses  | Bathrooms. Average the Number                                                                                                    |                                         |
| completed under this    | of Bathromsper House under the                                                                                                    | Does not include Borrowers who have not |
| Grant – Bathrooms       | Grant.                                                                                                    | been associated to a House.             |
|                         | Borrower-Borrower-Household                                                                                                    |                                         |
| Household Size for      | Size. Average the Household Size                                                                                                    | Does not include Borrowers who have not |
| Families in this Grant  | per Borrower under the Grant.                                                                                                    | been associated to a House.             |
| Number of Houses        | Grant-Grant-Proposed Number of                                                                                                    |                                         |
| proposed under this     | Homes                                                                                                    |                                         |
| Grant                   |                                                                                                    |                                         |
| Number of Families in   | Derived by aggregating the<br>Points for each Task in the<br>Construction screen (both areas<br>Pre and Construction) where the<br>End Date is filled then<br>multiplied by .8 and then only<br>counting those Houses where<br>the EU |                                         |
| Pre-Construction        | = 1, i.e., it's been completed.                                                                                                    |                                         |
|                         | Derived by counting the Borrowers                                                                                                    |                                         |
|                         | under the Grant that have had their                                                                                                    |                                         |
| Number of Families      | Eligibility determined as being                                                                                                    |                                         |
| Contacted               | eligible but still have an EU < .21                                                                                                    |                                         |
|                         | Not in included SHARES at this                                                                                                    |                                         |
| Number of Low-          | timebut can still be tracked outside                                                                                                    | Does not include Borrowers who have not |
| Income Families         | of SHARES and reported here.                                                                                                    | been associated to a House.             |
|                         | Borrower-Borrower-Income Level                                                                                                    |                                         |
|                         | - Count of the number of                                                                                                    |                                         |
| Number of Very-Low      | Borrowers under the Grant where                                                                                                    | Does not include Borrowers who have not |
| Income Families         | Income Level =Low                                                                                                    | been associated to a House.             |
| Number of               | Grant-Grant-Construction                                                                                                    |                                         |
| Construction            | Supervisors                                                                                                    |                                         |
| Supervisors             |                                                                                                    |                                         |
| Number of TA            | Grant-Grant-Number of TA Staff                                                                                                    |                                         |
| Employees               |                                                                                                    |                                         |
| Average Appraisal       | Borrower-House-Appraisal Value.                                                                                                    | Does not include Borrowers who have not |
| Value of Units for this | Average the Appraisal Value for                                                                                                    | been associated to a House.             |

| Grant                    | all the Houses under the Grant     |                                           |
|--------------------------|------------------------------------|-------------------------------------------|
|                          | where Appraisal Value is not null. |                                           |
|                          | Borrower-Borrower Funds-           | Does not include Borrowers who do not     |
| Average Loan Amount      | Amount for RD Loans and            | have Loan Fundsentered or Borrowers who   |
| for this Grant           | Deferred Loans.                    | have not been associated to a House.      |
| Average Time needed      | Average Number of Days to          |                                           |
| to construct a house     | complete a House under the Grant.  | Does not include Borrowers who have not   |
| under this Grant         |                                    | been associated to a House.               |
|                          | Average Number of Days between     |                                           |
|                          | (Borrower-Borrower-Application     |                                           |
| Number of Days           | Completed Date) Borrower           |                                           |
| between submission of    | Submission and the Date the Loan   |                                           |
| Self-Help Borrower's     | was Borrower-Dates-Approved        |                                           |
| docket and               | Date or Borrower- Dates-           |                                           |
| approval/rejection       | Application Rejection Date.        |                                           |
|                          | Total number of Borrowers under    |                                           |
|                          | the Grant where the Borrower-      |                                           |
| Total number of loan     | Dates-Date Approved is filled or   |                                           |
| dockets approved or      | Borrower-Dates-Application         |                                           |
| rejected                 | Rejection Date is filled.          |                                           |
|                          | Total number of Borrowers under    |                                           |
|                          | the Grant where the Borrower-      |                                           |
|                          | Dates-Date Approved is filled or   |                                           |
| Total number of docket   | Borrower-Dates-Application         |                                           |
| rejections Grant to Date | Rejection Date is filled.          |                                           |
| Grantee's ability to     |                                    |                                           |
| accomplish program       |                                    |                                           |
| objectives?              |                                    |                                           |
|                          | Grant-Reviews-Reviewer             | Filled in by the system based on Security |
| Reviewed By              |                                    | (EAuth) data                              |
| Comments By              | Grant-Reviews-Comments             |                                           |
|                          | Grant-Reviews-Review Date          | Report only pulls those for the period    |
|                          |                                    | requested by the SHARES Date Range filter |
| Review Date              |                                    | and the Period filter                     |

### CHAPTER 12 – TROUBLESHOOTING

| Problem               | Prevention                     | Fix                                         |
|-----------------------|--------------------------------|---------------------------------------------|
| Multiple entries for  | Ensure that all steps are      | Follow directions in Chapter 8 for          |
| Borrowers as files or | performed in the correct order | deleting a borrower. Take down all          |
| in reports            | for entering Borrowers and     | information for borrower that is being      |
|                       | Grant Information.             | duplicated then Delete all entries for that |
|                       |                                | Borrower. After deleting the Borrower       |
|                       |                                | create a new file for them by following     |
|                       |                                | the directions in Chapter 6.                |
| Unable to open the    | Without a lot or house the     | Ensure that you have a lot and house        |
| Construction Tab      | construction tab will be       | attached to the Borrower File.              |
|                       | unavailable.                   |                                             |
| Duplicate tasks       | Ensure that all steps are      | Follow directions in Chapter 8 for          |
| showing on the        | performed in the correct order | deleting a borrower. Take down all          |
| Construction Tab      | for entering Borrowers and     | information for borrower that is being      |
|                       | Grant Information.             | duplicated then Delete all entries for that |
|                       |                                | Borrower. After deleting the Borrower       |
|                       |                                | create a new file for them by following     |
|                       |                                | the directions in Chapter 6.                |
| EU's are not accurate | Always choose unique grant     | • Ensure that your grant name is unique     |
|                       | names and group names.         | and contains both numbers and               |
|                       | Fill out all necessary data in | names. If it is not, change the grant       |
|                       | each Tab.                      | name in the Grant Module (File).            |
|                       |                                | • Ensure that group name is unique and      |
|                       |                                | contains both numbers and names. If         |
|                       |                                | it is not, change the group name in all     |
|                       |                                | Borrower Files in that group.               |
|                       |                                | • Run a construction report to review       |
|                       |                                | and ensure that your dates have all         |
|                       |                                | been entered correctly.                     |

| Comments not         | Ensure the dates match the       | Ensure that the dates are correct and     |
|----------------------|----------------------------------|-------------------------------------------|
| showing up in        | report dates that are being run. | match the dates for the period you are    |
| SHARES Report        |                                  | reporting for (i.e. Monthly, Quarterly to |
|                      |                                  | Date reports). Additionally, ensure that  |
|                      |                                  | the time period is set to the appropriate |
|                      |                                  | period that coincides with your dates.    |
| No SHARES role       | Ensure you followed all steps to | • Create an account at                    |
| defined for you      | gain access to SHARES.           | https://shares.sc.egov.usda.gov           |
|                      |                                  | • Confirm your identity with USDA         |
|                      |                                  | RD                                        |
|                      |                                  | • Contact your regional TRC and give      |
|                      |                                  | them your full name that was used to      |
|                      |                                  | sign up (including middle name or         |
|                      |                                  | initial if one was used), your            |
|                      |                                  | company name, address, phone              |
|                      |                                  | number and your new login username        |
|                      |                                  | you signed up with (do not send           |
|                      |                                  | password)                                 |
| Your Reports are not | Determined by the fix that was   | Check your downloads file in your         |
| generating           | used.                            | browser.                                  |
|                      |                                  | • Look at the bottom of your browser      |
|                      |                                  | page.                                     |
|                      |                                  | Clear your Cache and Cookies from         |
|                      |                                  | your Browser and restart your             |
|                      |                                  | computer.                                 |
| Unable to login to   | • Ensure all steps are followed  | Create an account at                      |
| SHARES               | for signing up for SHARES.       | https://shares.sc.egov.usda.gov           |
|                      | • Keep your email                | • Confirm your identity with USDA         |
|                      | address/username and             | RD                                        |
|                      |                                  |                                           |
|                      | password in secure location.     | Contact your regional TRC and give        |

|                     | SHARES has been granted.         | sign up (including middle name or         |
|---------------------|----------------------------------|-------------------------------------------|
|                     | • Ensure that regional TRC       | initial if one was used), your company    |
|                     | provider is notified of Name     | name, address, phone number and your      |
|                     | changes or Account Updates       | new login username you signed up with     |
|                     | you made on the SHARES           | (do not send password).                   |
|                     | login Screen.                    |                                           |
|                     |                                  |                                           |
| Very low- and Low-  | None                             | The loans must be closed for the status   |
| Income status does  |                                  | to be populated in reports.               |
| not show in reports |                                  |                                           |
| Grant Funds Report  | Ensure all data is filled in, in | Fill in Proposed Grant amount and         |
| is missing data     | the Grant Module (File)          | Grant period on Grant Tab then fill in    |
|                     |                                  | both Funds Received and Funds Used        |
|                     |                                  | amounts in the Grant Funds Tab.           |
| Missing points for  | Ensure that Construction Style   | Open the Borrower's Module (File) that    |
| construction tasks  | has the correct style choice     | is missing points then click on the       |
|                     | chosen.                          | House Tab and ensure that you have the    |
|                     |                                  | correct style chosen for the Construction |
|                     |                                  | Style field.                              |
|                     |                                  |                                           |

### EXHIBITS

### Exhibit A – List of SH Contractors and Grantees

|                                                                                         |         |                                                                                                    | List of Self Help Contr | actors and Grantees |                                |                |                                        |
|-----------------------------------------------------------------------------------------|---------|----------------------------------------------------------------------------------------------------|-------------------------|---------------------|--------------------------------|----------------|----------------------------------------|
| As of : 0ct 29,2021                                                                     |         |                                                                                                    |                         |                     |                                |                |                                        |
| Nama                                                                                    | Tume    | Address                                                                                            | a fa da                 | Contact Person      | Phone                          | ğ              | Fmail                                  |
|                                                                                         |         |                                                                                                    |                         |                     |                                |                |                                        |
| 21 st Century Homestead, Inc.                                                           | Grantee | 600 South Huston Street, P.O. Box 771, Altamont, KS 67330                                          | (S                      | Robert Broadway     | (316) 784-2177                 | (316) 784-2665 | 21stcentury@altamontks.com             |
| Accomack-Northampton Housing &<br>Redevelopment Consoration                             | Grantee | P.O. Box 387, Accomac, VA 23301                                                                    | A                       | David Annis         | 757-787-2800                   | 757-787-4221   | anpdo@esva.net                         |
| Affordable Housing Enterprises, Inc.                                                    | Grantee | 333 S. 9th Street, Griffin, GA 30223                                                               | GA                      |                     | 770-412-0595                   | 770-228-4508   | affordablehousingent@yahoo.com         |
| Affordable Rural Self-Help Housing, Inc.                                                | Grantee | 200 Wickham Drive, Suite 200C, South Shields Drive, ME 04281                                       | VE                      |                     | (207) 123-4567                 | (207) 111-111  | robert.weber@stl.usda.gov              |
| Afro-American Cultural Society of the Golden<br>Treasele                                | Grantee | DBA Brickfire Project, 143 West Side Drive, Starkville, MS 39759                                   | NS                      |                     | 662-320-4171                   | 662-320-4173   | cheikhtaylor@yahoo.com                 |
| Alaska Community Development Corporation                                                | Grantee | 1517 Industrial Way #8, Palmer, AK 99645                                                           | AK                      |                     | 907-746-5680                   | 1995-248-2681  | akodo@mtaonline.net                    |
| America's Dream                                                                         | Grantee | 201 West Walnut St, Suite 202, Green Bay, WI 54303                                                 | W                       |                     | 920-366-2663                   |                | americasdream@sbcglobal.net            |
| American Eagles Associates Inc.                                                         | Grantee | 8308 Washington NE, Albuquerque, NM 87113                                                          | NM                      | Jorge Palombo       | (505)797-8674                  | (505)797-8658  | NMNAHO@aol.com                         |
| Asociacion Campesina Lazaro Cardenas, Inc.                                              | Grantee | 42 North Sutter St. #406, Stockton, CA 95202                                                       | CA.                     | Winnie R. Ontiveros | (209) 466-6811                 | (209) 466-3465 | wontiveros@adc.org                     |
| Bay de Noc Habitat for Humanity                                                         | Grantee | 2717 Danforth Road, Escanaba, MI 49829                                                             | NI                      | Howard Purcel       | (906) 789-4663                 | (906) 789-6329 |                                        |
| Beadle & Spink Enterprise Community Inc.                                                | Grantee | P.O. Box 68, Yale, SD 57385                                                                        | ß                       | Andrea Torgerson    | 605-599-2991                   | 605-599-2992   |                                        |
| Bread of Life Ministries                                                                | Grantee | 157 Water Street, Augusta, ME 04330                                                                | VIE                     | John C. Applin      | 207-626-3434                   | 207-621-6385   | breadoflifeministries@msn.net          |
| Buffalo Valley, Inc.                                                                    | Grantee | 501 Park Ave., S., PO Box 879, Hohenwald, TN 38462                                                 | Z                       | Jerry Risner        | 931-796-4256                   | 931-796-5124   | jrisner@buffalovalley.org              |
| Burbank Housing Development Corp.                                                       | Grantee | 750 Sonoma Avenue, Santa Rosa, CA 95404                                                            | A                       | Angela Morgan       | (707) 303-1027                 | (70/) 526-9811 | amorgan@burbankhousing.org             |
| car or rayene county                                                                    | aidilet | 1400 US THE IMAY 22 NWY, FORCE CU., WASHING WIT COULT MOUSE,<br>OH 43160                           | 5                       |                     | TCOT-DCC (n+1)                 | 0517-CCC (0+1) | su conte ranaveneron inv.oig           |
| CDC of Marlboro County                                                                  | Grantee | 106 E. Market Street, P.O. Box 103, Bennettsville, SC 29512                                        | 28                      |                     | 843-454-2188                   | 843-454-2199   | odomoelj@bellsouth.net                 |
| Campesinos Unidos                                                                       | Grantee | 1005 C Street, P.O. Box 39, Brawley, CA 92227                                                      | CA                      | Marvin Mayne        | 760.351.5125                   | 760.344.0322   | marvinm@cuibrawley.com                 |
| Caroline County Habitat for Humanity<br>Caroline County Habitat for Humanity VA         | Grantee | PO Box 392, 114 Market Street, Ste 300, Denton, MD 21629<br>D O. B.w. 365, Rundine Green, VA 23427 | QIA<br>A                | Lesie Brome         | 410-479-9200<br>904-505-3911   | 410-482-8968   | cchth@dmv.com                          |
| Calcular county interaction manual inty whi<br>Catholic Charittes Housing Operating Mas | Grantaa | 1:0: DUA DUANING CITCON, VA 22727                                                                  | E E                     | Ganna Garchar       | TTDT-DC-LOD                    | 230.744.2060   | CCHDinchoes com                        |
| Catholic Community Services Inc.                                                        | Grantee | 1416 Cummines Av. Superior. WI 54880                                                               |                         | Garv Valley         | 715-394-6617                   | 715.394.5951   | evallev@cchsuperior.org                |
| Celba Housing and Economic Development                                                  | Grantee | 252 Lauro Pinero Avenue, PO Box 203, Celba, PR 00735                                               | R                       | Hector Nieves-Baez  | 787-885-3020                   | 787-885-0716   |                                        |
| Conportation<br>Central Mississioni Inc.                                                | Grantee | P.O. Box 749 Minorra MS 38967                                                                      | NS NS                   | Pamela Ganv         | [662] 283-4781                 | 1662) 283-2352 | mareercmi@hellscuth net                |
| Central Oldahoma Community Action Agency                                                | Grantee | 429 N. Union Street, P.O. Box 486, Shawnee, OK 74802                                               | X                       |                     | 405-275-6060                   | (405) 275-0317 | kvines@cocaa.org                       |
| Central Oregon Community Action Agency<br>Network                                       | Grantee | 2303 SW First Street, Redmond, OR 97756                                                            | ж                       | Marcus Lopez        | (541) 548-2380                 | (541) 548-6013 | canweb@coinet.com                      |
| Charlevolx Emmet Housing Coalition                                                      | Grantee | 4149 Mi-75 North, P.O. Box 336, Walloon Lake, MI 49796                                             | NI                      | Yvorme Howery       | (231) 535-5166                 | (231) 585-5168 | yvhowery@hotmail.com                   |
| Cherokee Nation                                                                         | Grantee | P.O. Box 948, Tahlequah, OK 74465                                                                  | ŏ                       |                     | (918) 453-5248                 | (918) 458-5018 | david-southerland@cherokee.org         |
| Chicanos Por La Causa                                                                   | Grantee | 575 N Grand Ave, Nogales, AZ 85621                                                                 | 72                      | Alejandro Martinez  | (520) 281-9570                 | (520) 281-9689 | alejandro.martinez@cplc.org            |
| Chicot Housing Assistance Corporation -<br>Ashley & Drew                                | Grantee | 212 E. Lincoln Street, Hamburg, AR 71646                                                           | AR                      | Joni Cannatella     | (870) 853-8502                 | (870) 853-8502 | chacashley@msn.com                     |
| Chicot Housing Assistance Corporation - Chicot<br>& Desha                               | Grantee | 409 Main Street, Lake Village, AR 71653                                                            | 4R                      | Joni Cannatella     | (870) 265-3237                 | (870) 265-3237 | chaochicot@aol.com                     |
| Chipola Rainbow Homebuilders Association,<br>Inc                                        | Grantee | 2863 Green Street, Suite 2A, P.O. Box 917, Marianna, FL 32447                                      |                         | Elmore Bryant       | (850) 482-3766                 | (850) 482-7089 | crha@phori.com                         |
| Christian Housing Development Organization,                                             | Grantee | 118 SMcCrary Rd , Suite 145, P. O. Box 1042, Columbus, MS                                          | NS                      |                     | 662-329-0096                   | 662-329-8896   | christiandevelop@bellsouth.net         |
| rite.<br>L'Itzans for Affordahla Homas. Inc.                                            | Grantae | 100 Dine Cone Road Davton NV 80403                                                                 | AN                      | Ban Trunk           | 1775) 883.71 M                 | 1775, 883-7115 | ront@cahinav org                       |
| Clusters for Anton Gable morries, mile.                                                 | Grantee | 1005 SImperial Avenue, Brawley, CA 92227                                                           | A                       | Francisco Soto      | (760) 344-8622                 | (760) 351-2656 | franciscorsoto@vahoo.com               |
| City of Casa Grande Housing Division                                                    | Grantee | 510 E. Florence Blvd., Casa Grande, AZ 85222                                                       | 75                      | Rosa E. Bruce       | (520) 421-3600                 | (520) 421-8602 | rosab@ci.casa-grande.az.us             |
| City of Junction City                                                                   | Grantee | PO Box 287, Junction City, KS 66441                                                                | S                       |                     | 785/238-3103                   | 785/210-1902   | dan.pfizenmaier@jcks.com               |
| City of Lake City Affordable Homes                                                      | Grantee | 150 North Alachua Street, P.O. Box 1687, Lake City, FL 32055                                       |                         | W. R. Kirkland      | 904-752-2031                   | 904.752.4896   | colcpod@isgroup.net                    |
| City of Laurel                                                                          | Grantee | 401 North 5th Street, Laurel, MS 39441                                                             | VIS                     | Mary Edmonson       | 601-428-6020<br>renov ene 2050 | 601-428-6415   | maryedmonson@laurelms.com              |
| LIN OF LIDERAL                                                                          | Prantee | 3.24 N. Narisas Ave, Lideral, K.S. D.201                                                           | 2                       |                     | nc77-aza (nza)                 | 60CD-070 (N70) | karen.larren er eigi o tiyonloeral.org |
| City of Moss Point                                                                      | Grantee | 4412 Denny Street, Moss Point, MS 39563                                                            | VIS                     | Daphne Viverette    | (228) 474-2345                 | (228) 474-2501 | godaphne_v@yahoo.com                   |
| City of Rawlins                                                                         | Grantee | PO Box 953, Rawlins, WY 82301                                                                      | W                       | Ron Kilgore         | (307) 328-4513                 | (307) 328-4580 | comdev@rawlins-wyoming.com             |

### Exhibit B – List of Grant Records in SHARES

|                          |              | List of Gr | ant Records in SHARES |            |       |                       |
|--------------------------|--------------|------------|-----------------------|------------|-------|-----------------------|
| As of : Oct 29,2021      |              |            |                       |            |       |                       |
|                          |              |            |                       |            |       |                       |
| Grant Name               | Grantee Name | Status     | Start Date            | End Date   | State | <b>Proposed Homes</b> |
|                          |              |            |                       |            |       |                       |
| Eureka 03/2021 - 03/2023 | Test Entity  | Current    | 03/31/2021            | 03/30/2023 | СО    | 24                    |
|                          |              | Grant      |                       |            |       |                       |
| Eureka 09/30/2021-       | Test Entity  | Current    | 09/30/2021            | 09/29/2023 | CO    | 30                    |
| 09/29/2023               | 1            | Grant      |                       |            |       |                       |
| Eureka 12/2019-12/2021   | Test Entity  | Current    | 12/20/2019            | 12/19/2022 | CO    | 24                    |
|                          |              | Grant      |                       |            |       |                       |
| Fake Grant 9999          | Test Entity  | Current    | 12/15/2011            | 12/15/2013 | MT    | 20                    |
|                          |              | Grant      |                       |            |       |                       |
| Space Station 1          | Test Entity  | Current    | 07/07/2020            | 07/06/2022 | OW    | 20                    |
|                          |              | Grant      |                       |            |       |                       |

### Exhibit C – Average Housing Statistics for Grants

|                     |       |                          |               |                   |        | Avera    | ge Housing Sta | tistics fo | r Grants    |          |                 |              |                |              |             |
|---------------------|-------|--------------------------|---------------|-------------------|--------|----------|----------------|------------|-------------|----------|-----------------|--------------|----------------|--------------|-------------|
| As of : Oct 29,2021 |       |                          |               |                   |        |          |                |            |             |          |                 |              |                |              |             |
|                     |       |                          |               | Proposed<br>No of | Living | No.of    |                | 1 car      | 2 car       |          | -               |              |                |              |             |
| Grantee Name        | State | e Grant Name             | Status        | homes             | Area   | Bedrooms | No.of Baths    | garage     | garage      | Car Port | Appraised Value | HUD Limit    | RD Loan Amount | Total Funds  | Equity      |
| Test Entity         | 8     | Eureka 03/2021 - 03/2023 | Current Grant | 24                | 1400   | 3.00     | 2.00           | %00.0      | 100.00<br>% | 0.00%    | \$260,000.00    | \$253,000.00 | \$200,000.00   | \$200,000.00 | \$60,000.00 |
| Test Entity         | 8     | Eureka 12/2019-12/2021   | Current Grant | 24                | 1544   | 3.00     | 2.00           | %00.0      | 100.00<br>% | 0.00%    | \$230,778.00    | \$227,222.00 | \$185,544.00   | \$189,433.00 | \$41,345.00 |
| Test Entity         | MT    | Fake Grant 9999          | Current Grant | 20                | 0      | 0.00     | 0.00           | 0.00%      | 0.00%       | %00.0    | \$.00           | \$.00        | \$.00          | \$.00        | 5.00        |
| Test Entity         | MO    | Space Station 1          | Current Grant | 20                | 1400   | 3.00     | 2.00           | %00.0      | 100.00<br>% | %00.0    | \$205,000.00    | \$210,000.00 | \$185,000.00   | \$185,000.00 | \$20,000.00 |
|                     |       |                          |               |                   |        |          |                |            |             |          | 2 C             |              |                |              |             |

|                              |       | 50          |               | Average Unit ( | Cost for each G | Grant                |              |               |           |                      |               |
|------------------------------|-------|-------------|---------------|----------------|-----------------|----------------------|--------------|---------------|-----------|----------------------|---------------|
| As of : Oct 29,2021          |       |             |               |                |                 |                      |              |               |           |                      |               |
|                              |       |             |               | Proposed No of | Total Grant     | Approved<br>Cost Per | 523 Funds    | Total Funds   | EUs       | Cost per<br>Unit(523 |               |
| Grant Name                   | State | Grantee     | Grant Status  | homes          | Funds           | Unit                 | Used         | Used          | Completed | Funds)               | Cost Per Unit |
|                              |       |             |               |                |                 |                      |              |               |           |                      |               |
| Eureka 03/2021 - 03/2023     | 8     | Test Entity | Current Grant | 24             | \$768,000.00    | \$32,000.00          | \$48,400.00  | \$768,000.00  | 0.4       | \$131,000.00         | \$121,000.00  |
| Eureka 09/30/2021-09/29/2023 | 8     | Test Entity | Current Grant | 30             | \$1,200,000.0   | \$40,000.00          | \$50,000.00  | \$1,200,000.0 | 0.0       | Ş⇔                   | Şœ            |
|                              |       |             |               |                | 0               |                      |              | 0             |           |                      |               |
| Eureka 12/2019-12/2021       | 8     | Test Entity | Current Grant | 24             | \$1,136,000.0   | \$47,333.33          | \$351,060.00 | \$1,136,000.0 | 3.956     | \$96,324.57          | \$88,741.15   |
|                              |       |             |               |                | 0               |                      |              | 0             |           |                      |               |
| Fake Grant 9999              | MT    | Test Entity | Current Grant | 20             | \$100,000.00    | \$5,000.00           | \$.00        | \$100,000.00  | 0.0       | Ŷ                    | ٩             |
| Space Station 1              | MO    | Test Entity | Current Grant | 20             | \$.00           | \$.00                | \$29,166.00  | \$.00         | 0.224     | \$130,205.36         | \$130,205.36  |
|                              |       | Test Entity |               | 0              | \$.00           | ۲                    | \$.00        | \$.00         | 0.0       | •                    | ٩             |
|                              |       |             |               |                |                 |                      |              |               |           |                      |               |

### Exhibit D – Average Unit Cost for each Grant

|                          |             |       |                   |                    | 502 Loans Fu    | nded for All Gra  | nts in Selected                         | Period             |                    |                                        |
|--------------------------|-------------|-------|-------------------|--------------------|-----------------|-------------------|-----------------------------------------|--------------------|--------------------|----------------------------------------|
| As of : Oct 29,2021      |             |       |                   |                    |                 |                   |                                         |                    |                    |                                        |
| Grant Namo               | Grantao     | Stata | Rorrower Name     | amond              | l can Closed On | Appraised         | Ec. PV                                  | 507 Loan           | Other Eunds        | Total Eunde                            |
|                          |             | anno  |                   |                    |                 | Adia              | rdan A                                  |                    |                    |                                        |
| Eureka 03/2021 - 03/2023 | Test Entity | 8     | Yoda, Grogu,      | Very Low<br>Income | 05/29/2021      | \$260,000.00      | \$60,000.00                             | \$200,000.00       | \$.00              | \$200,000.00                           |
| Eureka 12/2019-12/2021   | Test Entity | 0     | Calvert, Rosalee, | Low Income         | 05/29/2021      | \$267,000.00      | \$47,000.00                             | \$205,000.00       | \$15,000.00        | \$220,000.00                           |
| Eureka 12/2019-12/2021   | Test Entity | 8     | OBrien, Maggie,   | Low Income         | 05/25/2021      | \$265,000.00      | \$45,000.00                             | \$220,000.00       | \$.00              | \$220,000.00                           |
| Eureka 12/2019-12/2021   | Test Entity | 8     | Steno, Jill,      | Very Low<br>Income | 05/29/2021      | \$260,000.00      | \$50,000.00                             | \$200,000.00       | \$10,000.00        | \$210,000.00                           |
|                          |             |       |                   |                    |                 |                   |                                         |                    |                    |                                        |
|                          |             |       |                   |                    |                 |                   |                                         |                    |                    |                                        |
|                          | Totals:     |       |                   |                    |                 | \$1,052,000.00    | \$202,000.00                            | \$825,000.00       | \$25,000.00        | \$850,000.00                           |
|                          | 2           |       |                   |                    |                 | TO SO IN THE REAL | 24 - 41 - 41 - 41 - 41 - 41 - 41 - 41 - | 1024 43000 E 80000 | - 10 0000 - 10000- | - 32<br>- 23.40-32.52<br>- 23.40-32.52 |
|                          | Averages:   |       |                   |                    |                 | \$263,000.00      | \$50,500.00                             | \$206,250.00       | \$6,250.00         | \$212,500.00                           |

|  | <br> | <br> |  | 1 | 1 | 1 | <br> |          |    | 21 |  | 1 |   | 1 |  |
|--|------|------|--|---|---|---|------|----------|----|----|--|---|---|---|--|
|  |      |      |  |   |   |   |      | 235,820. | -  |    |  |   |   |   |  |
|  |      | 1    |  | 1 | 1 |   | 1    | <br>20   | õ. |    |  | 1 | 1 | 1 |  |

|                           |                           | Grant F                | unds for Grant        |                         |                       |                  |
|---------------------------|---------------------------|------------------------|-----------------------|-------------------------|-----------------------|------------------|
|                           |                           |                        |                       |                         |                       |                  |
|                           |                           | Eureka 12/2019-12/2021 |                       |                         |                       |                  |
|                           |                           | Test Entity            |                       |                         |                       |                  |
| Funds Received            |                           |                        |                       |                         |                       |                  |
| Fund Type                 | Description               | Grant Date             | Amount                |                         |                       |                  |
| 523 Grant                 | Draw 1 - Groups 1 & 2     | 01/31/2020             | \$16,700.00           |                         |                       |                  |
| 523 Grant                 | Draw 2 - Groups 1 & 2     | 02/28/2020             | \$22,000.00           |                         |                       |                  |
| 523 Grant                 | Draw 3 - Groups 1 & 2     | 03/31/2020             | \$18,560.00           |                         |                       |                  |
| 523 Grant                 | Draw 4 - Groups 1 & 2     | 04/30/2020             | \$80,000.00           |                         |                       |                  |
| 523 Grant                 | Draw 5 - Groups 1 & 2     | 05/29/2020             | \$80,000.00           |                         |                       |                  |
| 523 Grant                 | Draw 6 - Groups 1 & 2     | 06/30/2020             | \$18,560.00           |                         |                       |                  |
|                           |                           |                        |                       |                         |                       |                  |
| 523 Funds Received:       | \$235,820.00              |                        | Other Funds Received: | \$.00                   | Total Funds Received: | \$235,820.<br>00 |
|                           |                           |                        |                       |                         |                       |                  |
| Funds Used                |                           |                        |                       |                         |                       |                  |
| Fund Type                 | Description               | Grant Date             | Amount                |                         |                       |                  |
| Other                     | Home Grant-2 of 4         | 01/15/2020             | \$15,000.00           |                         |                       |                  |
| 523 Grant                 | Monthly expenses-January  | 01/31/2020             | \$22,000.00           |                         |                       |                  |
| 523 Grant                 | Monthly expenses-February | 02/28/2020             | \$88,560.00           |                         |                       |                  |
| 523 Grant                 | Monthly expenses-March    | 03/31/2020             | \$80,000.00           |                         |                       |                  |
| 523 Grant                 | Monthly expenses-April    | 04/30/2020             | \$18,000.00           |                         |                       |                  |
| 523 Grant                 | Monthly expenses-May      | 05/29/2020             | \$22,000.00           |                         |                       |                  |
| 523 Grant                 | Monthly expenses-June     | 06/30/2020             | \$45,000.00           |                         |                       |                  |
| 523 Grant                 | Development Funds Used    | 12/01/2020             | \$65,000.00           |                         |                       |                  |
| Other                     | Home Grant-1 of 4         | 12/15/2020             | \$15,000.00           |                         |                       |                  |
| 523 Grant                 | Monthly expenses-December | 12/31/2020             | \$10,500.00           |                         |                       |                  |
|                           |                           |                        |                       |                         |                       |                  |
| 523 Funds Used :          | \$351,060.00              |                        | Other Funds Used :    | \$30,000.00             | Total Funds Used :    | \$381,060.<br>00 |
|                           |                           |                        |                       |                         |                       |                  |
|                           |                           |                        |                       |                         | 201001 1002           |                  |
| Total Grant Funds :       | \$1,136,000.00            | Proposed Homes :       | 24                    | Approved Cost Per Unit: | \$47,333.33           |                  |
| Tatility Find that I have | ATT 200 00                |                        | 2.05                  |                         | 11 100                |                  |
| lotal 525 Funds Used :    | \$351,060.00              | EUS Earned :           | 3.96                  | Actual Lost Per Unit :  | ¢88,/41.15            |                  |
| Total Funds Used :        | \$381,060.00              | EUs Earned :           | 3.96                  | Actual Cost Per Unit :  | \$96,324.57           |                  |
| 523 Balance:              | -\$115,240.00             | Other Balance :        | -\$30,000.00          | Net Balance :           | -\$145,240.00         |                  |

Exhibit F - Grant Funds for Grant Report

### Exhibit G - Lot Information Report

|                        |                       |                                                                      | Lot Inforn                         | lation Report                       |           |             | 2                |              |              |
|------------------------|-----------------------|----------------------------------------------------------------------|------------------------------------|-------------------------------------|-----------|-------------|------------------|--------------|--------------|
| As of : Oct 29,2021    |                       |                                                                      |                                    |                                     |           |             |                  |              |              |
|                        |                       | Eureka 12/2019-12/2021                                               |                                    |                                     |           |             |                  |              |              |
|                        |                       | Test Entity                                                          |                                    |                                     |           |             |                  |              |              |
| #<br>to                | I of Status           | I of Description                                                     | Location                           | Borrower Assigned                   | I ot Area | Sale Price  | Develonment Fees | Water        | Seitter      |
| 1510                   | Available             | Lot 1 Block 4                                                        | 128 Mars Drive,<br>Alamosa. CO     | Burkhardt, Nick,                    | 8500      | \$47,000.00 | \$5,000.00       | Public Corp. | Public Corp. |
| 1512                   | Option to<br>Purchase | Legal description                                                    | 145 Fire Fly Lane,<br>Alamosa, CO  | Calvert, Rosalee,                   | 006       | \$46,000.00 | \$1,800.00       | Public Corp. | Public Corp. |
| 1504                   | Purchased             | Legal description                                                    | 185 Nebula Ave,<br>Alamosa, CO     | Carter, Jack,                       | 006       | \$46,000.00 | \$6,000.00       | Public Corp. | Public Corp. |
| 1509                   | Purchased             | Legal                                                                | 123 Mars Drive,<br>Alamosa, CO     | Kirk, James , T                     | 0         | \$49,000.00 | \$4,000.00       | Public Corp. | Public Corp. |
| 1513                   | Available             |                                                                      | 129 Fire Fly Lane,<br>Alamosa, CO  | OBrien, Maggie,                     | 0         | \$.00       | \$.00            | Public Corp. | Public Corp. |
| 1511                   | Available             |                                                                      |                                    | Rovaline, Aster,                    | 0         | \$.00       | \$.00            | Public Corp. | Public Corp. |
| 1506                   | Available             | Legal                                                                | 183 Nebula Ave,<br>Alamosa, CO     | Spock, John,                        | 850       | \$45,000.00 | \$1,500.00       | Public Corp. | Public Corp. |
| 1507                   | Option to<br>Purchase | Legal - like Lot & Block #'s                                         | 188 Nebula Ave,<br>Alamosa, CO     | Stark, Chloe,                       | 910       | \$48,000.00 | \$1,800.00       | Public Corp. | Public Corp. |
| 1508                   | Purchased             | Legal                                                                | 125 Mars Drive,<br>Alamosa, CO     | Steno, Jill,                        | 940       | \$47,000.00 | \$4,000.00       | Public Corp. | Public Corp. |
| 1502                   | Available             | Full Legal Ex. Lot 10 Block 3 or<br>NE1/4SW1/4, Sec.12, T27N R32E WM | 125 Fire Fly Lane,<br>Alamosa, CO  | Wells, Helena, G                    | 800       | \$48,000.00 | \$1,200.00       | Public Corp. | Public Corp. |
| 1505                   | Available             | Legal                                                                | 157 Stargate Drive,<br>Alamosa, CO | Wolverine, Hugh,                    | 950       | \$48,000.00 | \$1,500.00       | Public Corp. | Public Corp. |
| 1503                   | Available             | Legal                                                                | 127 Fire Fly Lane,<br>Alamosa, CO  |                                     | 800       | \$48,000.00 | \$1,200.00       | Public Corp. | Public Corp. |
| 1511                   | Available             | Legal description                                                    | 191 Nebula Dr,<br>Alamosa, CO      |                                     | 940       | \$46,000.00 | \$1,800.00       | Public Corp. | Public Corp. |
| 1513                   | Available             | Legal Description                                                    | 129 Fire Fly Lane,<br>Alamosa, CO  |                                     | 10        | \$72,000.00 | \$1,500.00       | Public Corp. | Public Corp. |
|                        |                       |                                                                      |                                    |                                     |           |             |                  |              |              |
| Total Number of Lots : | 14                    | Lots Assigned to Borrowers :                                         | 3                                  | Lots not Assigned to<br>Borrowers : | 11        |             |                  |              |              |

### Exhibit H – Borrower Demographics Report

|                                   |                |                           |               |             |         |          | Borro                    | wer Demographi | cs Report               |          |          |           |            |               |                           |        |           |                      |
|-----------------------------------|----------------|---------------------------|---------------|-------------|---------|----------|--------------------------|----------------|-------------------------|----------|----------|-----------|------------|---------------|---------------------------|--------|-----------|----------------------|
| As at : Oct 29,2021               |                |                           |               |             |         |          |                          |                |                         |          |          |           |            |               |                           |        |           |                      |
| Eureka 12/2019-12/2021            |                |                           |               |             |         |          |                          |                |                         |          |          |           |            |               |                           |        |           |                      |
| Test Entity                       |                |                           |               |             |         |          |                          |                |                         |          |          |           |            |               |                           |        |           |                      |
|                                   |                |                           | Docket        | Docket      |         |          |                          |                | Tvoe of                 |          |          | Deficient |            | Congressional |                           |        | Marital   | Energy<br>Efficiency |
| Borrower                          | Borrower Group | Standing                  | Status        | Status Date | Funding | Income   | Occupation               | Household Size | Dwelling                | Disabled | Extended | Housing   | 502Account | District      | Ethinicity                | Gender | Status    | Req.                 |
| Burkhardt, Nick,                  |                | New/Ourrent               | Closed        | 01/25/2020  | Other   | Low      | Uber Driver              | 6              | Rental                  | Yes      | No       | Yes       | 54330      |               | Native American           | Male   | Unmarried | No                   |
| Carter, Jack,                     | Galaxy 1       | New/Current               | Closed        | 01/26/2020  | 502     | Very Low | Taxi Driver              | ŝ              | Living With<br>Family   |          | No       | No        | 54328      |               | Native American           | Male   | Unmarried | No                   |
| Kirk, James , T                   | Galaxy 1       | New/Current               | Withdra<br>wn | 02/03/2020  | 502     | Low      | Construction<br>Worker   | 5              | Manufacture<br>d/Mobile | No<br>N  | No       | No        | 54324      |               | Native American           | Male   | Married   | 8                    |
| Leia, Princess,                   | Galaxy 1       | Released From<br>Property | Withdra       | 02/16/2020  | 502     | Low      | Bookeeper                | ~              | Rental                  | No       | No       | No        | 54322      |               | Asian/Pacific<br>Islander | Female | Unmarried | No                   |
| Spack, John,                      | Galaxy 1       | New/Ourrent               | Withdra       | 04/15/2020  | 502     | Low      | Occupational             |                | Rental                  | PN N     | No       | No        | 54327      |               | Black                     | Male   | Unmarried | 9                    |
|                                   |                |                           | uw            |             |         | 0.000    | Therapist                | 2              |                         | -        | 0        |           |            |               |                           |        |           | 9                    |
| Stark, Chloe,                     | Galaxy 1       | New/Current               | Closed        | 11/28/2019  | 502     | Low      | Data Entry<br>Specialist | q              | Living With<br>Family   | No       | No       | No        | 54326      |               | Caucasian                 | Female | Separated | No                   |
| Wells, Helena, G                  | Galaxy 1       | New/Ourrent               | dosed         | 11/18/2019  | 502     | Very Low | Dental Assistant         | 2              | Living With<br>Family   |          | No       | No        | 54323      |               | Caucasian                 | Female | Unmarried | No                   |
| Wolverine, Hugh,                  | Galaxy 1       | New/Current               | Closed        | 12/16/2019  | 502     | Low      | Sales                    | .00            | Rental                  |          | No       | No        | 54321      |               | Black                     | Male   | Unmarried | No                   |
| Calvert, Rosalee,                 | Galaxy 2       | New/Ourrent               | Closed        | 04/16/2021  | 502     | Low      | Baggage Handler          | 4              | Rental                  | Yes      | No.      | No        | 54333      |               | Black                     | Female | Separated | No                   |
| OBrien, Maggie,                   | Galary 2       | Released From<br>Property | Withdra<br>wn | 09/29/2021  | 502     | Low      | Sales                    | 8              | Rental                  | ٩<br>٧   | No       | 9N        | 54331      |               | Caucasian                 | Female | Married   | No                   |
| Rovaline, Aster,                  | Galaxy 2       | Released From<br>Property | Withdra<br>wn | 06/15/2021  | Other   | Low      | Sales                    | ~              | Rental                  | ٥N       | No       | 9         | 54334      |               | Caucasian                 | Female | Unmarried | Q                    |
| Steno, Jill,                      | Galaxy 2       | New/Current               | Closed        | 04/16/2021  | 502     | Very Low | Sales .                  | 4              | Rental                  | No       | No       | No        | 54330      |               | Hispanic                  | Female | Unmarried | No                   |
| Blake, Allison,                   | 8              | Released From<br>Property | Withdra<br>wn | 02/03/2020  | Other   | Low      | Customer Service<br>Rep  | 4              | Rental                  | N        | No       | No        | 54329      |               | Hispanic                  | Female | Married   | No                   |
| Jetson, Judy,                     |                | New/Current               | Pending       |             | Other   | Low      | Mechanic                 | 4              | Rental                  | No       | No       | Yes       | 54329      |               | Black                     | Female | Married   | No                   |
| Montenegro, Angela,               |                | New/Current               | Pending       |             | Other   | Low      | Sales                    | m              | Rental                  | Yes      | No       | No        | 54332      |               | Native American           | Female | Unmarried | No                   |
| Skywalker, Lilly,                 |                | New/Ourrent               | Pending       |             | Other   | Low      | Hair Dresser             | 2              | Living With<br>Family   | No       | No       | Yes       | 54325      |               | Native American           | Female | Unmarried | No                   |
| Low Income Families:              | 13.0           |                           |               |             |         |          |                          |                |                         |          |          |           |            |               |                           |        |           |                      |
| Very Low Income Families :        | 3.0            |                           |               |             |         |          |                          |                |                         |          |          |           |            |               |                           |        |           |                      |
| Families with Loan Pending :      | 3.0            |                           |               |             |         |          |                          |                |                         |          |          |           |            |               |                           |        |           |                      |
| Families with Loan Rejected :     | 0.0            |                           |               |             |         |          |                          |                |                         |          |          |           |            |               |                           |        |           |                      |
| Families with Loan Withdrawn<br>: | 6.0            |                           |               |             |         |          |                          |                |                         |          |          |           |            |               |                           |        |           |                      |
| Families with Loan Closed :       | 7.0            |                           |               |             |         |          |                          |                |                         |          |          |           |            |               |                           |        |           |                      |

### Exhibit I – Borrower Funds and Equity Report

|                                        |              |                     |          |            |                    | BC         | orrower Funds Au | nd Equity Report |             |              |              |                 |              |                |                       |                               | Γ       |
|----------------------------------------|--------------|---------------------|----------|------------|--------------------|------------|------------------|------------------|-------------|--------------|--------------|-----------------|--------------|----------------|-----------------------|-------------------------------|---------|
| As of : Oct 29,2021                    |              |                     |          |            |                    |            |                  |                  |             |              |              |                 |              |                |                       |                               |         |
|                                        |              |                     |          |            |                    |            |                  |                  | Adjusted    |              |              | Other Leveraged |              |                | Total Ap              | praise                        |         |
| Grant Name                             | Grantee Name | Borrower            | Group    | Lot Number | Address            | Income     | HouseholdSize    | Annual Income    | Income      | Loan Limit   | RDLoan       | Loan            | DeferredLoan | Grants         | Funding d             | Value E                       | quity   |
| Eureka 12/2019-12/2021                 | Test Entity  | OBrien, Maggie,     | Galaxy 2 | 1513       | 129 Fire Fly Lane  | Low 3      | ~                | \$37,000.00      | \$35,890.00 | \$285,000.00 | \$220,000.00 | \$.00           | \$.00        | \$.00          | 220,000. \$2(         | 55,000. \$45<br>0             | 5,000.0 |
| Eureka 12/2019-12/2021                 | Test Entity  | Carter, Jack,       | Galaxy 1 | 1504       | 185 Nebula Ave     | Very Low 3 | ~                | \$25,000.00      | \$22,000.00 | \$210,000.00 | \$180,000.00 | \$.00           | \$.00        | 00.5           | 180,000. \$20         | 15,000. \$25                  | 5,000.0 |
| Eureka 12/2019-12/2021                 | Test Entity  | Skywalker, Lilly,   |          |            |                    | Low 2      |                  | \$41,000.00      | \$39,100.00 | \$210,000.00 | \$.00        | \$.00           | \$.00        | \$.00          | .00 \$.0              | 0 \$.0                        | 0       |
| Eureka 12/2019-12/2021                 | Test Entity  | Montenegro, Argela, |          |            |                    | Low 3      | ~                | \$45,300.00      | \$43,900.00 | \$210,000.00 | \$.00        | \$.00           | \$.00        | \$.00          | .00 \$.0              | 0.\$.0                        | 0       |
| Eureka 12/2019-12/2021                 | Test Entity  | Wolverine, Hugh,    | Galaxy 1 | 1505       | 157 Stargate Drive | Low        | ~                | \$32,200.00      | \$28,000.00 | \$210,000.00 | \$170,000.00 | \$.00           | \$.00        | \$,00          | 170,000. \$2(<br>0 00 | 35,000. \$38                  | 5,000.0 |
| Eureka 12/2019-12/2021                 | Test Entity  | Leia, Princess,     | Galaxy 1 |            |                    | Mo         | ~                | \$29,500.00      | \$26,800.00 | \$210,000.00 | \$189,000.00 | \$.00           | \$.00        | 8,00           | 189,000. \$.0         | 0<br>\$18<br>00               | 39,000. |
| Eureka 12/2019-12/2021                 | Test Entity  | Kirk, James, T      | Galaxy 1 | 1509       | 123 Mars Drive     | Low        | 10               | \$28,400.00      | \$25,900.00 | \$210,000.00 | \$171,600.00 | \$.00           | \$.00        | 00.5           | 171,600. \$20         | 33,000. \$37                  | 7,400.0 |
| Eureka 12/2019-12/2021                 | Test Entity  | Kirk, James, T      | Galaxy 1 | 1509       | 123 Mars Drive     | Low        | 10               | \$28,400.00      | 00.006,22\$ | \$210,000.00 | \$171,600.00 | \$.00           | \$.00        | 8,00           | 171,600. \$.0         | 0<br>\$17<br>00               | 71,600. |
| Eureka 12/2019-12/2021                 | Test Entity  | Stark, Chloe,       | Galaxy 1 | 1507       | 188 Nebula Ave     | Low 4      |                  | \$33,400.00      | \$31,300.00 | \$210,000.00 | \$178,300.00 | \$.00           | \$.00        | \$:00          | 178,300. \$2          | 15,000. \$66                  | 6,700.0 |
| Eureka 12/2019-12/2021                 | Test Entity  | Jetson, Judy,       |          |            |                    | Low 4      |                  | \$39,120.00      | \$37,300.00 | \$210,000.00 | \$.00        | \$.00           | \$.00        | \$.00 \$       | .00 \$.0              | 0 \$.0                        | 0       |
| Eureka 12/2019-12/2021                 | Test Entity  | Burkhardt, Nick,    |          | 1510       | 128 Mars Drive     | Flow       | ~                | \$36,520.00      | \$35,100.00 | \$210,000.00 | \$.00        | \$187,000.00    | \$.00        | \$00           | 187,000. \$.0         | - 0<br>315<br>00              | 37,000. |
| Eureka 12/2019-12/2021                 | Test Entity  | Calvert, Rosalee,   | Galaxy 2 | 1512       | 145 Fire Fly Lane  | Low 4      |                  | \$48,300.00      | \$47,200.00 | \$285,000.00 | \$205,000.00 | \$.00           | \$15,000.00  | \$,00          | (205,000. \$2(        | 57,000. \$67                  | 2,000.0 |
| Eureka 12/2019-12/2021                 | Test Entity  | Blake, Allison,     |          |            |                    | Low 4      |                  | \$35,100.00      | \$33,200.00 | \$210,000.00 | \$.00        | \$.00           | \$.00        | \$.00 \$       | .00 \$.0              | 0 \$.0                        | 0       |
| Eureka 12/2019-12/2021                 | Test Entity  | Rovaline, Aster,    | Galaxy 2 | 1511       |                    | Low 3      |                  | \$38,200.00      | \$36,889.00 | \$285,000.00 | \$.00        | \$.00           | \$.00        | \$.00 \$       | .00 \$.0              | 0 \$.0                        | 0       |
| Eureka 12/2019-12/2021                 | Test Entity  | Wells, Helena, G    | Galaxy 1 | 1502       | 125 Fire Fly Lane  | Very Low 2 | 2                | \$25,200.00      | \$23,500.00 | \$210,000.00 | \$155,000.00 | \$5,000.00      | \$5,000.00   | \$5,000.00     | 165,000. \$2:<br>0 00 | 12,000. \$47                  | 7,000.0 |
| Eureka 12/2019-12/2021                 | Test Entity  | Sterro, Jill,       | Galaxy 2 | 1508       | 125 Mars Drive     | Very Low 4 |                  | \$38,000.00      | \$37,100.00 | \$215,000.00 | \$200,000.00 | \$.00           | \$.00        | 5 00'000'01\$  | 210,000. \$2(<br>0 00 | 50,000. \$5K                  | 0,000,0 |
| Eureka 12/2019-12/2021                 | Test Entity  | Spack, John,        | Galaxy 1 | 1506       | 183 Nebula Ave     | Low 3      | ~                | \$34,600.00      | \$32,200.00 | \$210,000.00 | \$170,000.00 | \$.00           | \$.00        | \$15,000.00 \$ | 185,000. \$2(         | 39,000. \$2 <sup>,</sup><br>0 | t,000.0 |
| Total Families :                       | 17           |                     |          |            |                    |            |                  |                  |             |              |              |                 |              |                |                       |                               |         |
| Total Families with Approved<br>Loans: | 12           |                     |          |            |                    |            |                  |                  |             |              |              |                 |              |                |                       |                               |         |
| Total Families with Pending<br>Loans:  | ß            |                     |          |            |                    |            |                  |                  |             |              |              |                 |              |                |                       |                               |         |

|                        |             |                     |          |      | Grant Constr          | uction Report      |              |                       |           |              |                    |
|------------------------|-------------|---------------------|----------|------|-----------------------|--------------------|--------------|-----------------------|-----------|--------------|--------------------|
| As of : Oct 29,2021    |             |                     |          |      |                       |                    |              |                       |           |              |                    |
|                        |             |                     |          |      |                       | Construction Start | Construction |                       | Tasks     | Construction |                    |
| Grant Name             | Grantee     | Borrower            | Group    | [ot  | <b>Pledged Points</b> | Date               | End Date     | <b>Months Elapsed</b> | Completed | Points       | Total EUs          |
|                        |             |                     |          |      |                       |                    |              |                       |           |              |                    |
| Eureka 12/2019-12/2021 | Test Entity | Burkhardt, Nick,    |          | 1510 | 0                     |                    |              |                       |           | 0            | 0.2                |
| Eureka 12/2019-12/2021 | Test Entity | Carter, Jack,       | Galaxy 1 | 1504 | 66                    | 02/27/2020         | 11/20/2020   | 6                     | 27        | 100          | 1.0                |
| Eureka 12/2019-12/2021 | Test Entity | Kirk, James , T     | Galaxy 1 | 1509 | 0                     |                    |              |                       |           | 0            | 0.0                |
| Eureka 12/2019-12/2021 | Test Entity | Kirk, James , T     | Galaxy 1 | 1509 | 0                     |                    |              |                       |           | 0            | 0.0                |
| Eureka 12/2019-12/2021 | Test Entity | Leia, Princess,     | Galaxy 1 |      |                       |                    |              |                       |           | 0            | 0.0                |
| Eureka 12/2019-12/2021 | Test Entity | Spock, John,        | Galaxy 1 | 1506 | 72                    | 02/20/2020         | 11/03/2020   | 8                     | 24        | 95           | 0.76               |
| Eureka 12/2019-12/2021 | Test Entity | Stark, Chloe,       | Galaxy 1 | 1507 | 0                     | 01/15/2020         | 01/19/2020   |                       | 1         | 3            | 0.224              |
| Eureka 12/2019-12/2021 | Test Entity | Wells, Helena, G    | Galaxy 1 | 1502 | 74                    | 11/10/2020         | 01/10/2020   | -10                   | 1         | 3            | 0.224              |
| Eureka 12/2019-12/2021 | Test Entity | Wolverine, Hugh,    | Galaxy 1 | 1505 | 73                    | 01/07/2020         | 11/17/2020   | 10                    | 27        | 100          | 1.0                |
| Eureka 12/2019-12/2021 | Test Entity | Calvert, Rosalee,   | Galaxy 2 | 1512 | 30                    | 06/03/2021         | 06/10/2021   |                       | 1         | 3            | 0.224              |
| Eureka 12/2019-12/2021 | Test Entity | OBrien, Maggie,     | Galaxy 2 | 1513 | 17                    |                    |              |                       |           | 0            | 0.0                |
| Eureka 12/2019-12/2021 | Test Entity | Rovaline, Aster,    | Galaxy 2 | 1511 | 0                     |                    |              |                       |           | 0            | 0.0                |
| Eureka 12/2019-12/2021 | Test Entity | Steno, Jill,        | Galaxy 2 | 1508 | 17                    | 05/30/2021         | 06/02/2021   |                       | 1         | 3            | 0.224              |
| Eureka 12/2019-12/2021 | Test Entity | Blake, Allison,     |          |      | 0                     |                    |              |                       |           | 0            | 0.0                |
| Eureka 12/2019-12/2021 | Test Entity | Jetson, Judy,       |          |      | 0                     |                    |              |                       |           | 0            | 0.0                |
| Eureka 12/2019-12/2021 | Test Entity | Montenegro, Angela, |          |      | 0                     |                    |              |                       |           | 0            | 0.1                |
| Eureka 12/2019-12/2021 | Test Entity | Skywalker, Lilly,   |          |      | 0                     |                    |              |                       |           | 0            | 0.0                |
|                        |             |                     |          |      |                       |                    |              |                       |           |              |                    |
|                        |             |                     |          |      |                       |                    |              |                       |           | Total EUs :  | 3.9560000000000001 |

### Exhibit J - Grant Construction Report

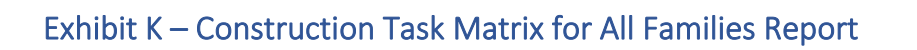

| Construction Task Matrix for all Families |                            |                      |                  |                     |                          |                      |                    |               |
|-------------------------------------------|----------------------------|----------------------|------------------|---------------------|--------------------------|----------------------|--------------------|---------------|
| As of :<br>Oct                            |                            |                      |                  |                     |                          |                      |                    |               |
| 29,2021                                   |                            |                      |                  |                     |                          |                      |                    |               |
| Grant Name (Fureks 12/2019-12/2021        |                            |                      |                  |                     |                          |                      |                    |               |
| Grantee : Test Entity                     |                            |                      |                  |                     |                          |                      |                    |               |
| Construction Type :With Slab              |                            |                      |                  |                     |                          |                      |                    |               |
| ltem Construction Task                    | lack,<br>Carter,<br>Points | Kirk,<br>Spock,<br>T | Chloe,<br>Stark, | Vells,<br>Helena, G | Molverine,<br>Molverine, | Calvert,<br>Sosalee, | JBrien,<br>Maggie, | ,llil, ,on9tč |
| 1 Excavation                              | 3 3/2020                   | 2/2020               | 1/2020           | /2020               | 12020                    | 6/2021               | 1<br>>             | 6/2021        |
| 2 Footing, Foundations, columns           | 8 3/2020                   | 3/2020               |                  |                     | 1/2020                   |                      |                    |               |
| 3 Floor slab or framing                   | 6 3/2020                   | 3/2020               |                  | ×                   | /2020                    |                      |                    |               |
| 4 Subflooring                             | 0 3/2020                   | 4/2020               |                  |                     | 2/2020                   |                      |                    |               |
| 5 Wall framing sheathing                  | 7 4/2020                   | 4/2020               |                  |                     | 2/2020                   |                      |                    |               |
| 6 Roof and ceiling framing, sheathing     | 6 5/2020                   | 4/2020               |                  |                     | 8/2020                   |                      |                    |               |
| 7 Roofing                                 | 5 5/2020                   | 5/2020               | 2000             |                     | 3/2020                   |                      |                    |               |
| 8 Siding, exterior trim, porches          | 7 6/2020                   | 5/2020               |                  | 7                   | 1/2020                   |                      |                    |               |
| 9 Windows and exterior doors              | 9 7/2020                   | 6/2020               |                  | 4,                  | 5/2020                   |                      |                    |               |
| 10 Plumbing - roughed in                  | 3 9/2020                   | 6/2020               |                  |                     | 5/2020                   |                      |                    |               |
| 11 Sewage disposal                        | 1 9/2020                   | 7/2020               |                  |                     | 7/2020                   |                      |                    |               |
| 12 Heating - roughed in                   | 1 9/2020                   | 7/2020               |                  | 2                   | 72020                    |                      |                    |               |
| 13 Electrical - roughed in                | 2 10/2020                  | 7/2020               |                  |                     | 7/2020                   |                      |                    |               |
| 14 Insulation                             | 2 7/2020                   | 7/2020               |                  | .~                  | 7/2020                   |                      |                    |               |
| 15 Dry wall                               | 8 7/2020                   | 8/2020               |                  |                     | 3/2020                   |                      |                    |               |
| 16 Basement or porch floor, steps         | 1 9/2020                   | 8/2020               |                  |                     | 3/2020                   |                      |                    |               |
| 17 Heating - finished                     | 3 8/2020                   | 9/2020               |                  | 0,                  | 9/2020                   |                      |                    |               |
| 18 Flooring covering                      | 6 9/2020                   | 9/2020               |                  | 0,                  | 9/2020                   |                      |                    |               |
| 19 Interior carpentry, trim, doors        | 6 9/2020                   | 9/2020               |                  | 0,                  | 9/2020                   |                      |                    |               |
| 20 Cabinets and counter tops              | 1 9/2020                   | 9/2020               |                  | ×                   | 0/2020                   |                      |                    |               |
| 21 Interior painting                      | 4 8/2020                   | 10/202               | 0                |                     | 0/2020                   |                      |                    |               |
| 22 Exterior painting                      | 1 10/2020                  |                      |                  |                     | 0/2020                   |                      |                    |               |
| 23 Plumbing - complete fixtures           | 4 10/2020                  | 10/202               | 0                |                     | 0/2020                   |                      |                    |               |
| 24 Electrical - complete fixtures         | 1 10/2020                  | 10/202               | 0                |                     | 0/2020                   |                      |                    |               |
| 25 Finish hardware                        | 1 11/2020                  | 11/202               | 0                |                     | 1/2020                   |                      |                    |               |
| 26 Gutters and downspouts                 | 1 10/2020                  |                      |                  | •                   | 1/2020                   |                      |                    |               |
| 27 Grading, paving, landscaping           | 3 11/2020                  |                      |                  | <u> </u>            | 1/2020                   |                      |                    |               |

#### Exhibit L – SHARES Report

#### As of : Oct 29,2021 Quarterly Evaluation Report for Self-Help Technical Assistance Grants Evaluation for period starting 07/01/2021 to 09/30/2021

| 1. | a. Name of Grantee :<br>b. Address :                                | Test Entity<br>12345 West Main,<br>Hometown, MO 63026 |                        |            |
|----|---------------------------------------------------------------------|-------------------------------------------------------|------------------------|------------|
| 2. | a. Grant Name :<br>Duration :                                       | Eureka 12/2019-12/2021<br>36 months                   |                        |            |
|    | b. Counties Served :                                                | Alamosa                                               |                        |            |
|    | c. Grant Start Date :                                               | 12/20/2019                                            | Grant Extension Date : | 12/19/2022 |
|    | Grant End Date                                                      | 12/19/2021                                            |                        |            |
| 3: | a: Total EUs for this period:                                       | Actual<br>0.000                                       | Planned<br>1.995       |            |
|    | b: Total EUs for this grant-to-date:                                | 3.956                                                 | 14.225                 |            |
|    | c: Preconstruction EUs for this period for loans that are pending:  | 0                                                     |                        |            |
|    | d: Preconstruction EUs for grant-to-date loans that are pending:    | 0.1                                                   |                        |            |
|    | e. Total EUs for month 1 of this quarter :                          | 0.0                                                   |                        |            |
|    | f. Total EUs for month 2 of this quarter :                          | 0.0                                                   |                        |            |
|    | g. Total EUs for month 3 of this quarter :                          | 0.0                                                   |                        |            |
| 4  | a. Total number of houses for each method of construction:<br>Stock | 7                                                     |                        |            |
|    | b. Average statistics for all houses constructed under this grant:  |                                                       |                        |            |
|    | Living Area :                                                       | 1544                                                  |                        |            |
|    | Bedrooms :                                                          | 3                                                     |                        |            |
|    | Bathrooms :                                                         | 2                                                     |                        |            |
|    | - Household size of families in this grant.                         |                                                       |                        |            |
|    | 2 percent -                                                         | 1                                                     |                        |            |
|    | 2 persons :                                                         | 3                                                     |                        |            |
|    | A persons :                                                         | 3                                                     |                        |            |
|    | 4 persons .                                                         | 5                                                     |                        |            |
| 5. | a. Number of houses proposed under this grant:                      | 24                                                    |                        |            |
|    | b. Number of houses completed under this grant :                    | 2                                                     |                        |            |
|    | c. Number of houses currently under construction :                  | .5                                                    |                        |            |
|    | d. Number of families in preconstruction :                          | 1                                                     |                        |            |
|    | e. Number of families contacted :                                   | 6                                                     |                        |            |
|    | f. Number of low-income families :                                  | 3                                                     |                        |            |
|    | g. Number of very-low-income families :                             | 3                                                     |                        |            |
|    | h. Number of construction supervisors:                              | 2                                                     |                        |            |
|    | i. Number of TA Employees :                                         | 8                                                     |                        |            |
|    | j. Average Appraisal Value of units for this grant :                | \$230,777.78                                          |                        |            |
|    | k. Average Loan Amount for this grant :                             | \$185,544.44                                          |                        |            |
| 6. | a. Average days needed to construct a house under this grant :      | 291 days                                              |                        |            |
|    | <ul> <li>Number of days between submission of self-help</li> </ul>  |                                                       |                        |            |
|    | borrower's docket and approval/rejection :                          | 24                                                    |                        |            |
|    | c. Total number of loan dockets approved or rejected :              | 13                                                    |                        |            |
|    | d. Total number of Loan docket rejections for grant-to-date :       | 0                                                     |                        |            |
|    | Percentage of loan docket rejections for grant-to-date :            | 0.00                                                  |                        |            |
|    |                                                                     |                                                       |                        |            |

7.

| a. | Did any of the following adversely affect the Grantee's ability program objectives ? | to accomplish |
|----|--------------------------------------------------------------------------------------|---------------|
|    | 1.TA Staff turnover                                                                  | Yes           |
|    | 2.RD Staff turnover                                                                  | No            |
|    | 3.Bad weather                                                                        | No            |
|    | 4.Loan processing delays                                                             | Yes           |
|    | 5.Site acquisition and development                                                   | No            |
|    | 6.Unavailable loan/grant funds                                                       | No            |
|    | 7.Lack of participants                                                               | Yes           |
|    | 8.Communication between RD/Grantee                                                   | No            |
|    | 9.Other Problems or Comments                                                         | Yes           |
| b. | Comments                                                                             |               |
|    | Lack of participants                                                                 | There has b   |
|    |                                                                                      | of applican   |

b. Comments Loan processing delays

b. Comments Other Problems or Comments

b. Comments TA Staff turnover There has been a severe slow down of applicants in our area. Will need to try some new types of marketing.

Due to staff changes at the local RD office there have been processing delays on SH Loans.

We have had to close the Jobsite for two weeks due to possible exposure to COVID

We have been assigned a new TA provider in August

Certified By

:\_\_\_\_\_ Title : \_\_\_\_\_ Date : \_\_\_\_\_

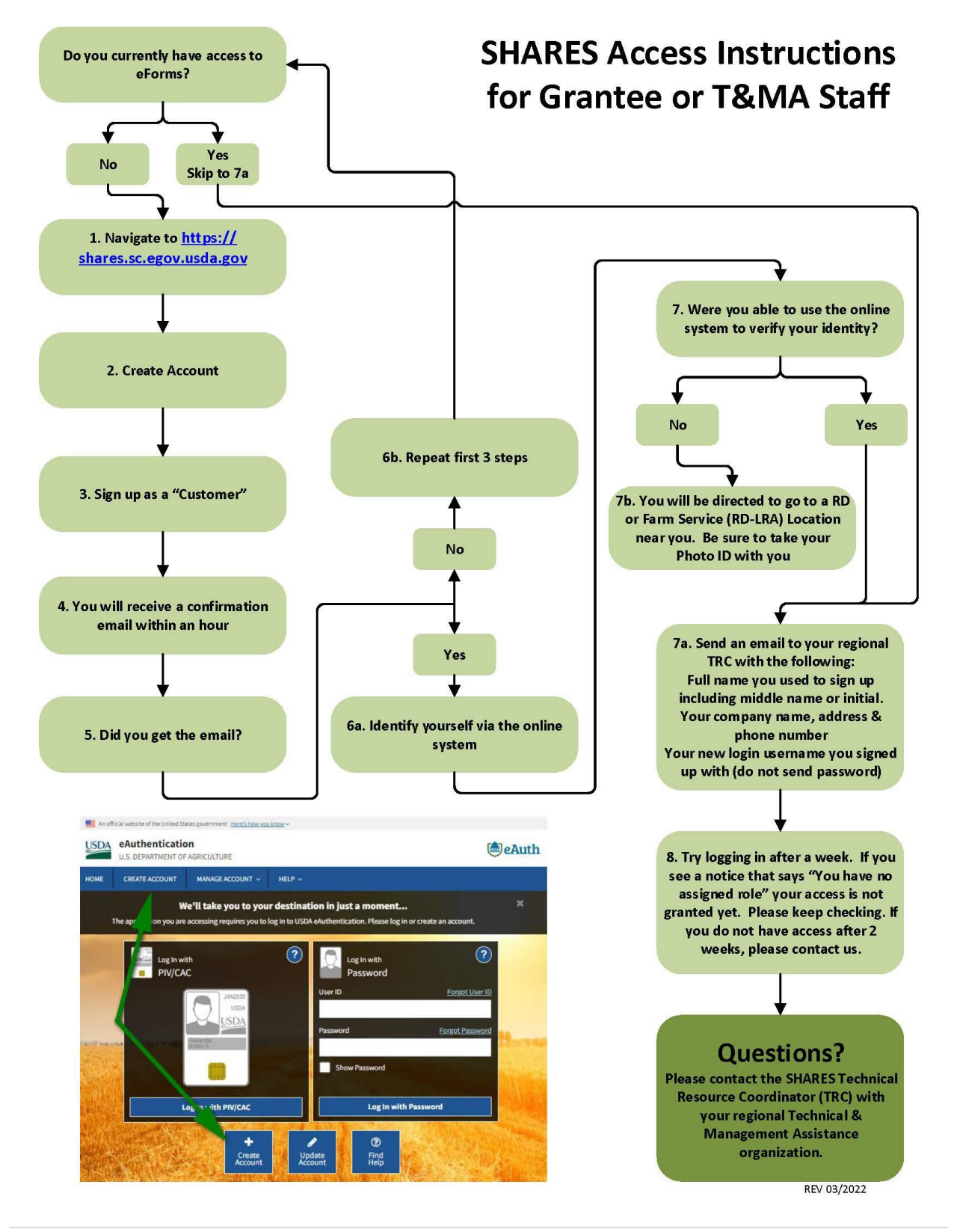

#### Exhibit M – SHARES – Access Instructions for Grantees-TRC

#### Exhibit N – SHARES – Borrower Dates & Construction Tabs-TRC

# SHARES

# Borrower Dates Tab & Construction Tab

| Borrower Dates Bo                   | prrower Funds Lot | House Construction | on Grant Comments                      |                        |                  |
|-------------------------------------|-------------------|--------------------|----------------------------------------|------------------------|------------------|
|                                     |                   |                    | Save Cancel                            |                        | Arrows are req   |
| Last Name:                          | Wells             |                    | First Name:                            | Helena                 | All other fields |
| Standing:                           | New/Current       |                    | RD Borrower Id:                        | 54323                  |                  |
| Group:                              | Galaxy 1          |                    | Grant Name:                            | Eureka 12/2019-12/2021 | should be filled |
| Milestone Dates                     |                   |                    |                                        |                        |                  |
| Initial Contact Date:               | 10/29/2019        |                    | Application Received<br>Date:          | 10/31/2020             | as well, but the |
| Package Submitted to<br>RD Date:    | 10/31/2020        |                    | Date of Pre-<br>Qualification:         | 10/31/2020             | not required     |
| Application<br>Completed Date:      | 11/02/2019        |                    | Eligibility Determined<br>Date:        | 11/15/2019             | notrequired.     |
| Approved Date:                      | 11/18/2019        |                    | Loan Closed Date:                      | 02/06/2020             | green descripti  |
| Preconstruction<br>Conference Date: | 02/06/2020        |                    | Construction Docket<br>Submitted Date: |                        | 5                |
| Date Under<br>Construction:         | 02/15/2020        |                    | Final Inspection Date:                 |                        | below)           |
| Application<br>Withdrawn Date:      |                   |                    | Application Rejection<br>Date:         |                        |                  |
|                                     |                   |                    |                                        |                        |                  |

- Initial contact = original contact with potential applicant.
- Application received = refers to the PRE-QUAL application. This is the minimum info needed to determine if they are within income and debt ranges and will determine if you continue with the applicant.
- Package Submitted to RD Date = This date is for the PRE-QUAL NOT the full application (Many RD offices no longer use this)
- Date of Pre-Qualification = If a PRE-Qual went to RD, this is the date RD has pre-qualified the applicant. (Many RD offices no longer do this)
- Application Completed Date = Date the full application was sent to RD
- Eligibility Determined = Date RD issues the Letter of Eligibility
- Approved Date = Date appraisal packet was submitted to RD.
- Loan Closed Date = Date that the mortgage and deed are recorded and loan closing happens.
- Preconstruction Conference Date = This conference could be held by the organization or RD or a combination of both.
- Construction Docket Submitted Date = RD date You do not need to enter this
- Date Under Construction = This will autofill based on the Start date of the first task on the Construction Tab.

03/2022 Page 1

#### Exhibit O – SHARES – Adding Extensions and Supplementals-TRC

# Adding Extensions and Supplementals in SHARES

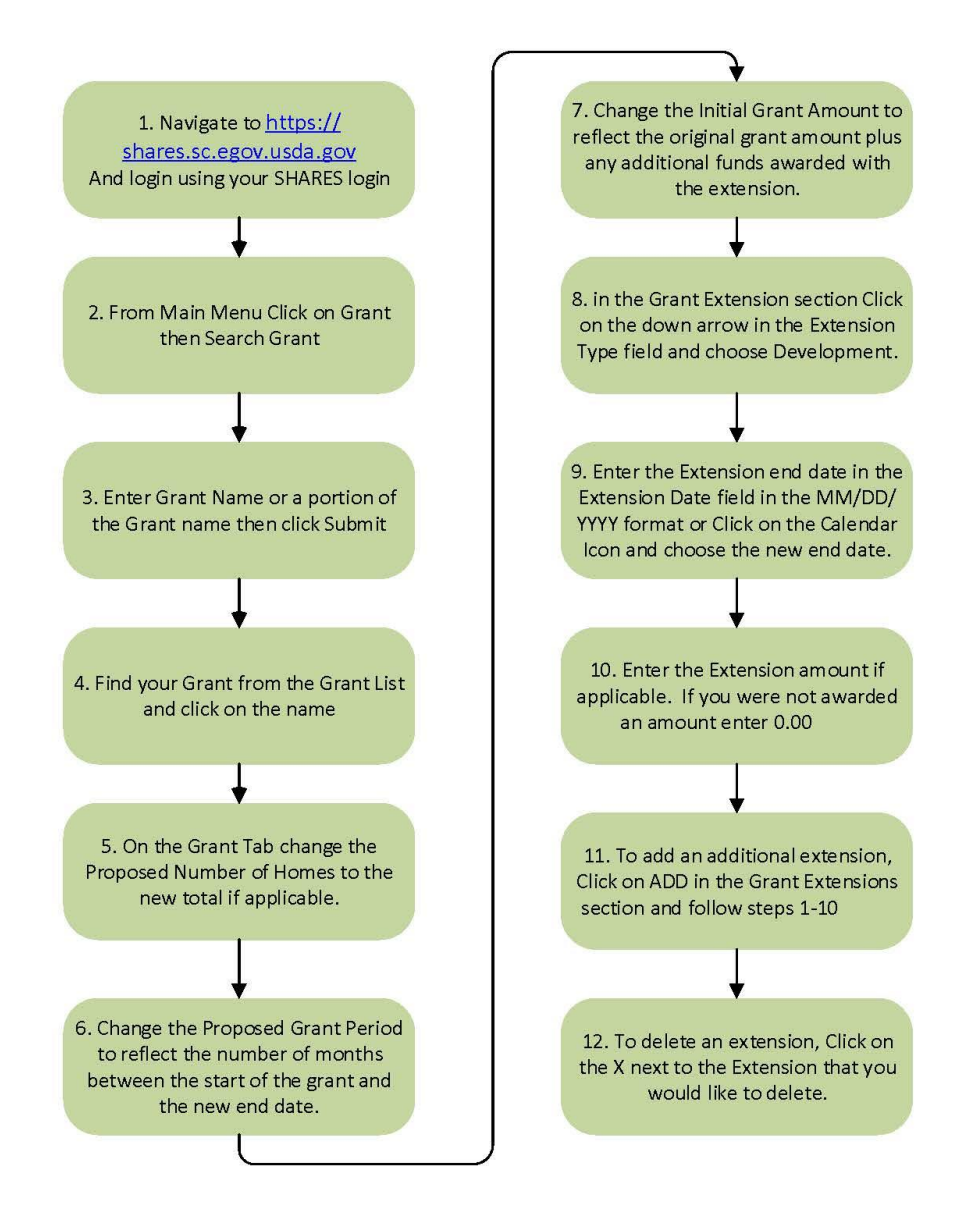

REV 03/2022
E.

## Exhibit P - SHARES - Group Name Key Based on Status

## SHARES Group Name Key Based on Status

| Group Name/Status  | Description                                                                                             |
|--------------------|----------------------------------------------------------------------------------------------------|
| Inquiry            | They have given their information and inquired about the program.                                       |
| Pre-qual           | They have started the prequalification process with Grantee.                                            |
| Processing         | The Grantee has started processing the full application.                                                |
| RD                 | The application has been sent to RD for processing.                                                     |
| Withdrawn/Rejected | The applicant has withdrawn, is no longer interested in the program or has received a rejection notice. |
| Eligible           | They have received a letter of eligibility but have not been assigned to a group.                       |
| Group Name         | They have received a letter of eligibility and have been assigned to a group.                           |

Type the Group Name/Status in the Group field on Borrower Tab in SHARES to ensure that they sort properly in the Grant Construction Report. (See screen print below)

It is recommended that all inquiries, even if they do not start the program, are entered into SHARES as contacts for the program. This is the best way to show USDA RD how many applicants you go through to process one eligible application. It is also a good indicator of how well you are following your Affirmative Fair Housing Marketing Plan and if you need to update or change your marketing strategies.

\*\*Important to Note: There is minimal time investment and information needed to ensure that all contacts are entered into SHARES. (See highlighted yellow areas for required information)

| rrower           |                    |       |                              |                       |    |              |
|------------------|--------------------|-------|------------------------------|-----------------------|----|--------------|
| Dates            | Borrower Funds Lot | House | Construction Grant           | Comments              |    |              |
|                  |                    | 1     | Save Delete                  | Cancel                |    |              |
| st Name: * 🔪     | Calvert            |       | First Name: *                | Rosalee               |    | Middle Name: |
| anding: *        | New/Current        | ~     | RD Borrower Id:              | 54333                 |    |              |
| oup:             | Inquiry            |       | Grant Name: *                | Eureka 12/2019-12/202 | 21 | P            |
| ate of Birth:    | 08/03/1982         |       | Primary Funding<br>Source: * | 502                   | ~  |              |
| nnicity:         | Black              | ~     | Marital Status:              | Separated             | ~  |              |
| upation:         | Baggage Handler    |       | Annual Income:               | \$48,300.00           |    |              |
| nual Adjusted    | \$47,200.00        | -     | Dependents:                  | 3                     |    |              |
| ousehold Size: * | 4                  |       | Type of Dwelling:            | Rental                | ~  |              |
| sabled:          | Yes                | ~     | Extended Family:             | 🔾 Yes 🔘 No            |    |              |
| ficient Housing: | 🔾 Yes 🥥 No         |       | <b>RD Area Loan Limit:</b>   | \$285,000.00          |    |              |
| ergy Efficiency  | 🔾 Yes 💿 No         |       | Loan Amount:                 | \$220,000.00          |    |              |

## Exhibit Q - SHARES - Deleting or Re-associating a Borrower-TRC

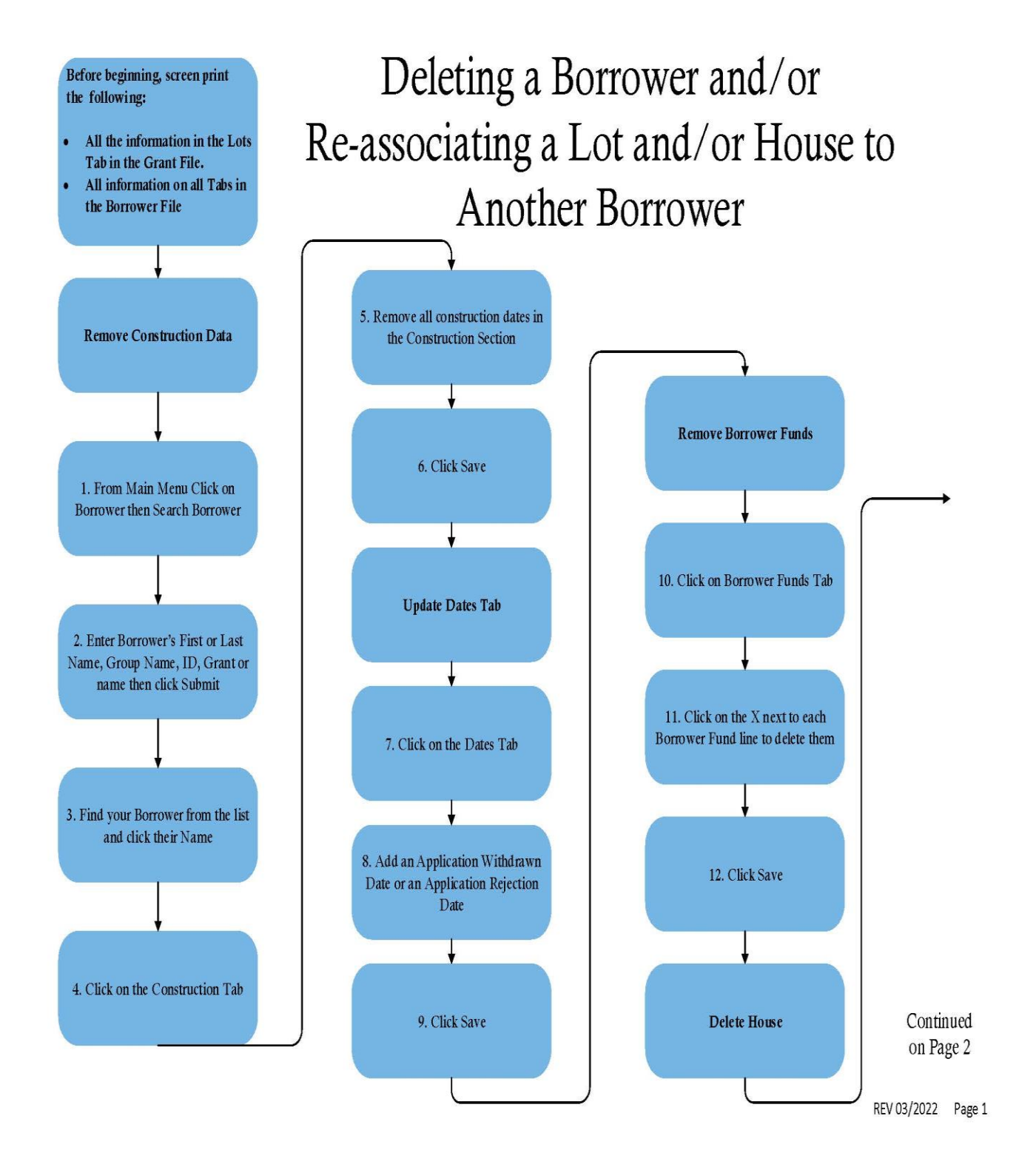

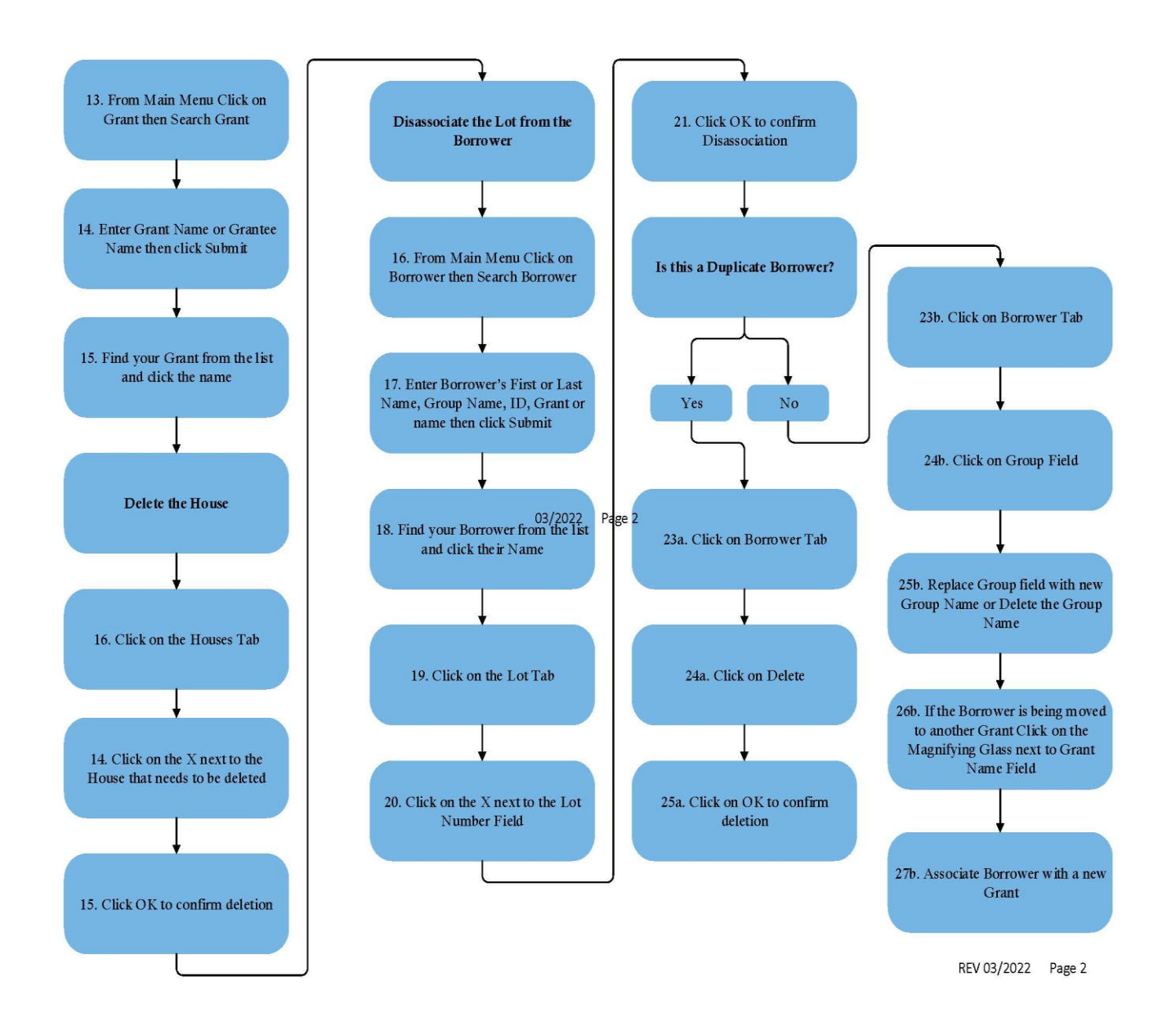